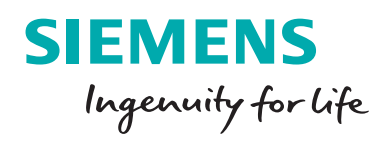

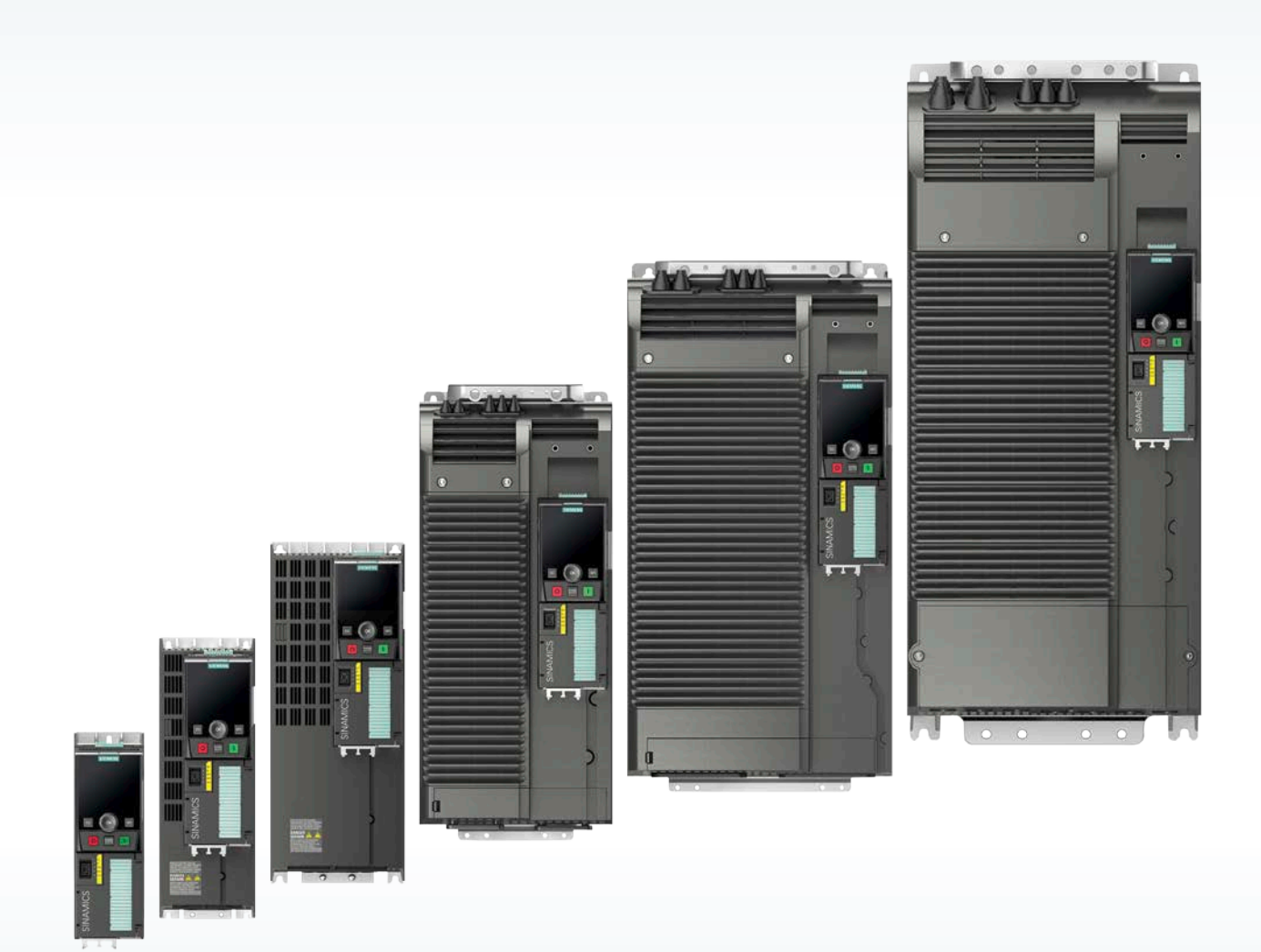

# **SINAMICS G120**

EPOS – proste pozycjonowanie

siemens.pl/sinamics

# Spis treści

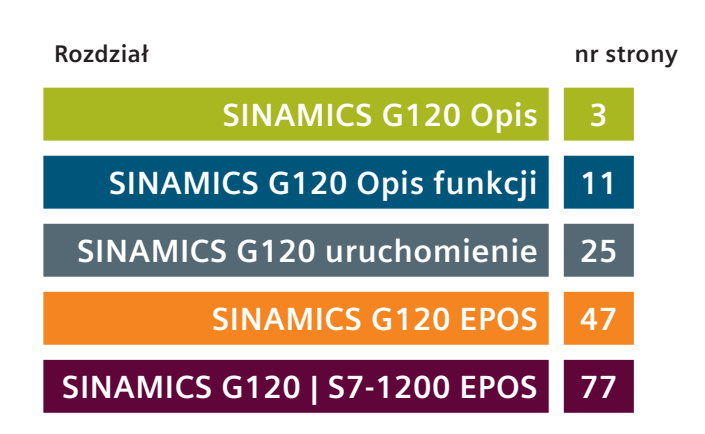

1

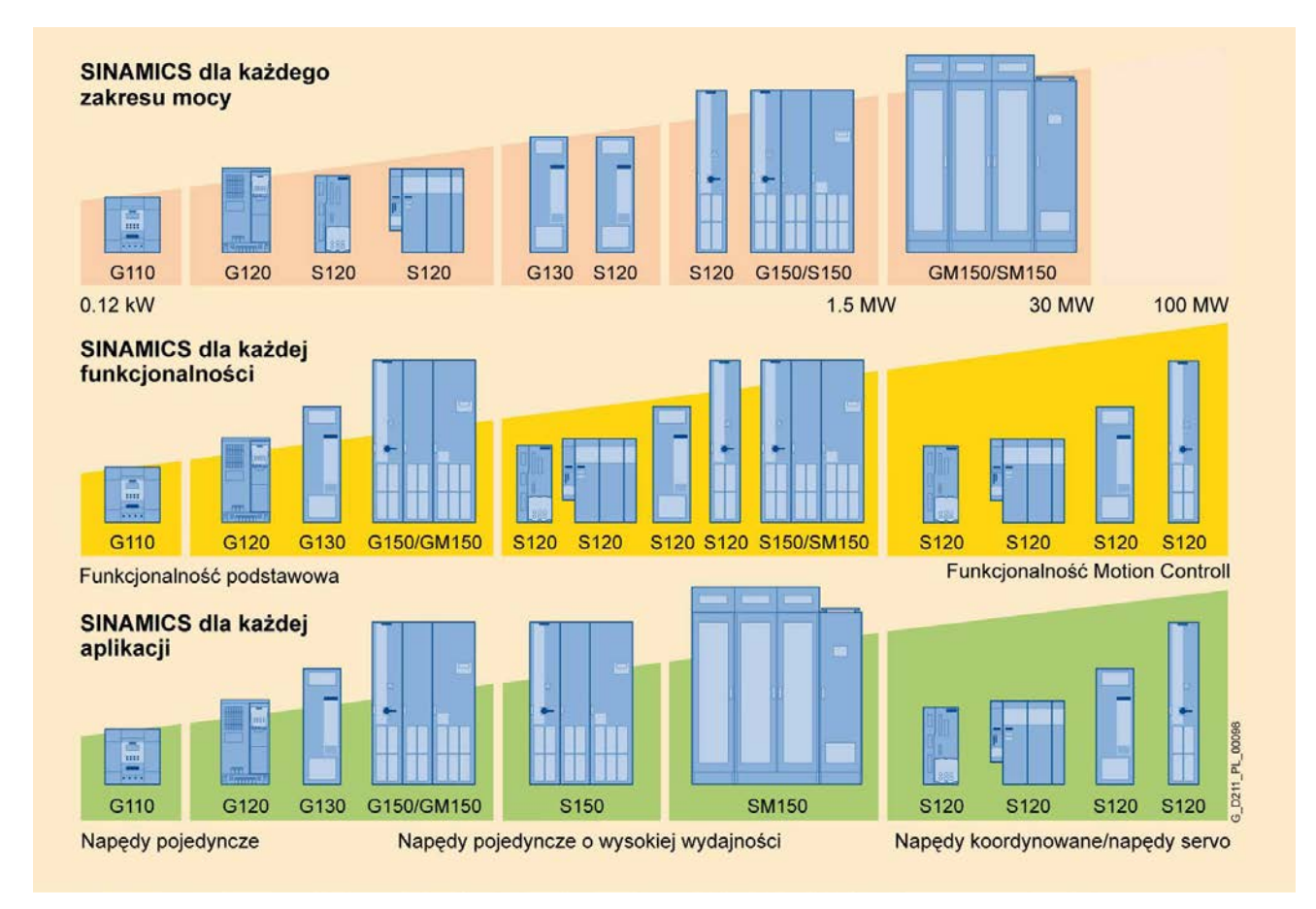

#### Modułowa koncepcja budowy

Teraz sam możesz decydować o funkcjonalności swojego napędu. Takie możliwości daje Ci modułowa koncepcja budowy przekształtnika częstotliwości SINAMICS G120.

Składa się on z następujących części:

- Jednostka sterująca (CU)
- Moduł mocy (PM)

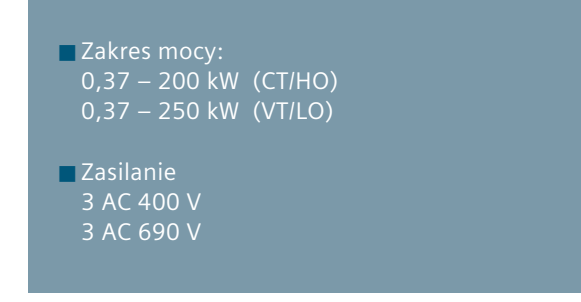

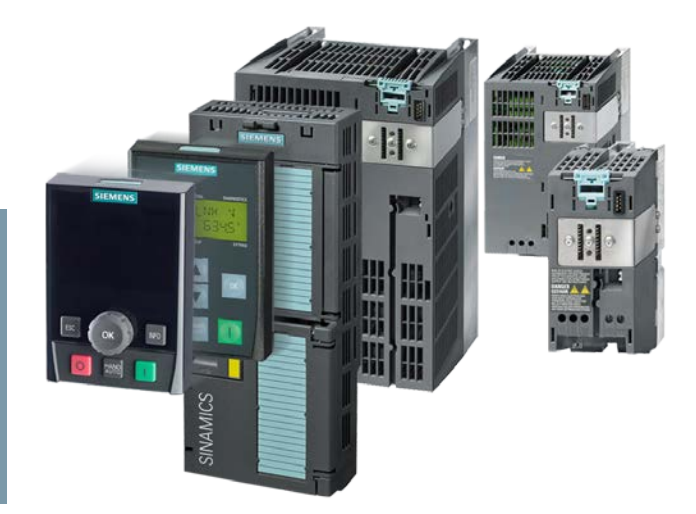

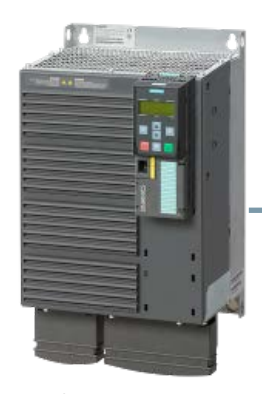

 + Zwrot energii
 + Mniejsza emisyjność harmonicznych

+ Mniejszy obwód DC

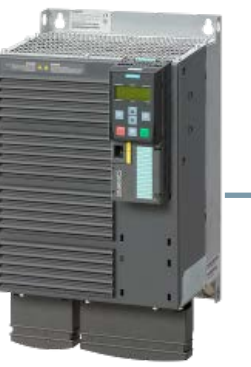

PM250

Zwrot energii do sieci

Redukcja kosztów zużycia

Możliwość zwrotu do sieci

w sposób ciągły 100% mocy przekształtnika

400V3AC: 7,5 - 90 kW

zasilającej

Brak dławików

wejściowych

energii

- + Zintegrowany filtr sinusoidalny na wyjściu
- + Mniejsze gabaryty
- + Wysoka częstotliwość pulsowania (16 kHz)
- + 690V

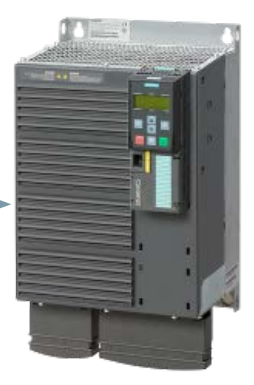

PM260

- Zwrot energii do sieci zasilającej
- Zintegrowany filtr sinusoidalny na wyjściu
- Wysoka częstotliwość pulsowania

690V3AC: 11 – 55 kW

PM240/**PM240-2** - 400V3AC

#### **PM240-2** – 230V1AC

- Zintegrowany czoper
- Możliwość stosowania funkcji safety integrated
- Dla aplikacji wymagających lepszej dynamiki
- Wariant 1AC wyłącznie z CU240E-2

230V1 AC: 0,12 – 0,75 kW 400V3 AC: 0,37 – 250 kW

#### Moduły PM240-2

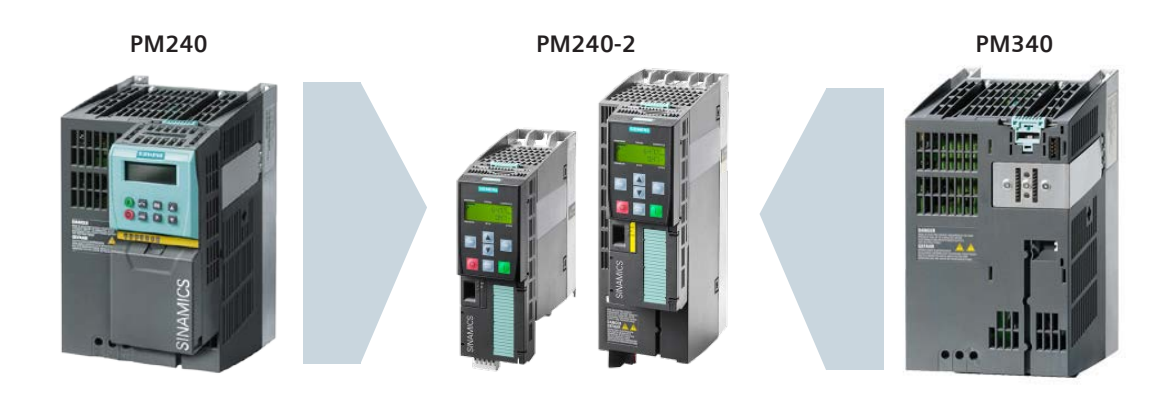

#### Uniwersalny moduł mocy PM240-2

- Zmiany funkcjonalne (rozłączne wtyki przyłącza siłowego, większa moc w mniejszej obudowie, ..)
- Rozszerzenie dostępnej mocy w zakresie zasilania 1 AC
- Zestaw do ekranowania przyłącza siłowego dostarczany z modułem mocy
- Zintegrowany filtr EMC klasa A

1

# Zwrot energii do sieci (PM250)

Dzięki możliwości zwrotu energii do sieci nie są już potrzebne rezystory hamowania a wbudowany filtr harmonicznych nie wymaga stosowania dławików sieciowych.

Brak problemów z montażem rezystorów i odprowadzaniem ciepła do otoczenia.

100 % mocy znamionowej przekształtnika może być w sposób ciągły oddawane do sieci zasilającej.

- Niższe koszty zużycia energii
- Ochrona środowiska
- Mniejsza emisja harmonicznych do sieci

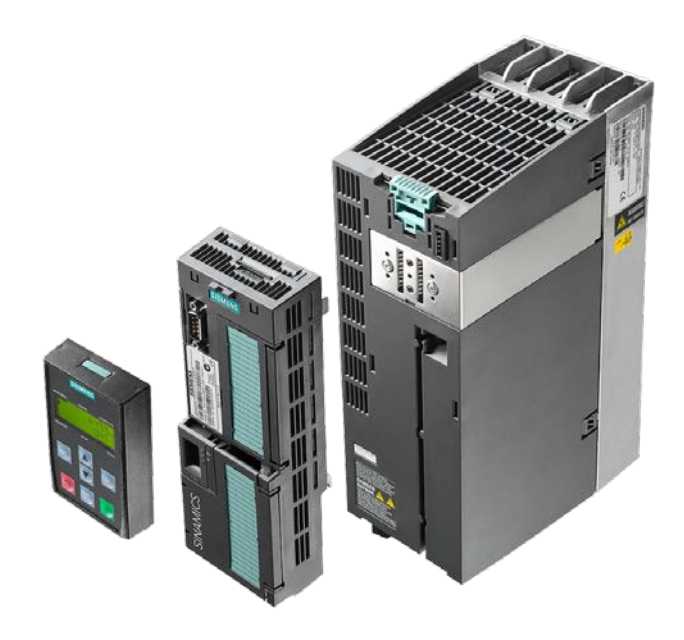

# Jednostki sterujące

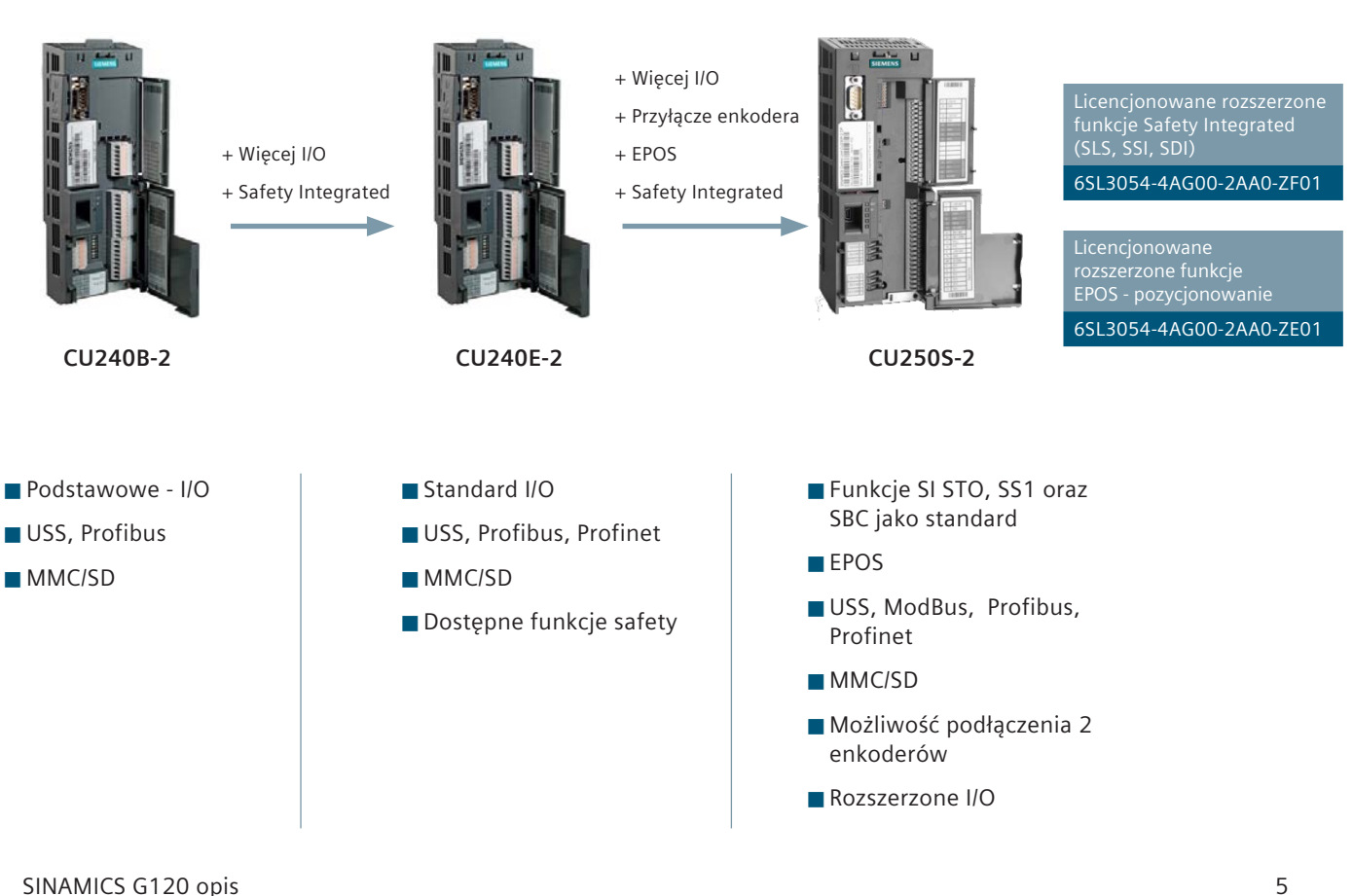

## Wyposażenie dodatkowe

#### Niezależne od mocy przekształtnika:

- Panele obsługi BOP-2 oraz IOP CU240B, CU240E oraz CU250S-2
- Karta pamięci SD

1

Zestaw do komunikacji z komputerem PC (z programem STARTER)

#### Zależne od przekształtnika:

- Dławiki sieciowe (dla PM240)
- Dławiki wyjściowe
- Dodatkowe filtry sieciowe
- Rezystory hamowania (dla PM240)
- Przekaźniki do wysterowania hamulca silnikowego

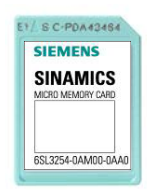

Karta pamięci MMC

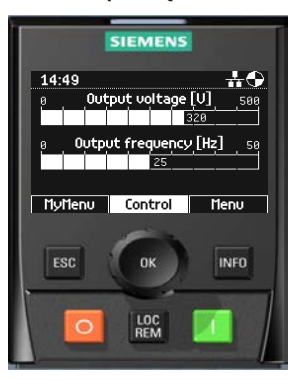

Panel obsługi IOP

# Różnice

# SINAMICS G120 – PM240

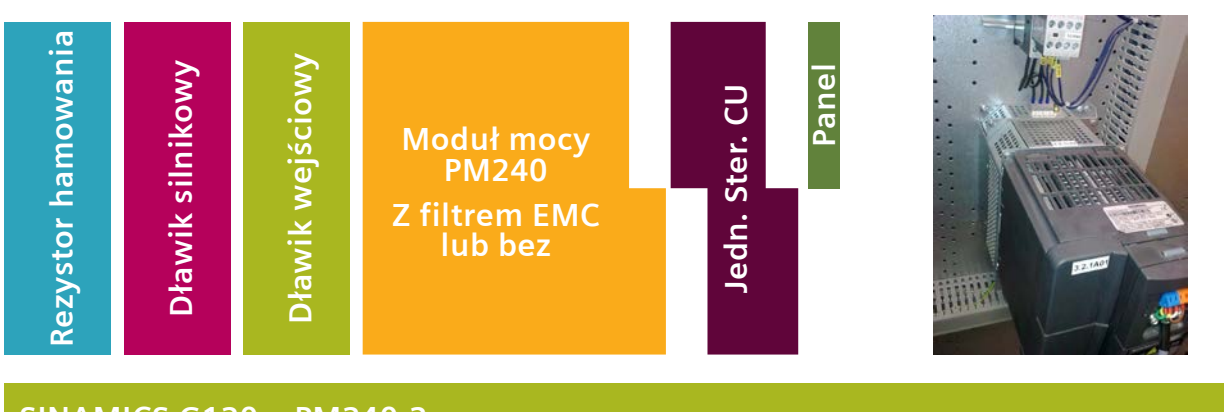

# SINAMICS G120 – PM240-2

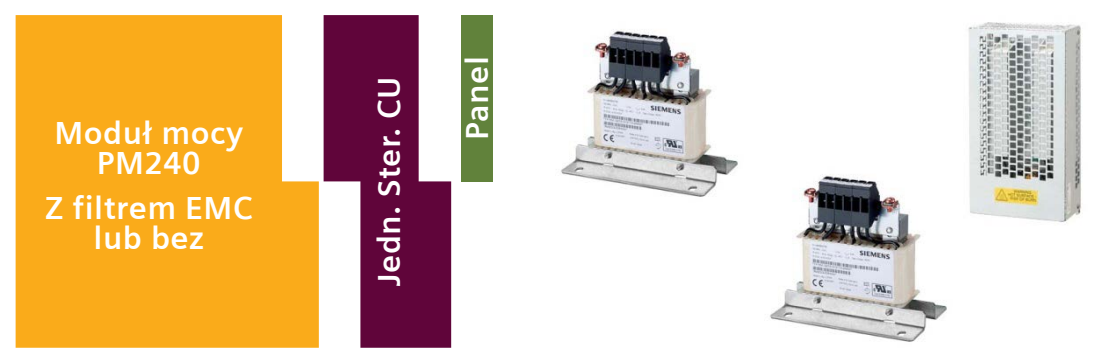

# Panel obsługi BOP-2

- Dedykowany przycisk zmiany trybu sterowania Zdalnie/Lokalnie
- Wyświetlacz z dwoma liniami tekstu (jednoczesne wyświetlanie numeru parametru oraz jego wartości)
- Możliwość jednoczesnego wyświetlania dwóch sygnałów statusowych (prąd, napięcie, moc itp...)
- Możliwość klonowania napędów
- Proste uruchomienie za pomocą makr aplikacyjnych
- Intuicyjna obsługa panelu

Możliwość kopiowania parametrów (klonowanie napędów)

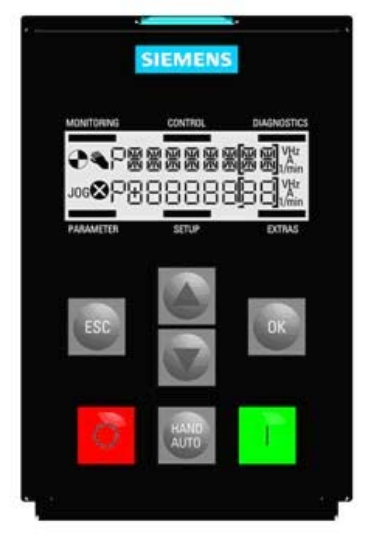

#### Panel IOP

- Dedykowany przycisk zmiany trybu sterowania Zdalnie/Lokalnie
- Graficzny wyświetlacz ca. 50\*40mm, max. 8 linijek tekstu 240\*160 Pixel
- Możliwość jednoczesnego wyświetlania dwóch sygnałów statusowych (prąd, napięcie, moc itp...)
- Możliwość klonowania napędów
- Proste uruchomienie za pomocą makr aplikacyjnych
- Gniazdo USB
- Intuicyjna obsługa panelu
- Język POLSKI

Możliwość kopiowania parametrów (klonowanie napędów)

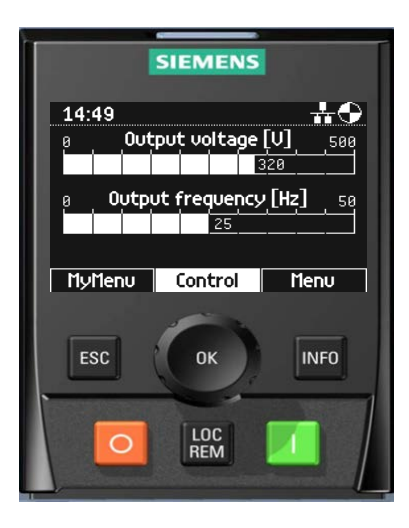

#### Makra asystenta uruchomienia - IOP

Nowe makra asystenta uruchomienia dostępne są dla klientów poprzez stronę internetową.

Każde makro asystenta uruchomienia powiązane jest z schematem elektrycznym, który jest częścią dokumentacji technicznej.

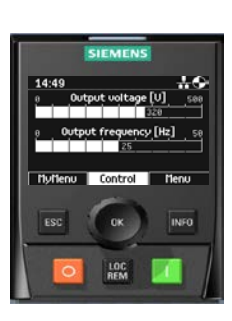

#### Makro asystenta uruchomienia - wentylator pętla zamknięta.

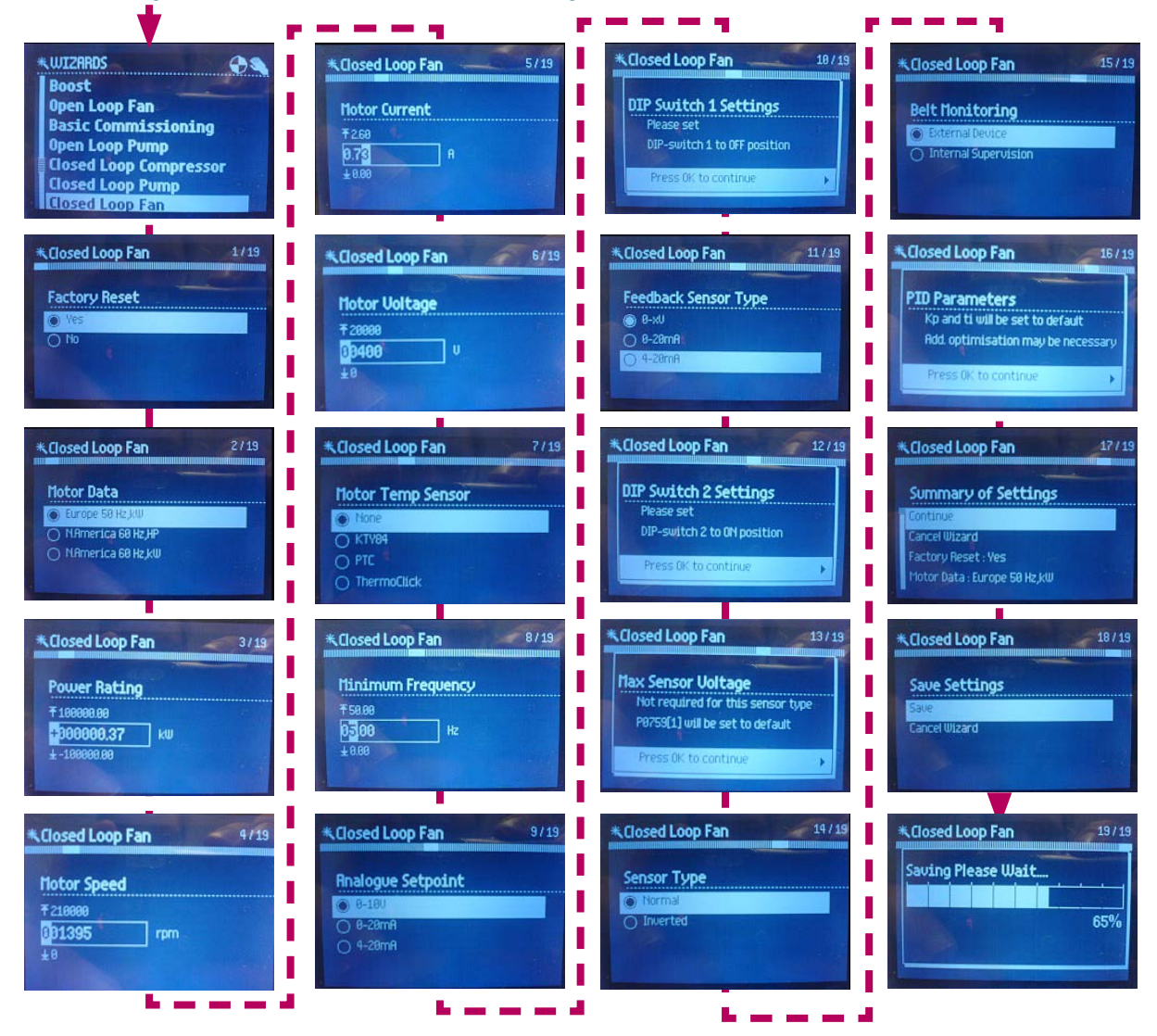

#### Sterowanie lokalne - IOP

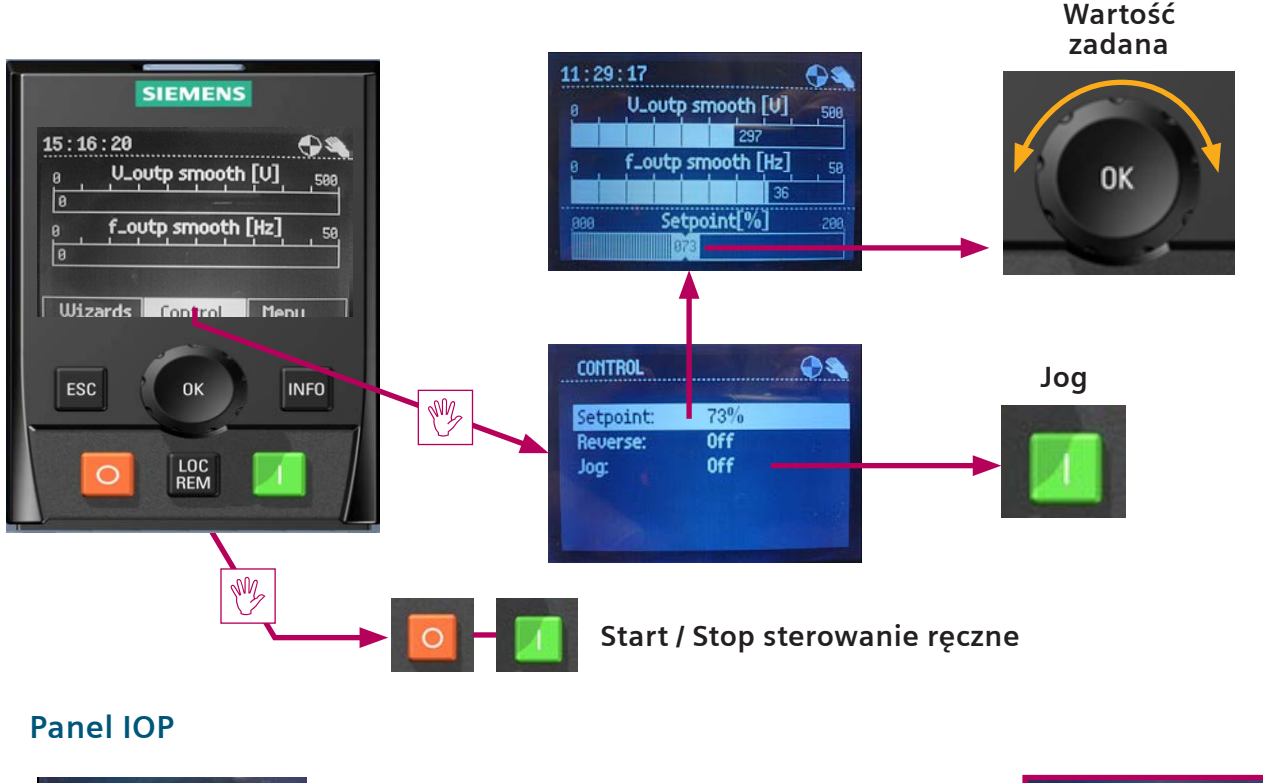

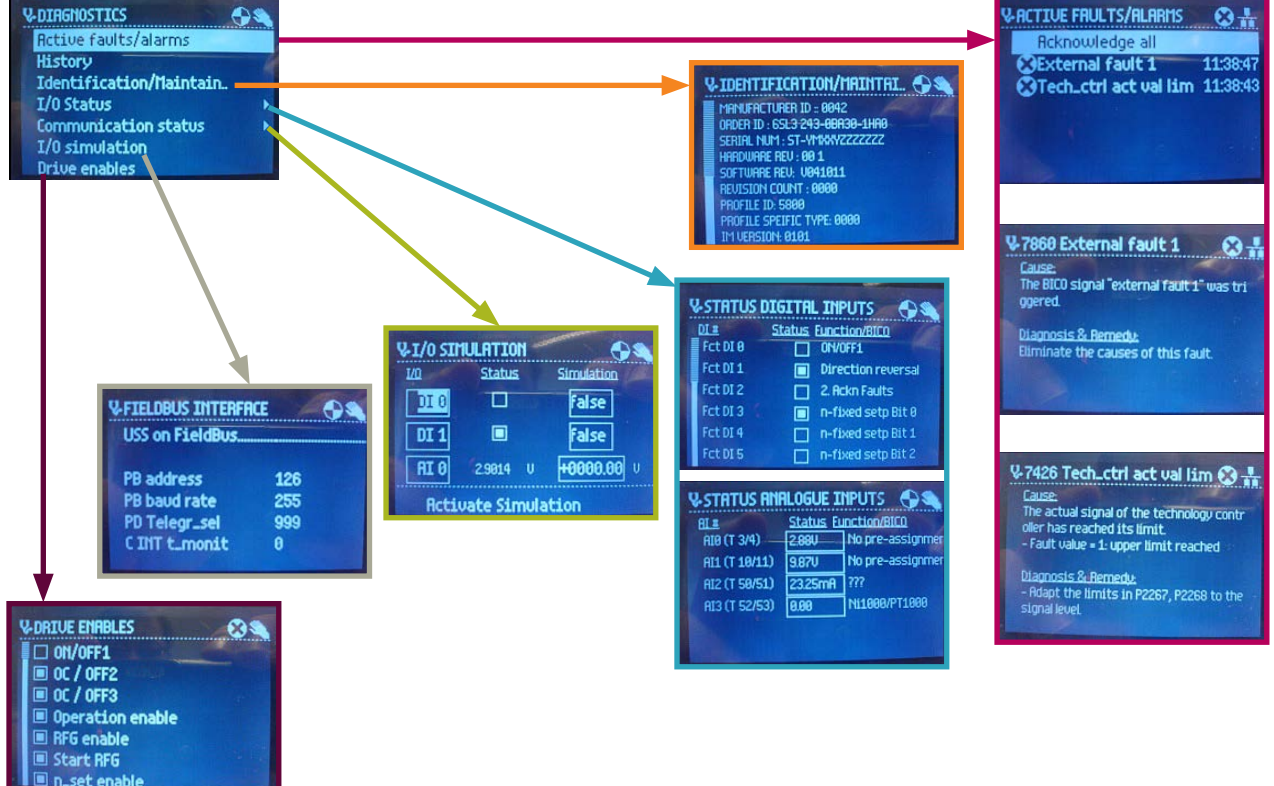

SINAMICS G120 opis

# IOP – zestaw do montażu na drzwiach szafy

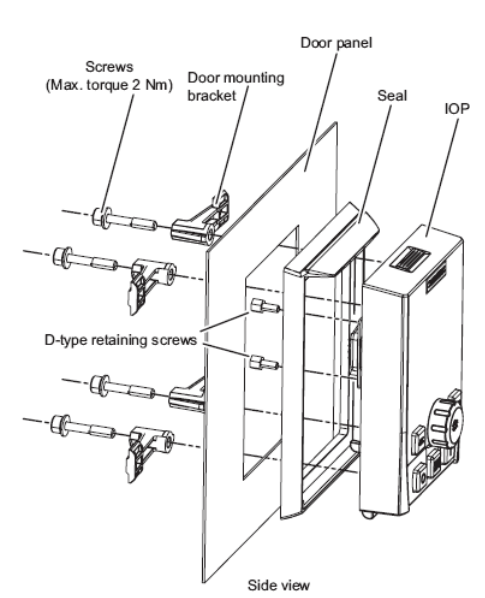

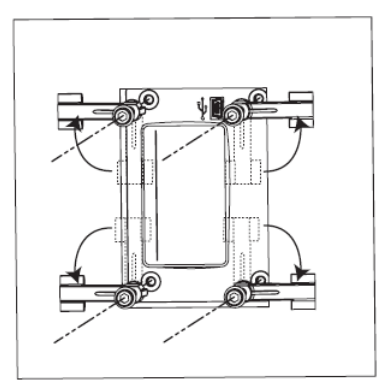

Rear view

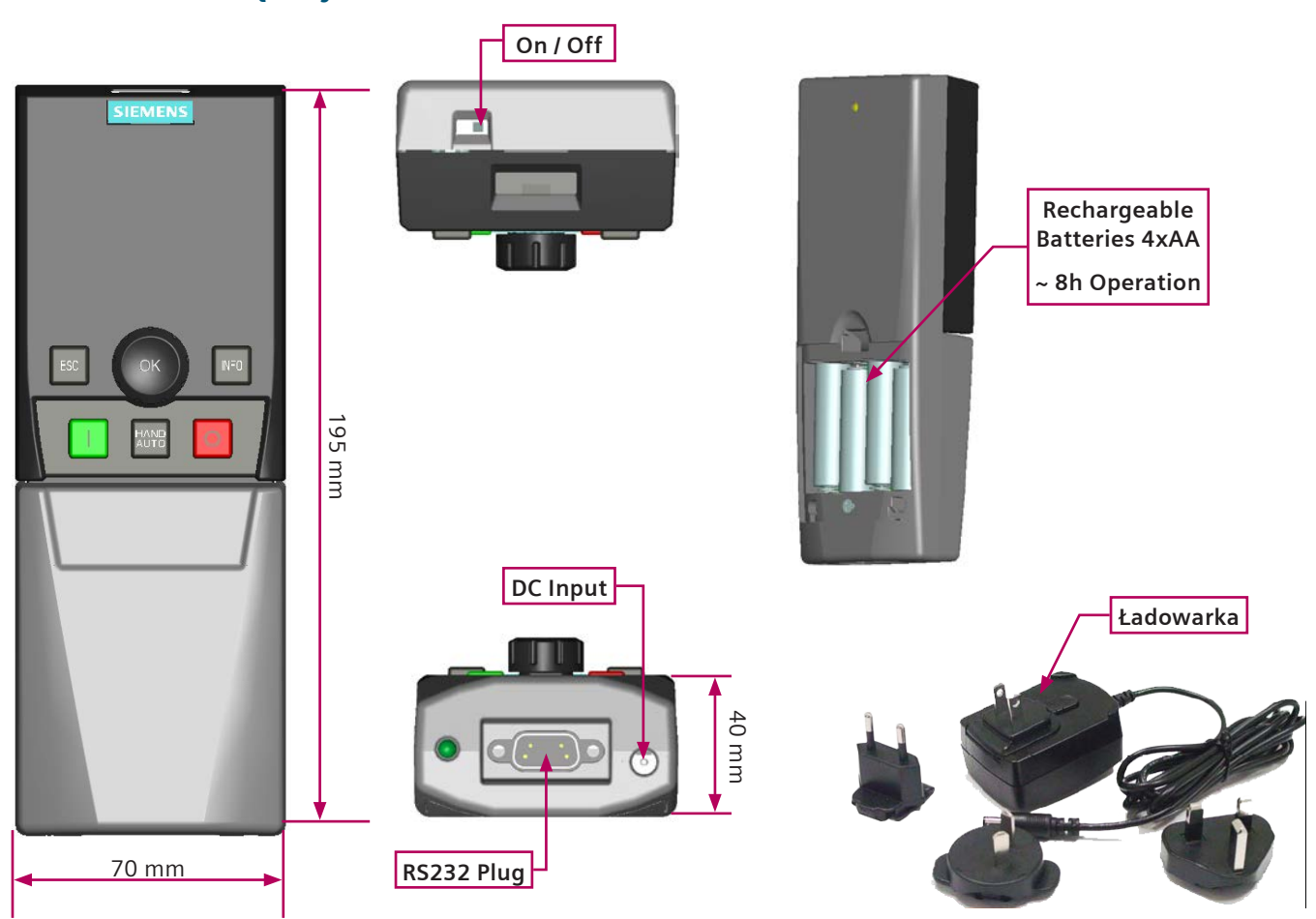

SINAMICS G120 opis

# IOP – Zestaw ręczny

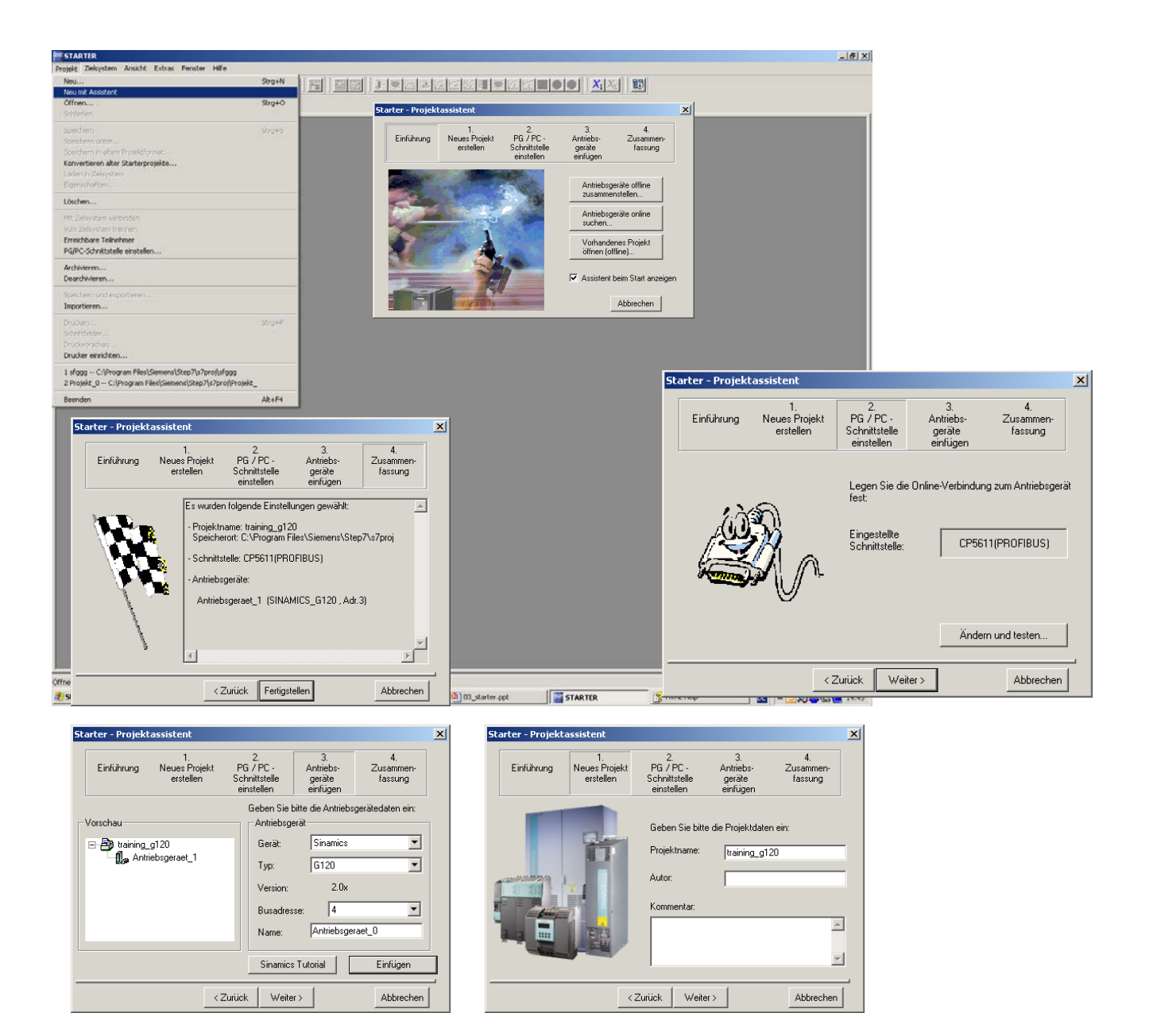

Konfiguracja przekształtników częstotliwości typu SINAMICS G oraz S możliwe jest za pomocą programu STARTER.

Link do programu dostępny jest na stronie internetowej **www.siemens.pl/napedy** (menu Do pobrania, Programy). Alternatywnym oprogramowaniem jest również STARTDRIVE – program który może zostać zintegrowany z platformą TIA.

STARTDRIVE nie wspiera pełnej funkcjonalności programu STARTER – za jego pomocą możemy konfigurować wyłącznie przekształtniki typu SINAMICS G120.

# Wejścia cyfrowe

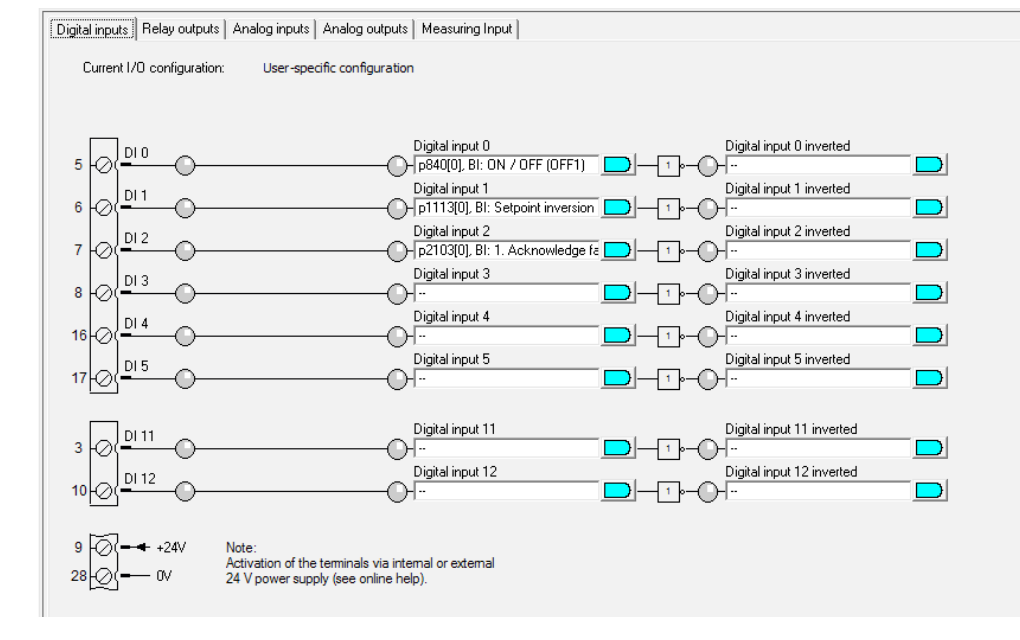

- Technika BICO
- Łatwa diagnostyka, możliwość symulacji stanu wejść poprzez program STARTER
- Konfiguracja logiki sterowania za pomocą jednego parametru (P15)

# Wyjścia przekaźnikowe

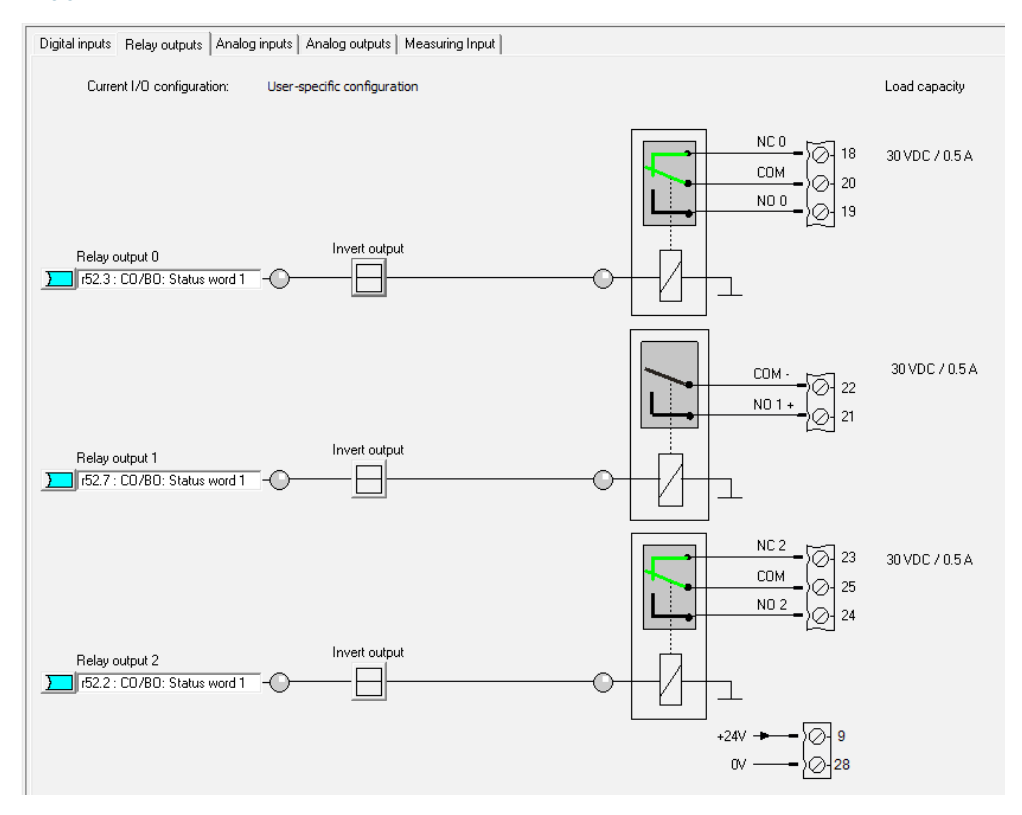

- Prosty wybór funkcji sygnalizowanej przez wyjście przekaźnikowe
- Wyjścia przekaźnikowe na napięcie 30VDC z obciążalnością prądową 500 mA

# Wejścia analogowe

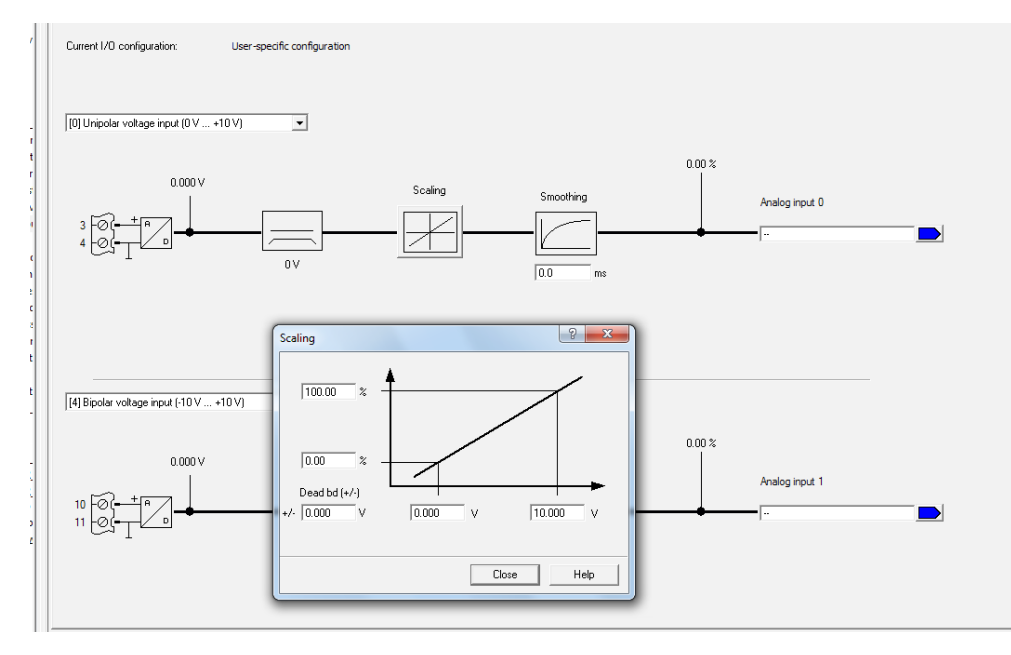

 Wybór typu wejścia analogowego (prąd, napięcie) + przełączenie hardwarowe

2

 Widoczny cały tor przetwarzanego sygnału (zaciski wejściowe – wartość procentowa po skalowaniu)

# Wyjścia analogowe

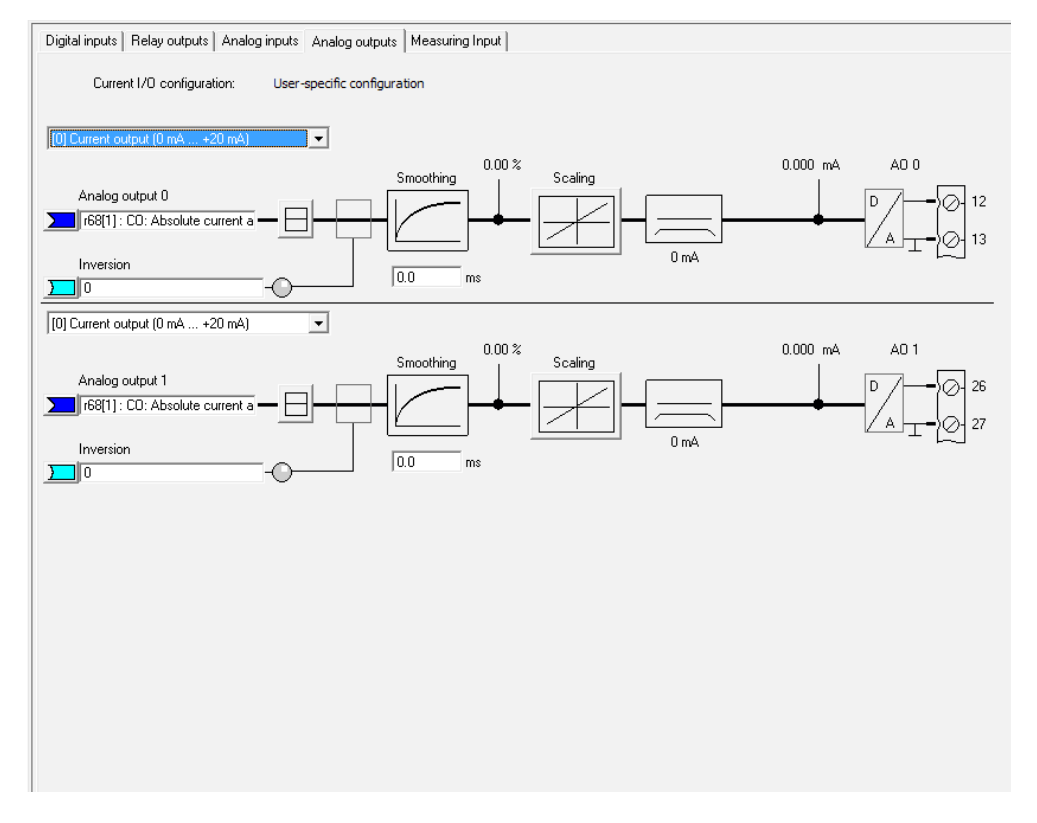

- Wybór typu wyjścia analogowego (prąd, napięcie)
- Widoczny cały tor przetwarzanego sygnału ( % wartość procesowa – zaciski wyjściowe)

# Funkcje wyłączające

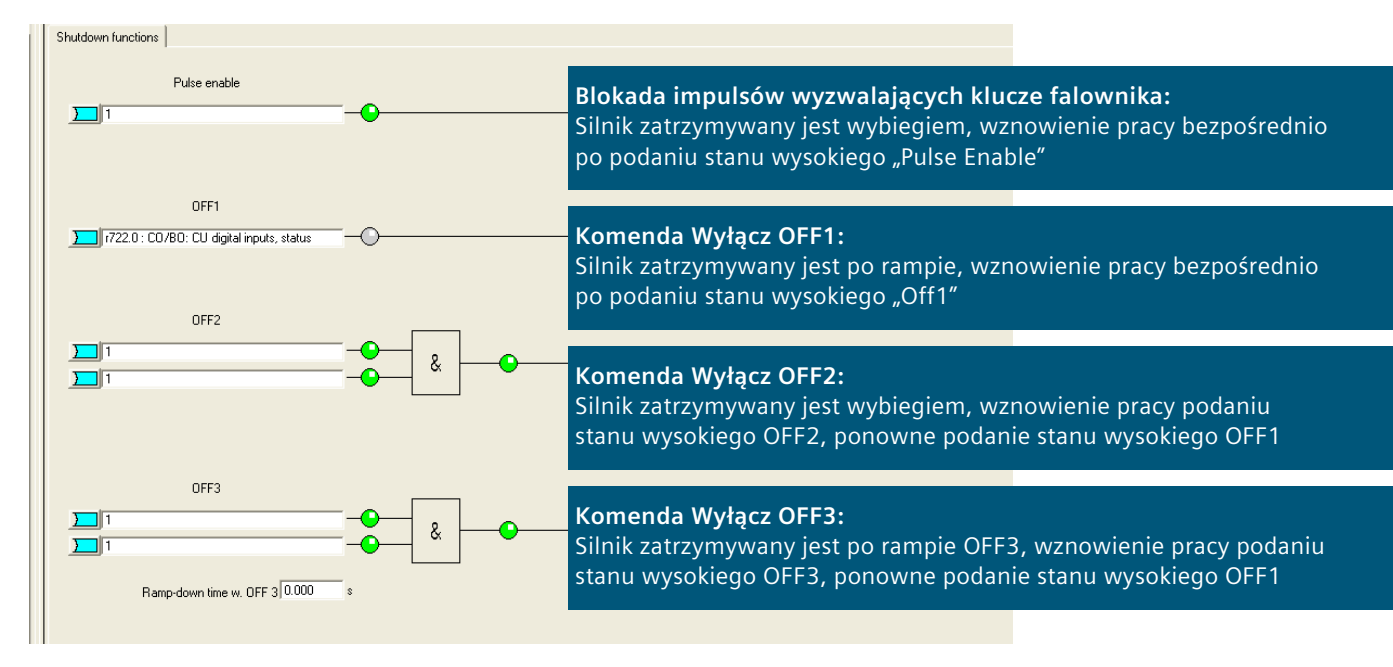

# Zestawy danych rozkazowych ZDR

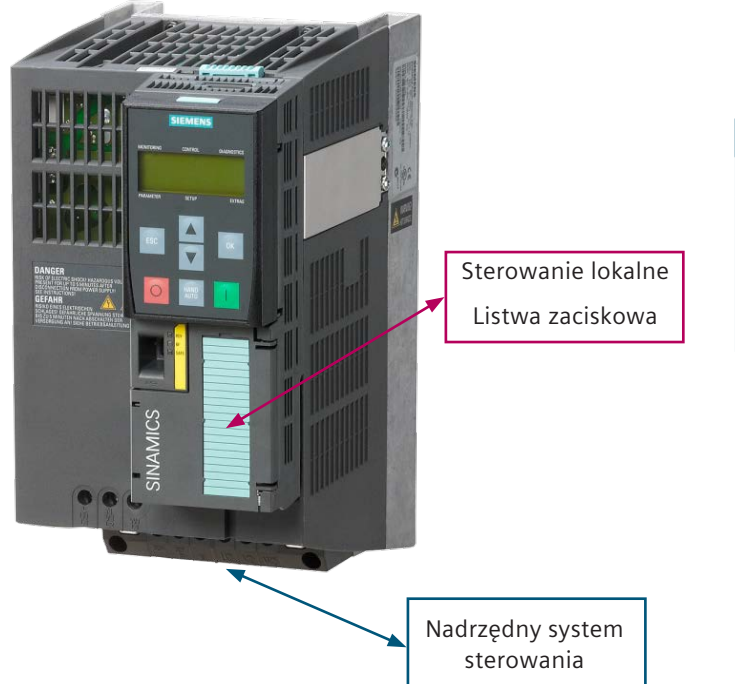

# Zmiana aktywnego zestawu danych rozkazowych ZDR:

| Wybó  | Aktywny ZDR |       |
|-------|-------------|-------|
| P0810 | P0811       | r0050 |
| 0     | 0           | 0     |
| 1     | 0           | 1     |
| 0     | 1           | 2     |
| 1     | 1           | 3     |

SINAMICS G120 Opis funkcji

# S1 S2 S3 M1 M2 M3

# Zestawy danych napędowych ZDN

Zmiana aktywnego zestawu danych napędowych ZDN:

| Wybór ZDN |       | Aktywny ZDN |
|-----------|-------|-------------|
| P0820     | P0821 | r0051       |
| 0         | 0     | 0           |
| 1         | 0     | 1           |
| 0         | 1     | 2           |
| 1         | 1     | 3           |

# Ochrona termiczna silnika

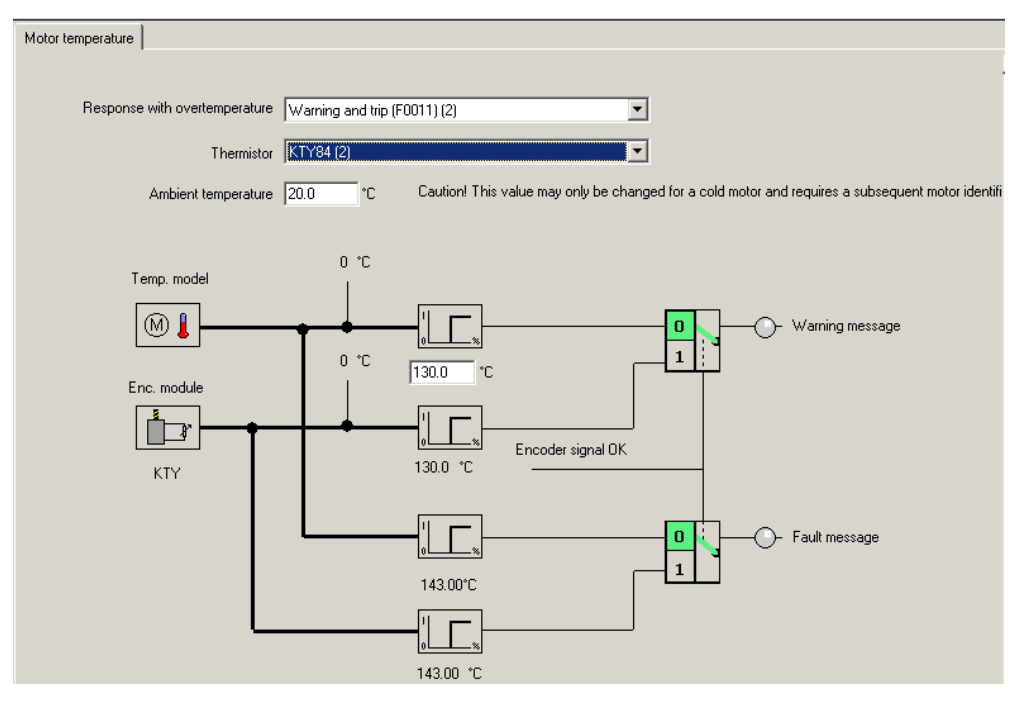

Przyłącze dla czujnika PTC lub KTY84-130 w standardzie

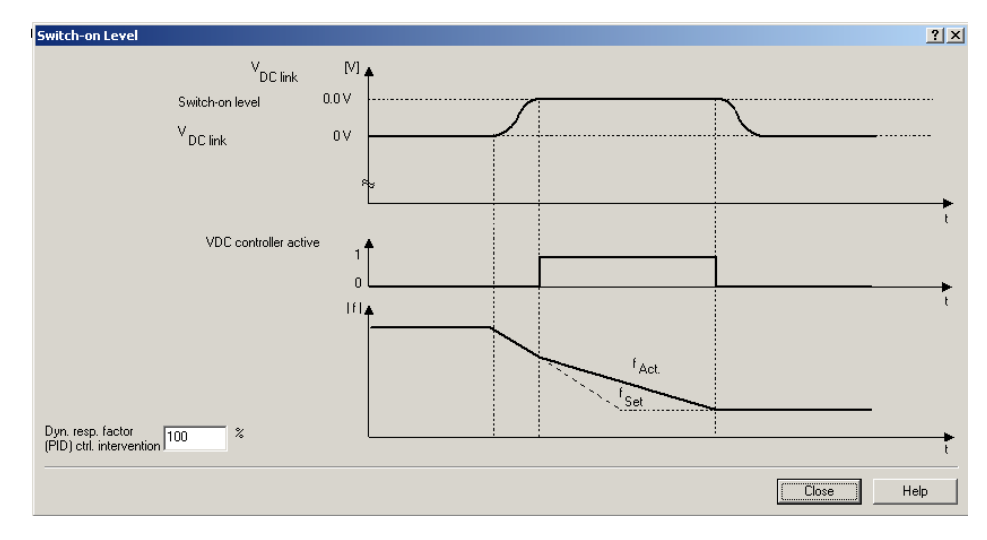

# Zabezpieczenie przed zbyt wysokim napięciem w obwodzie DC (regulator Udc\_max)

- Ochrona przed niepożądanym wyłączaniem napędu przez Udc\_max przy ustawieniu zbyt krótkiego czasu rampy hamowania
- Automatyczne wydłużanie czasu rampy hamowania

# Buforowanie kinetyczne

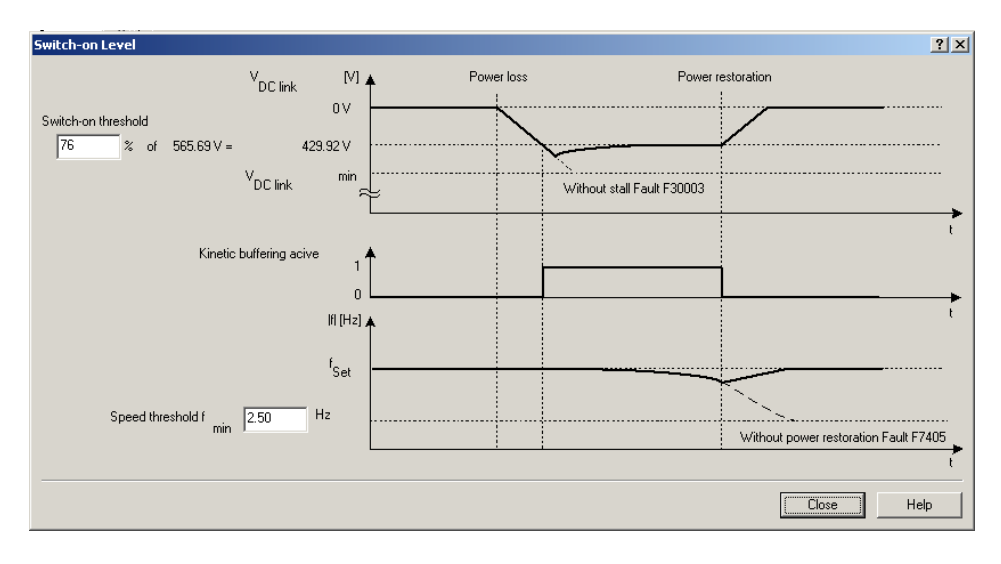

- Możliwość bezzakłoceniowej pracy napędu przy krótkotrwałych spadkach lub zanikach napięcia sieci (np. przełączenie SZR) dla napędów posiadających dużą bezwładność (zapas energii kinetycznej)
- Buforowanie kinetyczne można łączyć z Automatycznym ponownym rozruchem

#### Automatyczny ponowny rozruch

| A | utomatic resta        | nt                          |                          |                          |                          |                                   |                                  |
|---|-----------------------|-----------------------------|--------------------------|--------------------------|--------------------------|-----------------------------------|----------------------------------|
|   |                       |                             | ON comman<br>(con        | ON command i<br>sta      | n zero voltage<br>Ite    |                                   |                                  |
|   | Function<br>selection | Error F0003 I<br>Power loss | because of               | All ot                   | her errors               | Converter signals<br>error before | Converter ready<br>to run before |
|   | с                     | -                           | -                        | -                        | -                        | –                                 | –                                |
|   | ۲                     | Acknowledge error           | -                        | Acknowledge error        | -                        | Acknowledge error                 | -                                |
|   | с                     | Ackn. error +<br>restart    | -                        | -                        | -                        | -                                 | Restart                          |
|   | С                     | Ackn. error +<br>restart    | Ackn. error +<br>restart | Ackn. error +<br>restart | Ackn. error +<br>restart | Ackn. error +<br>restart          | -                                |
|   | C                     | Ackn. error +<br>restart    | Ackn. error +<br>restart | -                        | -                        | -                                 | -                                |
|   | с                     | Ackn. error +<br>restart    | -                        | Ackn. error +<br>restart | -                        | Ackn. error +<br>restart          | Restart                          |
|   | C                     | Ackn. error +<br>restart    | Ackn. error +<br>restart | Ackn. error +<br>restart | Ackn. error +<br>restart | Ackn. error +<br>restart          | Restart                          |

Możliwość ponownego rozruch napędu po dłuższym spadku lub zaniku napięcia sieci zasilającej (np. dla urządzeń w stacjach bezobsługowych) 2

Dla aplikacji, gdzie silnik może się jeszcze obracać przy próbie ponownego rozruchu należy korzystać z funkcji Lotnego startu

# Lotny start

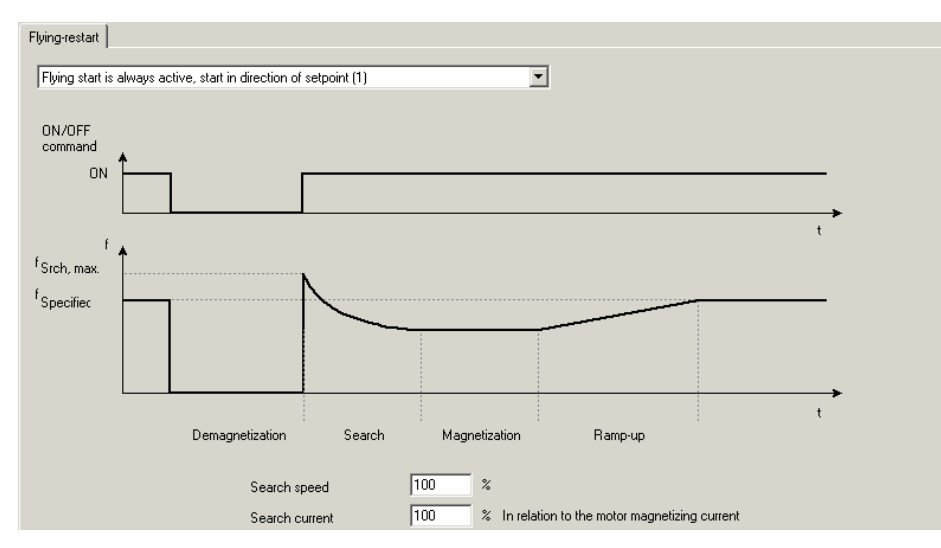

- Lotny start zapobiega niepożądanym wyłączeniom napędu w przypadku próby uruchomienia silnika, który aktualnie się obraca
- Przydatne szczególnie w aplikacjach wentylatorów, gdzie wskutek ciągu innych wentylatorów, lub nieszczelnych klap silnik może się obracać przy rozkazie ZAŁ

# Hamowanie DC

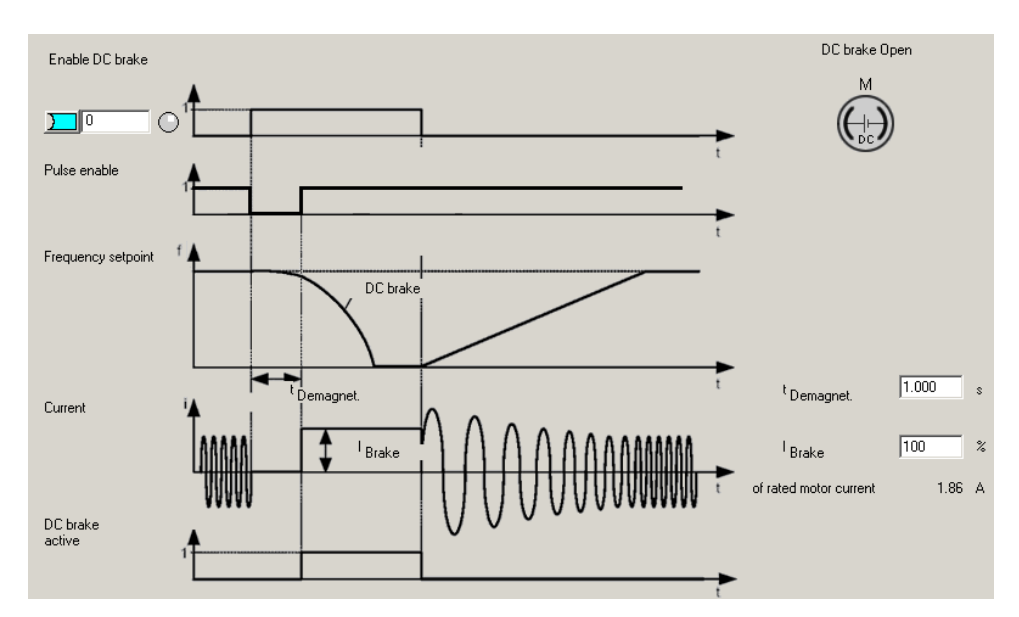

Do szybkiego zatrzymywania napędu np. w sytuacjach wyłączenia bezpieczeństwa (energia kinetyczna napędu jest zamieniana na ciepło w silniku)

# Hamowanie mieszane

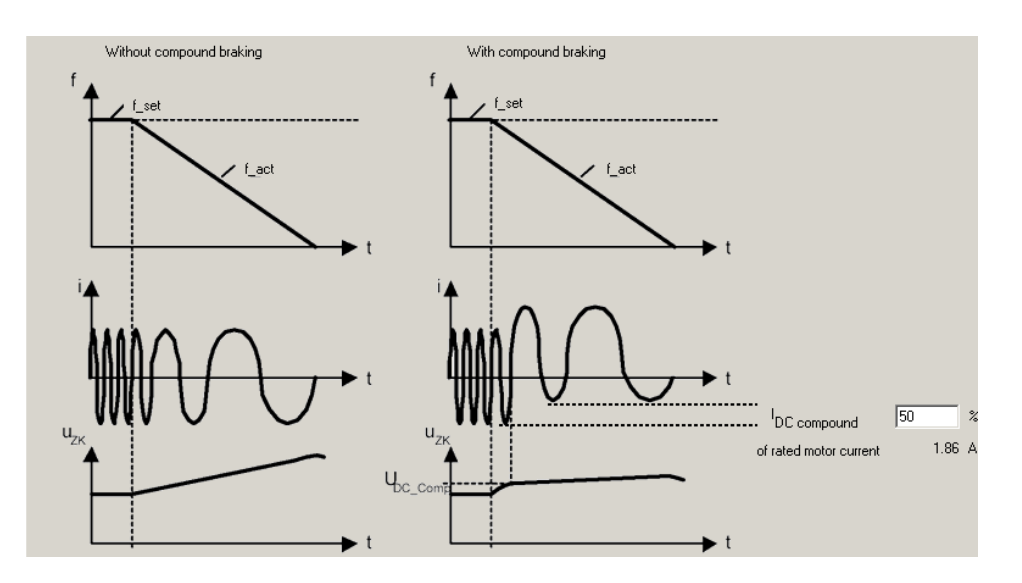

- Do szybkiego zatrzymywania napędu (lepsza skuteczność niż zwykłe hamowanie DC oraz pełna kontrola silnika)
- Funkcja działa także podczas normalnej pracy napędu (reaguje na poziom napięcia Udc)

# Sterowanie hamulcem silnika

| <ol> <li>Motor holding brake acc</li> <li>Brake control with diagn</li> </ol> | . to sequence control                           | M |
|-------------------------------------------------------------------------------|-------------------------------------------------|---|
| Brake release time                                                            | 100 ms                                          |   |
| Brake closing time                                                            | 100 ms                                          |   |
| Speed when opening                                                            | p1351 : CO: Motor holding brake starting 0.00 % |   |
| Release brake<br>Close brake                                                  | SET Q Close brake command                       |   |
| Status words                                                                  | 5                                               |   |
|                                                                               |                                                 |   |
|                                                                               |                                                 |   |
|                                                                               |                                                 |   |

 Rozbudowane sterowanie hamulcem silnika elektrycznego. 2

Możliwość wprowadzenia warunków zwolnienia oraz zamknięcia hamulca od czasu, momentu lub innego warunku określanego przez osobę prowadzącą uruchomienie.

# Kontrola momentu obciążenia

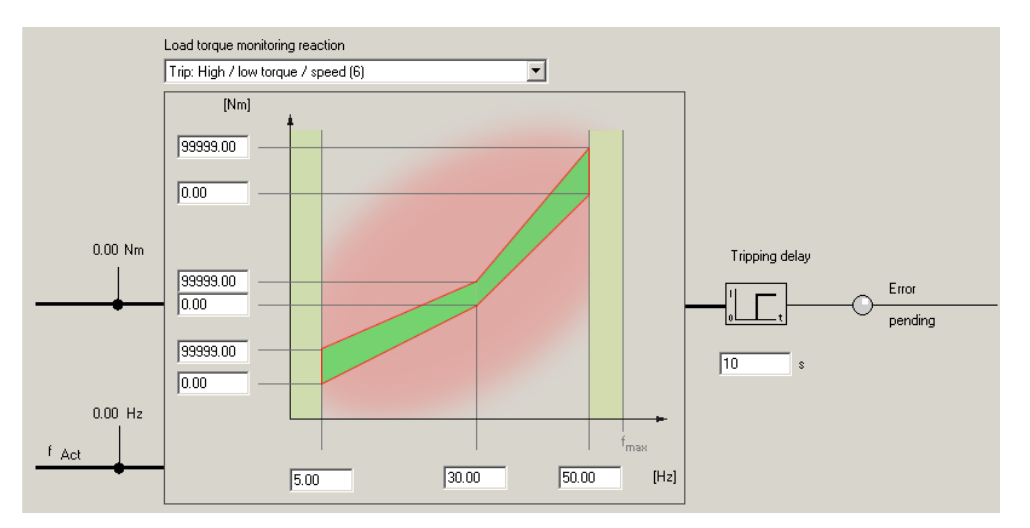

- Do wykrywania suchobiegu pompy, zerwania pasków klinowych, zużycia mechanizmów transportowych, itp.
- Reakcja do wyboru: ostrzeganie obsługi lub wyłączenie napędu

# Zadajnik rozruchu

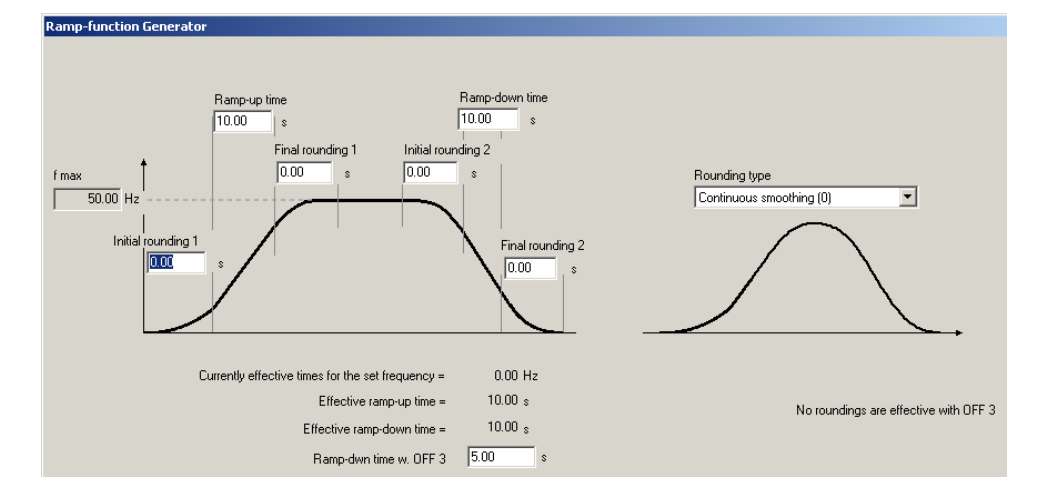

- Zaawansowany generator ramp przyspieszania i hamowania z funkcją zaokrąglania ramp (łagodne przyspieszanie i hamowanie).
- Oddzielne czasy ramp dla hamowania roboczego (WYŁ1) i awaryjnego (WYŁ3)

# Częstotliwości pomijane

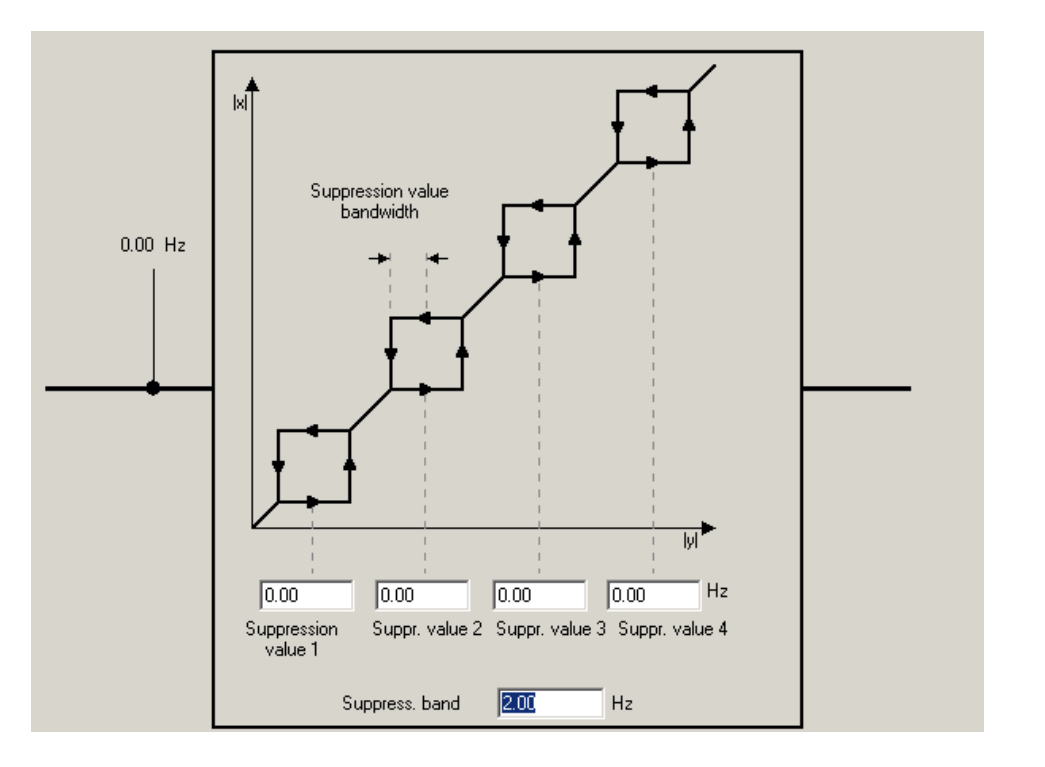

- Do zapobiegania powstawaniu drgań mechanicznych napędu przy częstotliwościach rezonansowych
- Szybkie przechodzenie przez pasma częstotliwości zabronionych (nie jest możliwa praca stacjonarna napędu przy tych częstotliwościach)

# Wolne bloki funkcyjne

|     |              | Data | Parameter text         | Offline value Control_Unit | Unit  | Modifiable to | Access level | Minimum | Maximum |
|-----|--------------|------|------------------------|----------------------------|-------|---------------|--------------|---------|---------|
| 14  | All 💌        | A 💌  | All                    | All                        | All 💌 | All 💌         | Al 🗾         | All 🔳   | All     |
| 809 | (£ r20001[0] |      | Run-time group samplin | 0.000                      | ms    |               | 3            |         |         |
| 810 | 🖨 p20030     |      | BI: AND 0 inputs       |                            |       |               |              |         |         |
| 811 | - p20030[0]  |      | Input IO               | 0                          |       | Ready to run  | 3            |         |         |
| 812 | - p20030[1]  |      | Input I1               | 0                          |       | Ready to run  | 3            |         |         |
| 813 | - p20030[2]  |      | Input I2               | 0                          |       | Ready to run  | 3            |         |         |
| 814 | L p20030[3]  |      | Input I3               | 0                          |       | Ready to run  | 3            |         |         |
| 815 | r20031       |      | BO: AND 0 output Q     | 0                          |       |               | 3            |         |         |
| 816 | p20032       |      | AND 0 run-time group   | [9999] Do not calculate    |       | Ready to run  | 3            |         |         |
| 817 | p20033       |      | AND 0 run sequence     | 10                         |       | Ready to run  | 3            | 0       | 32000   |
| 818 | 😑 p20034     |      | BI: AND 1 inputs       |                            |       |               |              |         |         |
| 819 | - p20034[0]  |      | Input IO               | 0                          |       | Ready to run  | 3            |         |         |
| 820 | - p20034[1]  |      | Input I1               | 0                          |       | Ready to run  | 3            |         |         |
| 821 | - p20034[2]  |      | Input I2               | 0                          |       | Ready to run  | 3            |         |         |
| 822 | p20034[3]    |      | Input 13               | 0                          |       | Ready to run  | 3            |         |         |
| 823 | r20035       |      | BO: AND 1 output Q     | 0                          |       |               | 3            |         |         |
| 824 | p20036       |      | AND 1 run-time group   | [9999] Do not calculate    |       | Ready to run  | 3            |         |         |
| 825 | p20037       |      | AND 1 run sequence     | 20                         |       | Ready to run  | 3            | 0       | 32000   |
| 826 | 🕀 p20038     |      | BI: AND 2 inputs       |                            |       |               |              |         |         |
| 827 | - p20038[0]  |      | Input IO               | 0                          |       | Ready to run  | 3            |         |         |
| 828 | - p20038[1]  |      | Input I1               | 0                          |       | Ready to run  | 3            |         |         |
| 829 | - p20038[2]  |      | Input I2               | 0                          |       | Ready to run  | 3            |         |         |
| 830 | p20038[3]    |      | Input 13               | 0                          |       | Ready to run  | 3            |         |         |
| 831 | r20039       |      | BO: AND 2 output Q     | 0                          |       |               | 3            |         |         |
| 832 | p20040       |      | AND 2 run-time group   | [9999] Do not calculate    |       | Ready to run  | 3            |         |         |
| 833 | p20041       |      | AND 2 run sequence     | 30                         |       | Ready to run  | 3            | 0       | 32000   |
| 834 | □ p20042     |      | BI: AND 3 inputs       |                            |       |               |              |         |         |
| 835 | - p20042[0]  |      | Input IO               | 0                          |       | Ready to run  | 3            |         |         |
| 836 | p20042[1]    |      | Input I1               | 0                          |       | Ready to run  | 3            |         |         |
| 837 | - p20042[2]  |      | Input I2               | 0                          |       | Ready to run  | 3            |         |         |
| 838 | p20042[3]    |      | Input 13               | 0                          |       | Ready to run  | 3            |         |         |
| 839 | r20043       |      | BO: AND 3 output Q     | 0                          |       |               | 3            |         |         |
| 840 | p20044       |      | AND 3 run-time group   | [9999] Do not calculate    |       | Ready to run  | 3            |         |         |
| 841 | p20045       |      | AND 3 run sequence     | 40                         |       | Ready to run  | 3            | 0       | 32000   |
| 842 | p20046       |      | BI: OR 0 inputs        |                            |       |               |              |         |         |
| 843 | p20046[0]    |      | Input IO               | 0                          |       | Ready to run  | 3            |         |         |
| 844 | p20046[1]    |      | Input I1               | 0                          |       | Ready to run  | 3            |         |         |
| 845 | p20046[2]    |      | Input I2               | 0                          |       | Ready to run  | 3            |         |         |
| 846 | n20046[3]    |      | Input I3               | 0                          |       | Ready to run  | 3            |         |         |

 Bloki logiczne, czasowe i arytmetyczne zintegrowane w przekształtniku

2

- Prosta parametryzacja i szerokie możliwości konfiguracji
- Darmowy "przekaźnik programowalny"

# **Regulator PID**

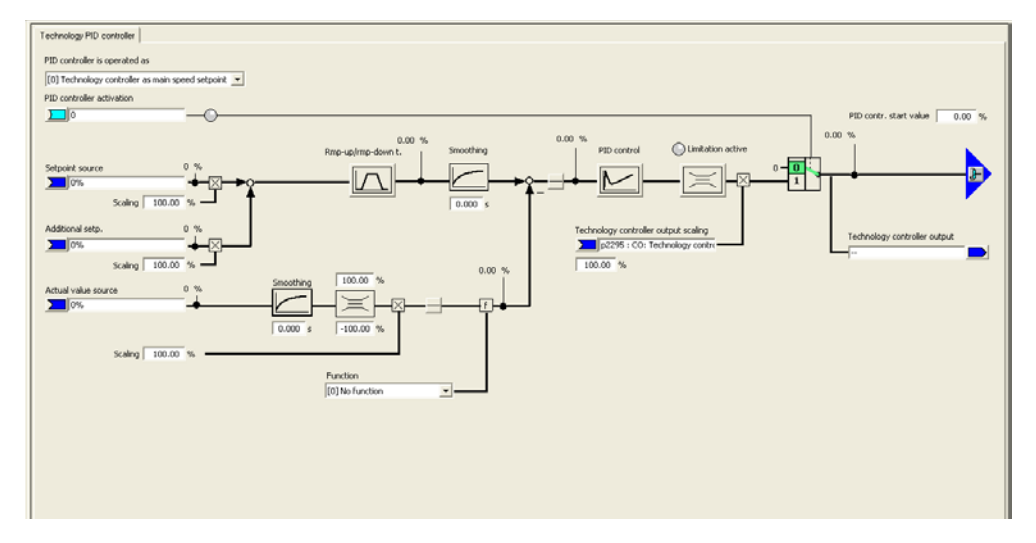

Wyjście regulator technologicznego PID może być podłączone jako główna wartość zadana prędkości lub sygnał podłączony za generatorem rampy. W zależności od potrzeb aplikacji uzyskujemy lub nie, wysoką dynamikę odpowiedzi przekształtnika częstotliwości na zmiany kontrolowanej wartości procesowej.

#### Funkcje zintegrowanego bezpieczeństwa

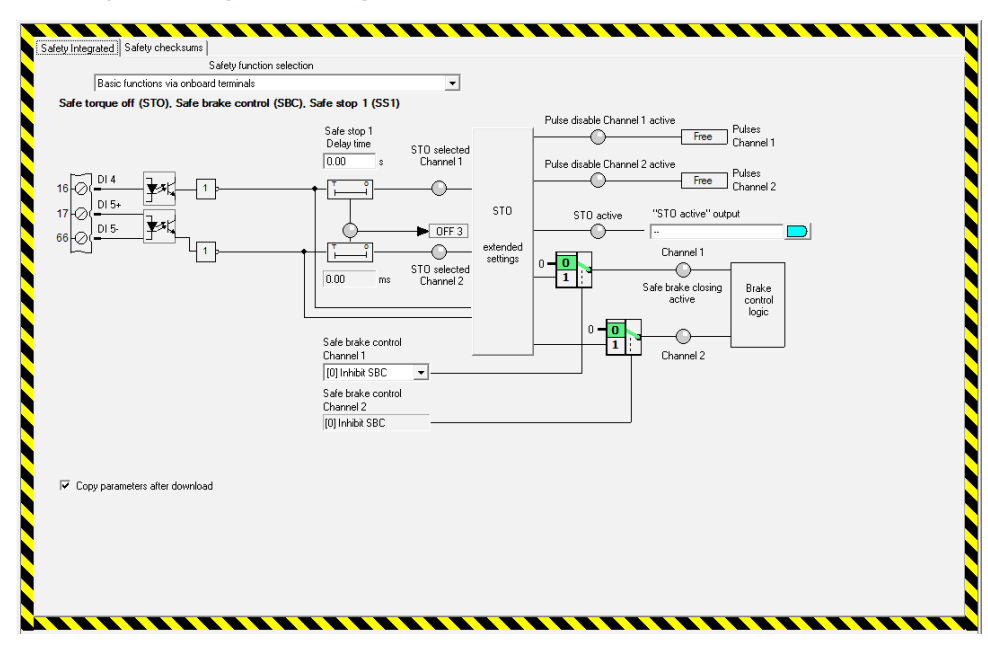

- Dostępny typ funkcji zależy od wybranej jednostki sterującej
- Zapewnienie poziomu bezpieczeństwa zgodnego z kategorią SIL2
- Funkcje nie wymagają podłączenia enkodera silnika

# Diagnostyka pracy napędu

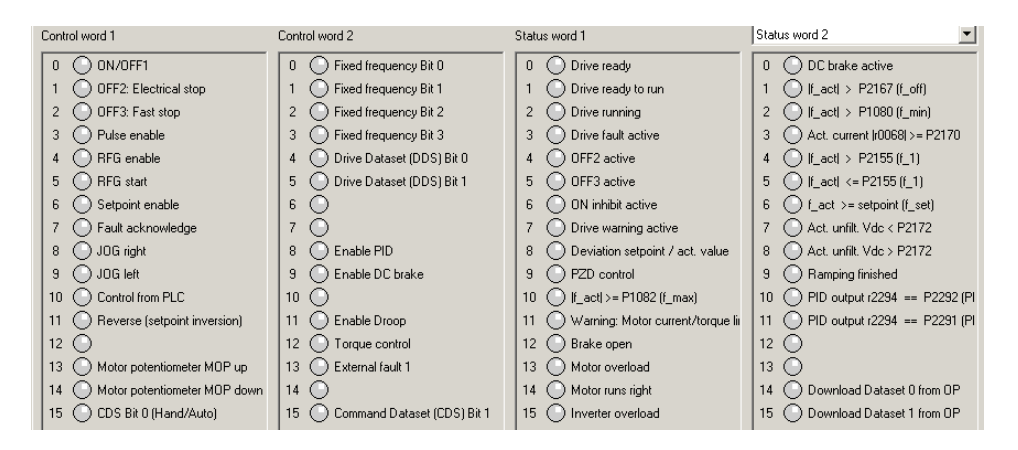

- Przejrzysta prezentacja wszystkich rozkazów zewnętrznych (słowa sterowania) oraz stanów wewnętrznych przekształtnika (słowa stanu)
- Aktualizacja stanów w trybie online

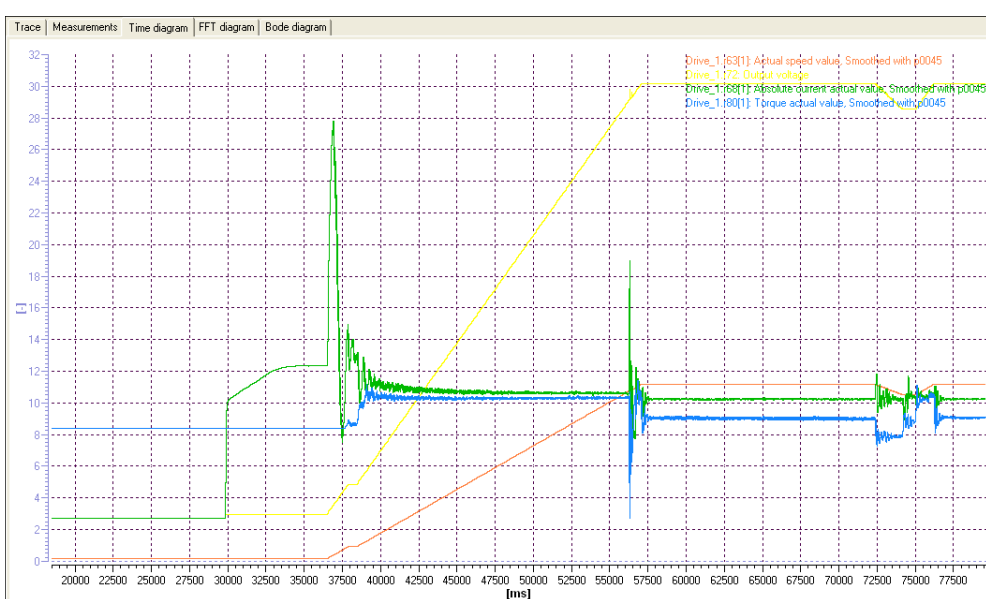

# **Oscyloskop elektroniczny - TRACE**

Możliwość rejestracji przebiegów analogowych (prąd, napięcie, moment, prędkość) lub bitowych (słowo sterowania).

2

- Rejestracja wyzwalana za pomocą trigera – brak rejestracji typu endless.
- Zapis rejestracji w pamięci przekształtnika częstotliwości lub na opcjonalnej karcie pamięci SD.

## Łatwa integracja z nadrzędną automatyką

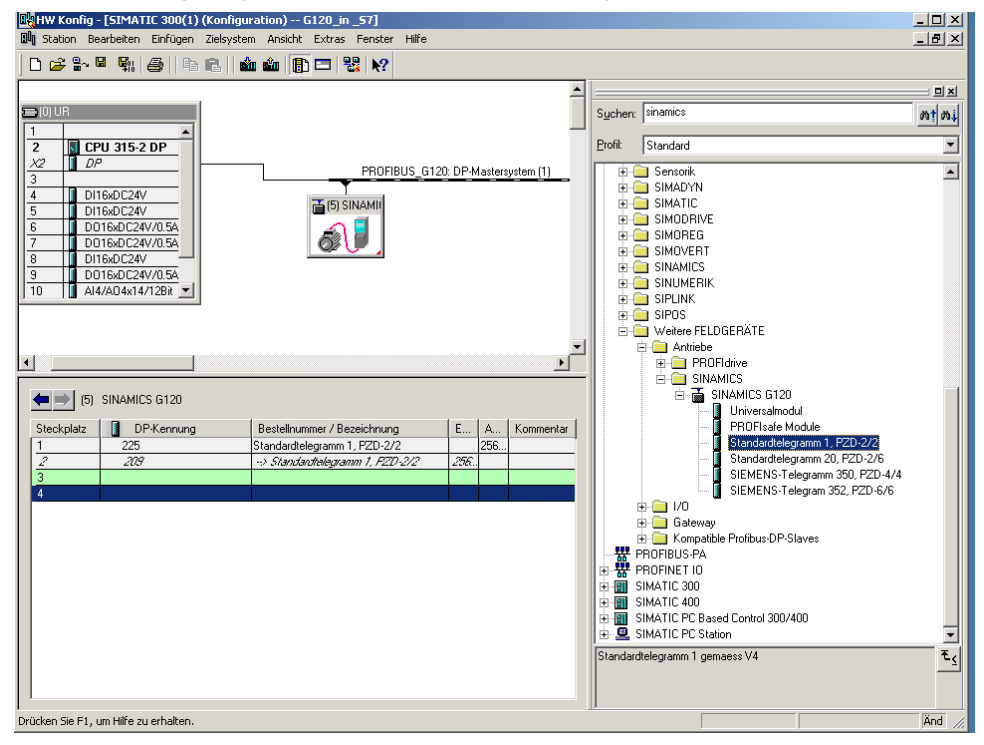

- Do wyboru standard PROFIBUS lub PROFINET
- Łatwa integracja w środowisku automatyzacji STEP-7
- Możliwość zdalnego dostępu do przekształtnika (przez Routing i Teleservice)

| 💥 ST | TARTER                                  |            |                              |
|------|-----------------------------------------|------------|------------------------------|
| Proj | ect Target system View Options Window H | lelp       | -                            |
|      | New                                     | Ctrl+N     | 1 % + 1 1 1 · · ·            |
|      | New with wizard                         | 1          |                              |
|      | Open                                    | Ctrl+O     |                              |
|      | Close                                   |            |                              |
|      | Save                                    | Ctrl+S     |                              |
|      | Save as                                 |            |                              |
|      | Old project format                      | +          |                              |
|      | Conversion of old Starter projects      |            |                              |
|      | Check consistency                       | Ctrl+Alt+K |                              |
|      | Save and compile changes                | Ctrl+Alt+B |                              |
|      | Save and recompile all                  |            |                              |
|      | Download to target system               |            |                              |
|      | Properties                              |            | New Project                  |
|      | Know-how protection for programs        | •          | User projects                |
|      | Delete                                  |            | Name                         |
|      | Connect to selected target devices      |            | A 3410ABC_1<br>A micromaster |
|      | Disconnect from target system           |            | apedy 🗃                      |
|      |                                         |            |                              |

Po uruchomieniu programu STARTER przystępujemy do tworzenia nowego projektu.

W tym celu wybieramy z menu **"Project"** polecenie **"New...."** (1).

W wyświetlonym asystencie zakładania nowego projektu (2) należy wprowadzić nazwę "Name", w prezentowanym przykładzie jest to nazwa "SINAMICS\_G120\_EPOS".

Następnie możemy zmienić lokalizację przechowywania projektu – w tym celu należy posłużyć się przyciskiem "Browse…"

Przykład bazuje na domyślnej lokalizacji zapisu projektów.

Wprowadzone informacje akceptujemy przyciskiem "OK".

| New Project                | 2                       |                       |
|----------------------------|-------------------------|-----------------------|
| User projects              |                         |                       |
| Name                       | Storage path            |                       |
| 3410ABC_1                  | C:\Program Files (x86)\ | Siemens\Step7\S7Proj\ |
| micromaster                | C:\Program Files (x86)\ | SIEMENS\Step7\s7proj  |
| apedy 🔁                    | C:\Program Files (x86)\ | SIEMENS\Step7\s7proj  |
| Wywrotnica_S120v4          | C:\Program Files (x86)\ | Siemens\Step7\S7Proj\ |
|                            |                         |                       |
|                            |                         |                       |
| •                          | III                     |                       |
|                            |                         |                       |
|                            |                         |                       |
| Name:                      |                         | Туре:                 |
| SINAMICS_G120_EPOS         |                         | Project 👻             |
| , ·                        |                         |                       |
| Storage location (path):   |                         | E F Library           |
| C:\Program Files (x86)\SIE | MENS\Step7\s7proi       | Browse                |
| 1                          |                         |                       |
|                            |                         |                       |
| OK                         | Can                     | icel Help             |
|                            |                         |                       |

| STARTER - SINAMICS_G120_EPOS    |                                                   | and the second second s |
|---------------------------------|---------------------------------------------------|----------------------------------------------------------------------------------------------------|
| Project Edit Target system View | Options Window Help 3                             |                                                                                                    |
|                                 | Settings                                          | Ctrl+Alt+E                                                                                                    |
|                                 | Set PG/PC interface                               |                                                                                                    |
| SINAMICS_G120_EPOS              | Installation of libraries and technology packages |                                                                                                    |
|                                 | Compare                                           |                                                                                                    |
|                                 |                                                   |                                                                                                    |
|                                 |                                                   | Set PG/PC Interface       4         Access Path       LLDP / DCP       PNIO Adapter       Info         Access Point of the Application:                                                                                                    |

W kolejnym kroku określamy sposób komunikacji stacji roboczej PG/PC z przekształtnikiem częstotliwości.

Z menu "Options" wybieramy polecenie "Set PG/PC interface" (3).

W wyświetlonym oknie kontekstowym wybieramy "Access Point of the Application" -> punkt dostępowy (4).

Jeżeli połączenie uwzględnia magistrale komunikacyjną przykładowo PROFIBUS/PROFINET należy wybrać opcję S7ONLINE.

W przypadku połączenia bezpośrednio do przekształtnika częstotliwości – przykładowo poprzez interfejs USB, należy wybrać polecenie DEVICE.

Interfejs komunikacyjny **(5)** ustawiamy zgodnie ze sposobem komunikacji, w przykładzie posługujemy się przewodową kartą sieciową ETHERNET.

| STARTER - SINAMICS_G120_EPOS                                     |                                                                        |                  |
|------------------------------------------------------------------|------------------------------------------------------------------------|------------------|
| Project Edit Target system View Opt                              | tions Window Help                                                      |                  |
|                                                                  |                                                                        |                  |
| SINAMICS_G120_EPOS SINAMICS_G120_EPOS SINAMICS LIBRARIES ONNITOR | 7                                                                      |                  |
| (R) Ethemet Connection<br>Help                                   | N 223-A/2(GP-Auts)                                                     | 10 0 U<br>[.]e]x |
| <u>X:X:</u> <u>9</u>                                             |                                                                        |                  |
|                                                                  | Find accessible nodes                                                  |                  |
| Extended sating:<br>Access part.                                 | 5704.04 (515P 7)                                                       |                  |
| Interface parameterizat<br>IP address of the rough               | Iden used Intel®() Ethernet Connection 12714 TOPP Auto 1 get mode:     | PG/PC            |
| Do you want to accept it<br>Accept                               | the selected drive units ato the project?<br>Select drive units Update | Close Help       |

Po zdeklarowaniu sposobu komunikacji stacji roboczej PG/PC z przekształtnikiem częstotliwości należy przeszukać sieć w celu odnalezienia podłączonych komponentów.

W tym celu posługujemy się poleceniem **"Accessible** Nodes" (7).

Po kliknięciu w wyżej wymieniony przycisk program STARTER rozpoczyna przeszukiwanie magistrali sieciowej.

Wszystkie znalezione urządzenia zostaną wyświetlone w oknie **(8)**.

Rozpoznane zostaną wyłącznie przekształtniki częstotliwości – pozostałe urządzenia będą widoczne, nie będziemy mogli jednak dodać ich do struktury projektu programu STARTER.

Wyjątkiem od tej reguły jest interfejs komunikacyjny PROFINET.

| Edit Ethernet node                                                                                                    |                                       |
|----------------------------------------------------------------------------------------------------|---------------------------------------|
| Ethernet node Online acce MAC address: O0-1F-F8-F4-C8-5E Brows                                                                   | vessible nodes                        |
| Set IP configuration<br>© Use IP parameter                                                                                       | □ □ □ □ □ □ □ □ □ □ □ □ □ □ □ □ □ □ □ |
| IP address: 192.168.0.10<br>Subnet mask: 255.255.0<br>Address                                                                    | ot use router<br>router 10            |
| Take IP address from a DHCP server     Identified via     Client ID     C MAC address     Client ID:     Assign IP configuration | © Device name                         |
| Assign device name Device name: cu250s                                                                                           | Assign name 11                        |
| - Reset to factory settings                                                                                                    | Reset                                 |
| Close                                                                                                    | Help                                  |

W przypadku pierwszego podłączenia do magistrali komunikacyjnej urządzenie nie jest skonfigurowane.

Nie posiada nadanego adresu IP oraz nazwy profinetowej – z tego powodu nie zostanie rozpoznane przez program STARTER 9).

W takiej sytuacji należy kliknąć na interesującym nas urządzeniu prawym przyciskiem myszy, następnie z menu W przypadku pierwszego podłączenia do magistrali komunikacyjnej urządzenie nie jest skonfigurowane.

Nie posiada nadanego adresu IP oraz nazwy profinetowej – z tego powodu nie zostanie rozpoznane przez program STARTER **(9)**.

W takiej sytuacji należy kliknąć na interesującym nas urządzeniu prawym przyciskiem myszy, następnie z menu kontekstowego wybrać polecenie **"Edit Ethernet Node"**.

Wyświetlone zostanie okno za pomocą którego mamy możliwość wprowadzenia właściwego adresu IP (10), czynność akceptujemy przyciskiem "Assign IP configuration".

Wprowadzamy również nazwę urządzenia którą akceptujemy przyciskiem "Assign name" (11), widok edycji adresu oraz nazwy opuszczamy poprzez klikniecie w przycisk "Close".

| 👫 Accessible nodes - Intel(R) 82574L     | Gigabit Network Connection.TCPIP.Aut      | o.1      |                       |
|------------------------------------------|-------------------------------------------|----------|-----------------------|
| Accessible nodes                         | 92.168.0.10, NameOfStation = cu250s, type | = SINAMI | CS CU250S-2 PN Vector |
|                                          |                                           |          |                       |
|                                          |                                           |          |                       |
|                                          |                                           |          | 4.7                   |
|                                          |                                           |          | 13                    |
| •                                        | III                                       |          | 4                     |
| Extended settings                        |                                           |          |                       |
| Access point:                            | S70NLINE (STEP 7)                         |          | Access point          |
| Interface parameterization used:         | Intel(R) 82574L Gigabit Network           |          | PG/PC                 |
| IP address of the sought node:           |                                           |          |                       |
| Do you want to accept the selected drive | units into the project?                   |          |                       |
| Accept Select drive units                | Update                                    | Clo      | se Help               |

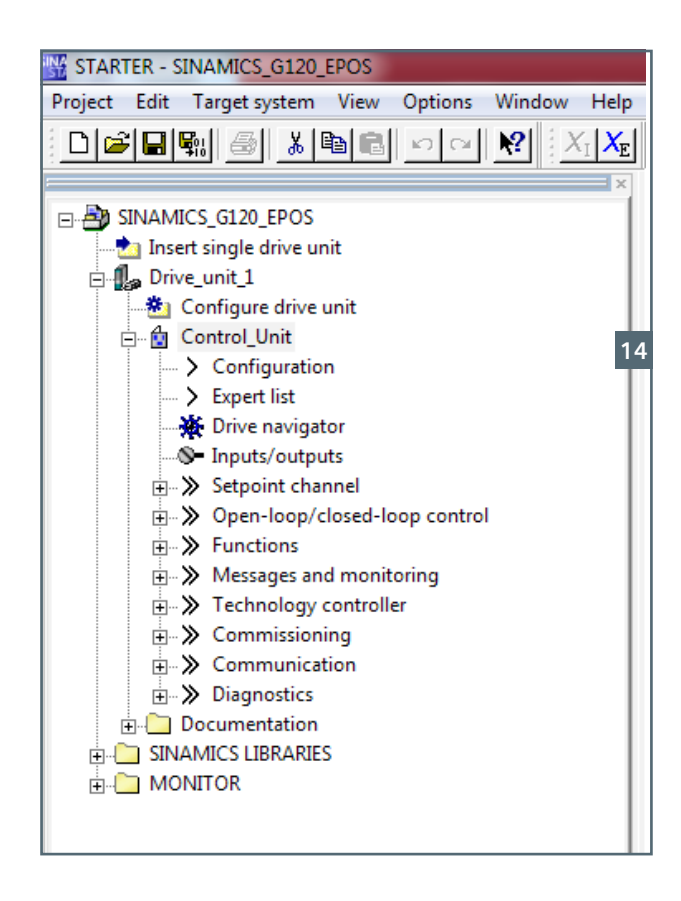

Po odświeżeniu widoku dostępnych urządzeń **(13)** przyciskiem **"Update"**, program narzędziowy STARTER rozpozna przekształtnik częstotliwości.

W takiej sytuacji możemy zaznaczyć właściwy obiekt napędowy poprzez umieszczenie **"dziubka"** z jego lewej strony, następnie klikamy w przycisk **"Accept"**.

Wskazane przez nas urządzenie lub urządzenia zostaną dodane do struktury projektu programu STARTER (14).

| STARTER - SINAMICS_G120_EPOS                                                                                                    |                                                                         |                                                                                                    |                                               |          |
|----------------------------------------------------------------------------------------------------|-------------------------------------------------------------------------|----------------------------------------------------------------------------------------------------|-----------------------------------------------|----------|
| Project Edit Target system View Options Window He                                                                                                    | elp                                                                     |                                                                                                    |                                               |          |
|                                                                                                    |                                                                         |                                                                                                    |                                               |          |
| SINAMICS_G120_EPOS<br>Insert single drive unit<br>Drive_unit_1<br>Configure drive unit<br>Control_Unit<br>Configuration<br>Seconfiguration<br>Drive navigator<br>Inputs/outputs | 15                                                                      |                                                                                                    |                                               |          |
|                                                                                                    | Online/offline comparison                                               |                                                                                                    |                                               | X        |
| Open-loop/closed-loop control     Functions     Messages and monitoring                                                                                                    | The online configuration of D                                           | rive_unit_1 (SINAMICS CU250S-2 PN                                                                                                    | Vector V4.7) differs from the project saved o | offline. |
|                                                                                                    | Differen                                                                | Offline                                                                                                    | Online                                        |          |
| Communication                                                                                                    | 1                                                                       |                                                                                                    |                                               |          |
|                                                                                                    | If these differences are not a<br>Adjust via: Lo<br>The loac<br>Changin | djusted, the online representation may<br>ad HW configuration to PG 1<br>ding of the hardware configuration can<br>g the PM type requires a reconfiguration | be incomplete.                                | d.       |
|                                                                                                    |                                                                         |                                                                                                    | Close                                         | Help     |

Dodane urządzenia nie zawierają informacji związanych z ich parametryzacją jest to wyłącznie informacja związana z typem zastosowanej jednostki sterującej oraz jej wersją programową.

W celu dokonania dalszej konfiguracji przekształtnika należy przejść do pracy w trybie online **(15)**.

Po przełączeniu trybu pracy program STARTER wyświetli okno informujące nas o różnicach związanych z konfiguracją sprzętową pomiędzy trybem offline oraz online. Zgodnie z powyższą informacją w trybie online dostępny jest moduł mocy PM240-2.

Różnice sprzętowe pomiędzy trybami należy wyrównać – w przykładzie chcemy pobrać do trybu offline konfigurację z trybu online, w tym celu klikamy w przycisk "Load HW configuration to PG" (16).

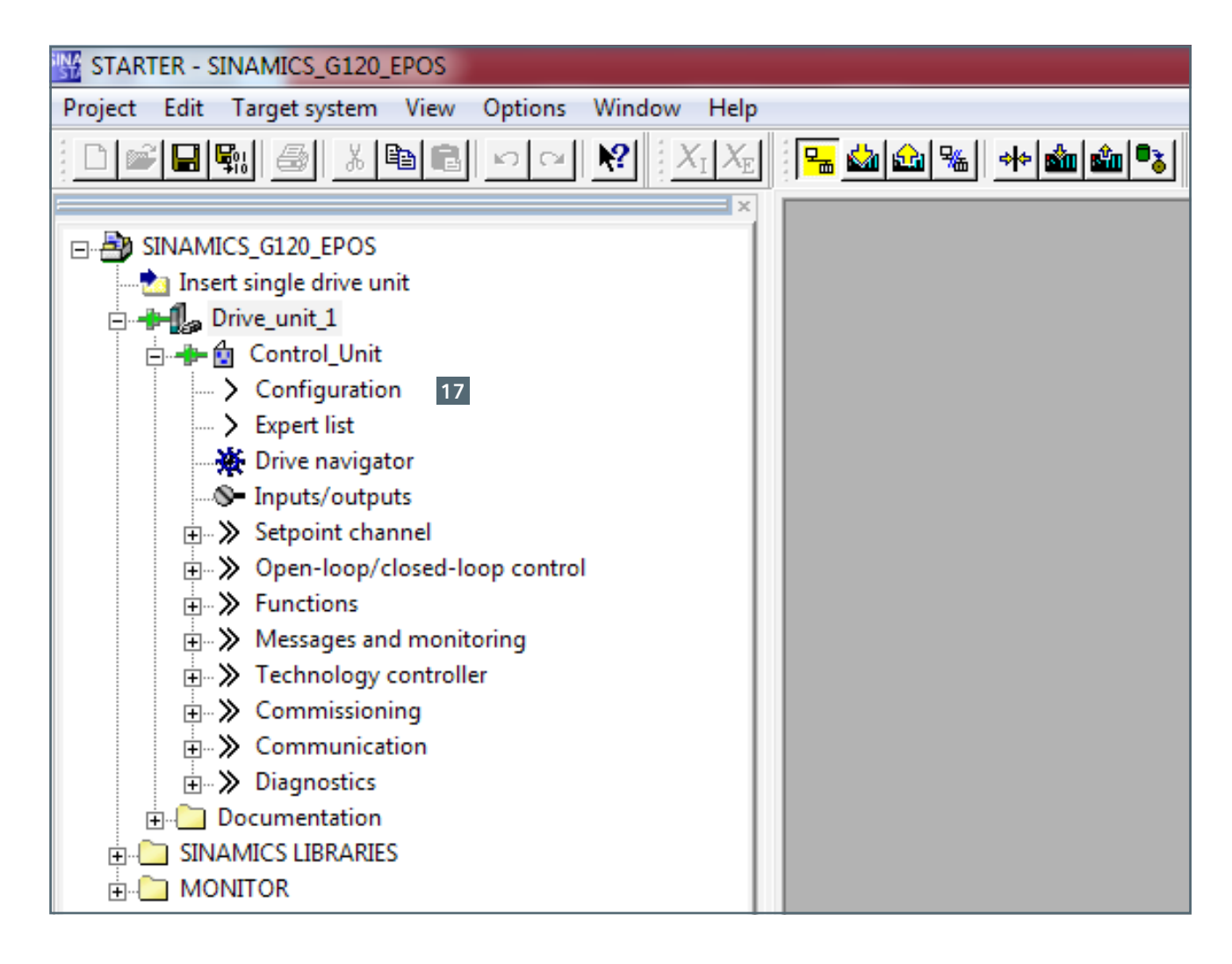

Następnie z drzewa projektu wybieramy menu "Configuration" (17).

STARTER - SINAMICS\_G120\_EPOS - [Drive\_unit\_1.Control\_Unit - Configuration]

3

| 🖆 Project Edit Target system View Options Window Help                                                                                                    |                     |                                         |                                                                                                    |                             |                                            |  |
|----------------------------------------------------------------------------------------------------|---------------------|-----------------------------------------|----------------------------------------------------------------------------------------------------|-----------------------------|--------------------------------------------|--|
|                                                                                                    | <mark> 🖷 🕍 %</mark> | *****                                   |                                                                                                    | <u>8</u>  & }               |                                            |  |
| × SINAMICS_G120_EPOS                                                                                                    |                     | Drive data set: DD<br>Command data set  | DDS 0 (Active)     Wizard     Add DDS     Remove DDS       a set: CDS 0 (Active)     18     Add CDS     Remove CDS |                             |                                            |  |
| Configuration     Super list                                                                                                    | Configuration Drive | edata sets   Command data :             | sets   Units   Reference variable                                                                                  | es - setting   1/0 conf     | iguration                                  |  |
| - ★ Drive navigator<br>- ● Inputs/outputs<br>⊕- > Setpoint channel                                                                                                 | Name:               | Control_Unit                            |                                                                                                    | Control type:<br>Interfaces | [0] U/f control with linear characteristic |  |
| Open-loop/closed-loop control     Sections     Messages and monitoring                                                                                             |                     | Control_Unit.Closed-loop control module |                                                                                                    |                             |                                            |  |
| <ul> <li>B→ &gt;&gt;&gt;&gt;&gt;&gt;&gt;&gt;&gt;&gt;&gt;&gt;&gt;&gt;&gt;&gt;&gt;&gt;&gt;&gt;&gt;&gt;&gt;&gt;&gt;&gt;&gt;&gt;&gt;&gt;&gt;&gt;&gt;&gt;&gt;</li></ul> |                     | Type:<br>Order no.:                     | G120 CU250S-2 PN<br>6SL3246-0BA22-1FA0                                                                             |                             |                                            |  |
|                                                                                                    |                     | Firmware version:                       | 4703508                                                                                                    |                             |                                            |  |
| Contraction                                                                                                    |                     | Control_Unit.Power unit                 |                                                                                                    |                             |                                            |  |
|                                                                                                    |                     | Туре:                                   | G120 PM240-2 IP20                                                                                                  |                             |                                            |  |
|                                                                                                    |                     | Order no.:                              | 6SL3210-1PB13-0AL0                                                                                                 |                             |                                            |  |
|                                                                                                    | and a set           | Input voltage:                          | 200 Vrms                                                                                                    |                             |                                            |  |
|                                                                                                    |                     | Power:                                  | 0.55 kW                                                                                                    |                             |                                            |  |
|                                                                                                    | Control_Unit. Motor |                                         |                                                                                                    |                             |                                            |  |
|                                                                                                    |                     | Motor type:                             | [1] Induction motor                                                                                                |                             |                                            |  |
|                                                                                                    | 6-00                | Motor rated speed:                      | 1395.0 rpm                                                                                                    |                             |                                            |  |
|                                                                                                    |                     | Motor rated current:                    | 2.30 Arms                                                                                                    |                             |                                            |  |
|                                                                                                    | A Real Provention   | Motor rated power:                      | 0.37 kW                                                                                                    |                             |                                            |  |
|                                                                                                    |                     | Motor rated voltage:                    | 230 Vrms                                                                                                    |                             |                                            |  |
|                                                                                                    |                     | Motor rated frequency:                  | 50.00 Hz                                                                                                    |                             |                                            |  |
|                                                                                                    |                     |                                         |                                                                                                    |                             |                                            |  |

W oknie głównym programu zaprezentowane zostaną informacje odnośnie bieżącej konfiguracji przekształtnika częstotliwości.

Znajdziemy tu informacje związane z typem oraz wersją jednostki sterującej, modułu mocy oraz wstępną parametryzację silnika.

W celu wywołania asystenta pierwszego uruchomienia należy kliknąć w przycisk **"Wizard.." (18)**.

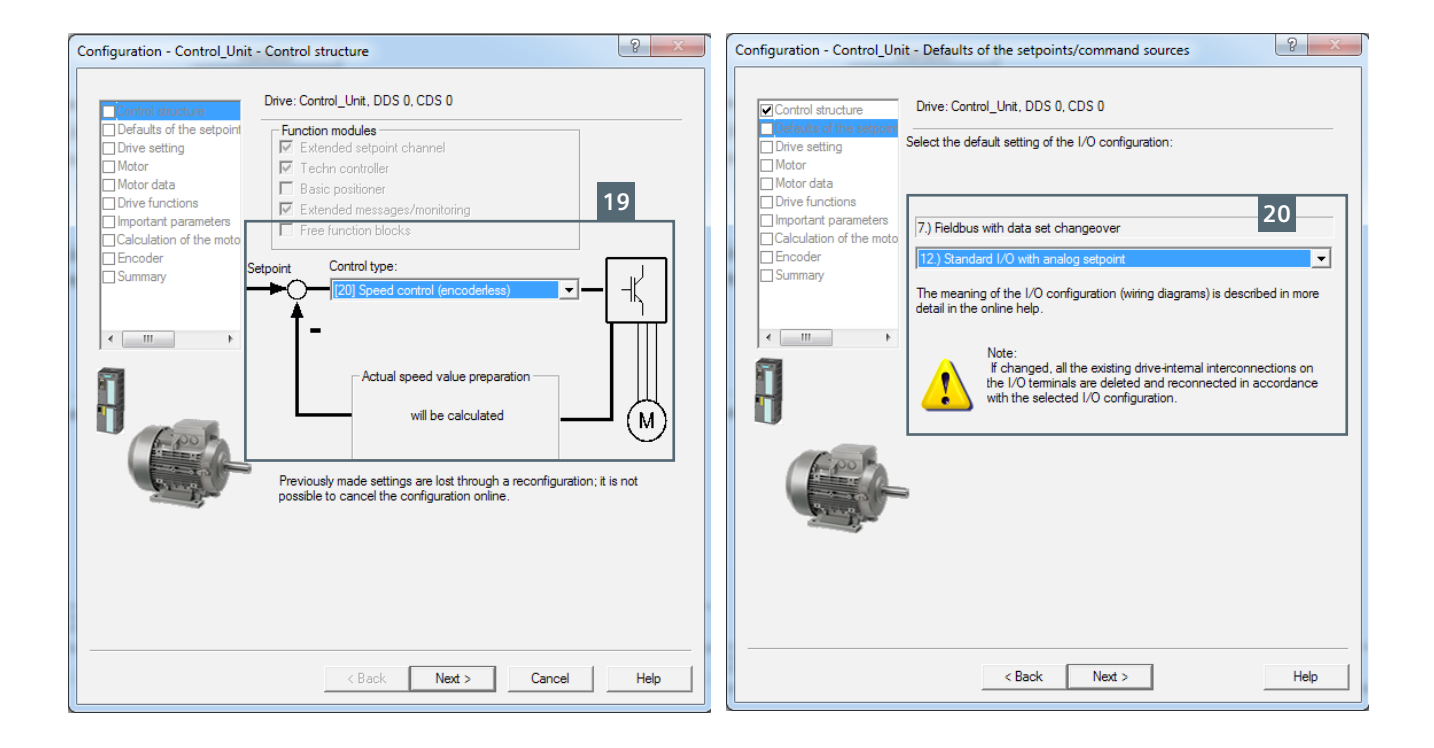

Uruchomiony asystent poprowadzi nas krok po kroku przez podstawową konfigurację funkcji przekształtnika częstotliwości.

W pierwszym etapie uruchomienia musimy określić tryb sterowania (19).

Efektem finalnym konfiguracji przekształtnika ma być praca w trybie sterowania wektorowego z czujnikiem prędkości.

Podczas pierwszego uruchomienie nie powinniśmy jednak dokonać takiego wyboru.

Nie wiemy w którą stronę będzie obracał się silnik, nie znany jest również kierunek zliczania impulsów enkodera.

Pierwsze uruchomienie powinno umożliwić nam sprawdzenie czy kierunek wirowania silnika jest zgodny z kierunkiem zliczanych impulsów enkodera.

Jeżeli tak nie będzie musimy dokonać modyfikacji w podłączeniu enkodera (przepięcie kolejności kanałów) lub dokonać zmiany kierunku zliczania impulsów w sposób softwarowy poprzez odpowiednią parametryzację przekształtnika częstotliwości. Jeżeli kierunek wirowania silnika będzie zgodny z kierunkiem zliczania impulsów enkodera, uruchomienie sterowania wektorowego z czujnikiem prędkości przebiegnie sprawnie i szybko.

W celu unikania konieczności kilkukrotnej parametryzacji przekształtnika tryb sterowania ustawiamy jako sterowanie wektorowe bez czujnika prędkości (speed control - encoderless).

Następnie przechodzimy do kolejnego kroku uruchomienie poprzez wciśnięcie przycisku "Next".

Definicje makr konfiguracyjnych (20) dostępne są w dokumentacji technicznej przekształtnika częstotliwości.

W przykładzie posłużymy się makrem 12 – sterowanie poprzez wejścia cyfrowe, wartość zadana prędkości poprzez wejście analogowe AIO.

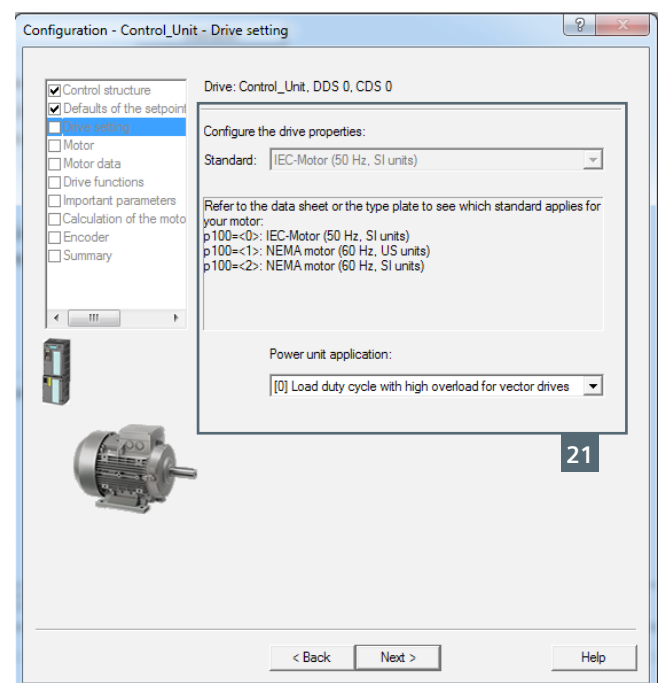

| Configuration - Control_Uni                    | t - Motor                | <u> २</u> – ×                        |
|------------------------------------------------|--------------------------|--------------------------------------|
| Control structure     Defaults of the setpoint | Drive: Control_Unit, DDS | 0, CDS 0                             |
| Drive setting                                  | Configure the motor:     |                                      |
| Motor                                          |                          | O Motor with DRIVE-CLiQ interface    |
| Drive functions                                |                          | Read out motor again                 |
| Important parameters                           |                          | Select standard motor from list      |
| Calculation of the moto                        |                          | power unit                           |
| Summary                                        |                          | <ul> <li>Enter motor data</li> </ul> |
|                                                | Motor type:              | [1] Induction motor                  |
|                                                | india type.              |                                      |
| 4 III >                                        |                          | 22                                   |
|                                                |                          | 22                                   |
|                                                |                          |                                      |
|                                                |                          |                                      |
|                                                |                          |                                      |
|                                                |                          |                                      |
|                                                |                          | Nor Outstiller 1                     |
|                                                |                          | uoni Quanuty. ji                     |
|                                                |                          | 23                                   |
|                                                | < Back                   | Next > Help                          |
|                                                |                          |                                      |

W polu właściwości napędu **"Standard"** definiujemy miejsce pracy przekształtnika częstotliwości:

Europa (kW)

lub przykładowa Ameryka Północna (hp)

Wartość może być zmieniona wyłącznie w trybie offline – zmienioną konfigurację wgrywamy do przekształtnika.

Następnie w polu ("Power unit application") definiujemy typ aplikacji w jakiej będzie pracował przekształtnika częstotliwości:

0 – wysoka przeciążalność

1 – niska przeciążalność

Następnie należy kliknąć przycisk "Next".

W kolejnym kroku należy określić typ silnika z jakim współpracuje przekształtnik częstotliwości, do wyboru mamy:

- Silnik z interfejsem DRIVE\_CLiQ (dane znamionowe oraz dane modelu matematycznego dostępne są w wersji cyfrowej)
- Wybór silnika standardowego z listy katalogowej wyłącznie rozwiązania SIEMENS
- Dowolny silnik, dane wprowadzane ręcznie na podstawie tabliczki znamionowej

Wybieramy ręczne wprowadzenie danych.

Następnie należy kliknąć przycisk "Next"
| Configuration - Control_Un                                                   | it - Motor data                                                                                                    |                                                                                                    |                                                         | ?                               |  | Configuration - Control_Unit                                                                                                    | t - Drive functions                                                 |                                                                                                    | 2                     |
|------------------------------------------------------------------------------|----------------------------------------------------------------------------------------------------|----------------------------------------------------------------------------------------------------|---------------------------------------------------------|---------------------------------|--|----------------------------------------------------------------------------------------------------|---------------------------------------------------------------------|----------------------------------------------------------------------------------------------------|-----------------------|
| Control structure                                                            | Drive: Control_Unit, DDS (                                                                                                    | 0, CDS 0                                                                                                    |                                                         |                                 |  | <ul> <li>✓ Control structure</li> <li>✓ Defaults of the setpoint</li> </ul>                                                           | Drive: Control_Unit, D                                              | DS 0, CDS 0                                                                                                    | ning                  |
| Drive setting     Motor                                                      | Motor data:                                                                                                    | Parameter text                                                                                                    | /alue                                                   | Unit                            |  | Drive setting     Motor     Motor                                                                                                    | Stationary measurem<br>Stationary measurem                          | ent is recommended for V/f and vector<br>ent and turning measurement are reco                                                                                                    | r control.<br>mmended |
| Drive functions Important parameters Calculation of the moto Eccoder Summary | p304[0]         Rated motor v           p305[0]         Rated motor c           p307[0]         Rated motor p           p308[0]         Rated motor p           p3010[0]         Rated motor f           p311[0]         Rated motor s           p335[0]         Motor cooling | oltage         2           urrent         0           ower         0           ower factor         0           requency         5           peed         1           type         [l | 30<br>1.73<br>1.12<br>1.790<br>10.00<br>350.0<br>0] Non | Vrms<br>Arms<br>kW<br>Hz<br>rpm |  | More ductors     More functions     Important parameters     Calculation of the moto     Calculation of the moto     Summary      III | Motor identification:<br>A motor dat<br>enabled. Tr<br>quarter of a | [2] Identifying motor data (at stands<br>[2] Identifying motor data (at stands<br>ta identification is performed once when<br>he motor is under current and may turn<br>revolution.<br>27 | till)                 |
| đ                                                                            | Motor connection type:                                                                                                    | 24                                                                                                    | Delta<br>2                                              | <b>.</b><br>26                  |  |                                                                                                    | 1                                                                   |                                                                                                    |                       |
|                                                                              | < Back                                                                                                    | Next >                                                                                                    |                                                         | Help                            |  |                                                                                                    | < Bac                                                               | ck Next >                                                                                                    | He                    |

W wyświetlonym oknie wprowadzamy dane definiujące silnik (24):

- Napięcie znamionowe
- Prad znamionowy
- Moc znamionowa
- Cosinus fi
- Znamionowa częstotliwość pracy silnika
- Znamionowa predkość
- Sposób chłodzenia silnika
- Temperatura otoczenia w której pracuje silnik

Opis konfiguracji przekształtnika do pracy "87 Hz calculation" (25) znajduje się na stronie:

http://support.automation.siemens.com/WW/llisapi.dll/ csfetch/25338130/PDF\_Operating\_motors\_at\_higher\_ frequencies V2 en.pdf?func=cslib. csFetch&nodeid=32024582

Sposób podłączenia silnika (26) – gwiazda/trójkąt powinien zostać określony przed wprowadzeniem danych znamionowych silnika.

Następnie należy kliknąć przycisk "Next".

W kolejnym kroku określamy typ automatycznej identyfikacji danych silnika - pole (27).

Do wyboru dostępne są dwa typy automatycznej identyfikacji danych silnika:

Identyfikacja postojowa - wał silnika może wykonać ćwierć obrotu.

Identyfikacja przy obracającym się wale silnika.

Dodatkowo możemy wybrać identyfikację postojowa oraz z widującym wałem silnika

Wybieramy identyfikację postojową.

W przypadku wyboru sterowania wektorowego procedurę identyfikacji silnika należy zawsze przeprowadzić.

Wybranie jednej z opcji związanych z identyfikacją silnika spowoduje wygenerowanie alarmu o numerze A7991.

Sygnał alarmowy należy zignorować, postępując zgodnie z dalszym opisem.

Następnie należy kliknąć przycisk "Next".

| Configuration - Control_Unit -                                                                                         | Important parameters                                                                                                    | 8 ×                                                                     | ח | Configuration - Control_Unit                                                                                | - Calculation of the motor data                                                                                  | ? ×  |
|----------------------------------------------------------------------------------------------------|----------------------------------------------------------------------------------------------------|-------------------------------------------------------------------------|---|----------------------------------------------------------------------------------------------------|----------------------------------------------------------------------------------------------------|------|
| Control structure                                                                                                    | Drive: Control_Unit, DDS 0, CDS 0                                                                                            |                                                                         |   | Control structure                                                                                           | Drive: Control_Unit, DDS 0, CDS 0                                                                                |      |
| Jove Setting     Motor     Motor     Motor data     Dive functions     Calculation of the moto     Encoder     Summary | Set the values for the most important pa<br>Current limit:<br>Min. speed:<br>Max. speed:<br>Ramp-up time:<br>Ramp-down time: | rameters:<br>1.10 Arms<br>0.000 pm<br>1350.000 pm<br>2.000 s<br>2.000 s |   | Unive setting     Motor     Motor data     Onive functions     Important parameters     Encoder     Summary | Exit motor commissioning:     C Restore factory setting and calculate motor data     C Calculate motor data only |      |
|                                                                                                    | OFF3 ramp-down time:                                                                                                    | 0.000 s                                                                 |   |                                                                                                    | 29                                                                                                    |      |
|                                                                                                    | < Back Next >                                                                                                    | Help                                                                    |   |                                                                                                    | < Back Next >                                                                                                    | Help |

Na kolejnym etapie uruchomienia wprowadzamy dane **(28)** definiujące:

- Maksymalną prądową przeciążalność silnika w odniesieniu do wartości prądu znamionowego silnika
- Częstotliwość minimalną
- Częstotliwość maksymalną
- Czas rampy startu czas rozpędzenia silnika od 0 prędkości do znamionowej
- Czas rampy hamowania czas zatrzymania silnika z prędkości znamionowej do 0
- Czas rampy hamowania OFF3 wyłączenie szybkie.

Następnie należy kliknąć przycisk "Next", następnie definiujemy sposób przeliczenia danych silnika (29):

- Kalkulacja wprowadzonych danych z przywróceniem nastaw fabrycznych
- Kalkulacja wprowadzonych danych bez przywracania nastaw fabrycznych – w przypadku modyfikacji silnika z zachowaniem pełnej funkcjonalności przekształtnika.

Klikamy w przycisk "Next".

| Defaults of the setpoint                                                                                                    | Which encoder do you want to use?           |                | ٦ |
|----------------------------------------------------------------------------------------------------|---------------------------------------------|----------------|---|
| Motor                                                                                                    | Encoder 1                                   | oder 2         |   |
| Motor data                                                                                                    | Encoder 1                                   | 24             | ╡ |
| <ul> <li>Drive functions</li> <li>Important parameters</li> </ul>                                                                                                    |                                             | 31             |   |
| Calculation of the moto                                                                                                    | Encoder evaluation: Terminal interface      | ▼              |   |
| Encoder<br>Summary                                                                                                    | C Encoder with DRIVE-CLiQ interface         | 27             | T |
|                                                                                                    | 🗹 Read encoder again                        | 52             |   |
|                                                                                                    | Select standard     Via order no.           | 1              |   |
| < III +                                                                                                    | encoder from list                           | 1              |   |
|                                                                                                    | C Enter data Encoder data                   |                |   |
|                                                                                                    | Encoder type                                | Code number 22 | T |
|                                                                                                    | 2048, 1 Vpp, A/B, SSI, multitum 4096, error | 2084           |   |
|                                                                                                    | 20000 nm, 1 Vpp, A/B R distance-coded       | 2110           |   |
| 1-00 h                                                                                                    | 40000 nm, 1 Vpp, A/B R distance-coded       | 2112           |   |
| and the second second s | 1024 HTL A/B R                              | 3001           |   |
| and the second                                                                                                    | 1024 TTL A/B R                              | 3002           |   |
|                                                                                                    | 12040 811 878 8                             | Details        |   |
|                                                                                                    |                                             |                |   |
|                                                                                                    |                                             |                |   |
|                                                                                                    |                                             |                |   |

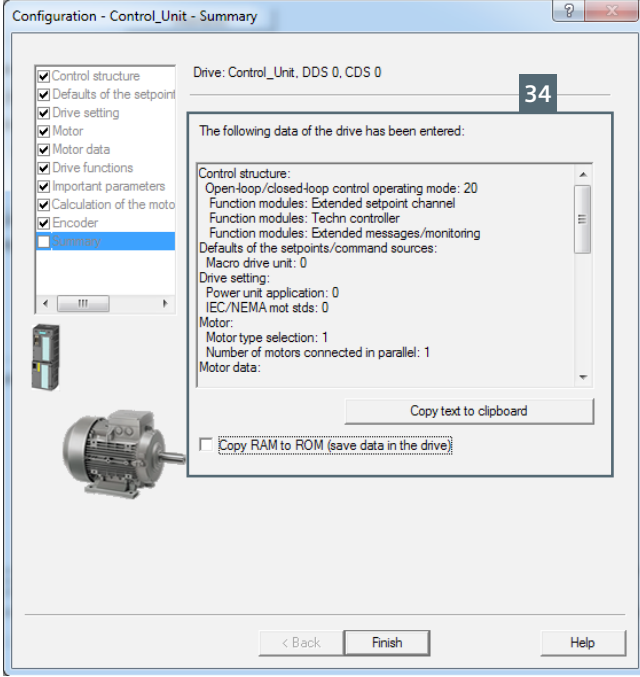

Kolejny etap uruchomienia związany jest z zdefiniowaniem posiadanego enkodera oraz miejscem jego podłączenia.

Jednostka sterująca CU250S-2 może jednocześnie pracować z dwoma enkoderami – jeden obsługuje pętlę sprzężenia zwrotnego związaną z regulacją prędkości, drugi pozycji.

Deklaracja ilości posiadanych enkoderów odbywa się poprzez ich aktywację – pole **(30)**.

W przykładzie posługiwać będziemy się jednym enkoderem zamontowanym na wale silnika – sygnał z enkodera podłączony będzie zarówno do pętli regulacji prędkości jak i pozycji.

Zaznaczamy "Enkoder 1" (30).

Enkoder możemy podłączyć do jednostki sterującej CU250S-2 na trzy sposoby.

Sposób podłączenia zależny jest od typu enkodera:

- Listwa zaciskowa (Resolver, HTL),
- Złącze D-Sub (HTL, TTL, SSI)
- Złącze typu DRIVE CLiQ (Resolver, HTL, TTL, Sin/Cos, SSI, Endat 2.1)

W przykładzie posługujemy się enkoderem HTL podłączonym do listwy zaciskowej jednostki sterującej – Terminal interface **(31)**. Typ enkodera określamy w polu (32), do wyboru mamy:

Enkoder typu DRIVE CLiQ, dane konfiguracyjne zostaną pobrane z enkodera,

# Wybór standardowego rozwiązania z listy – "Select standard encoder from list"

Enkoder nie standardowy, możliwość ręcznego wprowadzenia danych konfiguracyjnych

Zaznaczamy wybór enkodera standardowego.

W liście dostępnych enkoderów **(33)** wybieramy enkoder typu HTL z ilością impulsów 1024 z kanałami A/B oraz znacznikiem zera (R).

Na zakończenie konfiguracji prezentowane są zbiorcze informacje wprowadzonych nastaw (34).

Informacje te mogą zostać skopiowane do pliku tekstowego za pomocą przycisku "Copy text to clipboard".

Konfiguracja przekształtnika prowadzona za pomocą programu narzędziowego STARTER zapisywana jest w pamięci ulotnej przekształtnika częstotliwości.

W celu zapisania konfiguracji w pamięci trwałej należy zaznaczyć pole wyboru **"Copy RAM to ROM"**.

W celu zakończenia działania asystenta uruchomienia należy kliknąć przycisk **"Finish".** 

SINAMICS G120 | S7-1200 EPOS

| Project Edit Target system View Options Window H                                                                                                    | lelp                              |                                                                                                    |                                                                                                 |                                                      |                                                                                 |                                       |
|----------------------------------------------------------------------------------------------------|-----------------------------------|----------------------------------------------------------------------------------------------------|-------------------------------------------------------------------------------------------------|------------------------------------------------------|---------------------------------------------------------------------------------|---------------------------------------|
|                                                                                                    | <mark>🖫 🕍 🛍 🐜 🔸</mark>            |                                                                                                    |                                                                                                 | <u> </u>                                             | ¥⊿⊋ଜ⊭⊮‱≱ଜ⊭                                                                      |                                       |
| SINAMICS_G120_EPOS SINAMICS_G120_EPOS Drive_unit_1 Drive_unit_1 Accessed Using                                                                            |                                   | Drive data set: DD<br>Command data set                                                                                                    | S 0 (Active)<br>CDS 0 (Active)                                                                  | Wizard                                               | Add DDS Remove DDS<br>Add CDS Remove CDS                                        |                                       |
|                                                                                                    | Configuration Drive da<br>Name: ( | ata sets   Command data :<br>Control_Unit<br>Control_Unit.Closed-loop<br>  Type:                                                                        | control module<br>G120 CU250S-2 PN                                                              | es - setting   1/0 con<br>Control type:<br>Interface | figuration [20] Speed control (encoderless) s Control_Unit.Encoder_1 Enc. type: | Encoder data<br>[3001] 1024 HTL A/B R |
|                                                                                                    | H                                 | Order no.:<br>Firmware version:<br>Control_Unit.Power unit<br>Type:<br>Order no.:<br>Input voltage:<br>Power:                                           | 65L3246-08A22-1FA0<br>4703508<br>6120 PM240-2 IP20<br>65L3210-1P813-0AL0<br>200 Vrms<br>0.55 kW |                                                      | Resolution:<br>Encoder data set number:<br>Encoder interface                    | 1024<br>0<br>[1] Terminal interface   |
|                                                                                                    |                                   | Control_Unit.Motor<br>Motor type:<br>Motor rated speed:<br>Motor rated current:<br>Motor rated power:<br>Motor rated voltage:<br>Motor rated frequency: | [1] Induction motor<br>1350.0 rpm<br>0.73 Arms<br>0.12 kW<br>230 Vrms<br>50.00 Hz               |                                                      |                                                                                 |                                       |
| Project                                                                                                    | Control Unit                      | tty - DDS: U (Activ -                                                                                                    | MD2: In (Active)                                                                                |                                                      |                                                                                 |                                       |
|                                                                                                    |                                   |                                                                                                    |                                                                                                 |                                                      |                                                                                 | <u>ت</u> ا                            |
| Level Time Source                                                                                                    |                                   | Component                                                                                                    | Message                                                                                         |                                                      |                                                                                 |                                       |
| Warning         02.07 15         15:08:11:000 (PG)         Drive_unit_1           Warning         02.07 15         15:08:11:000 (PG)         Drive_unit_1 |                                   | -                                                                                                    | 7991 : Drive: Motor data identifica<br>8526 : PROFINET: No cyclic con                           | ation activated<br>nection                           | 35                                                                              |                                       |
| Alarms 🔲 Target system output 🔀 Diagnostics overview                                                                                                    |                                   |                                                                                                    |                                                                                                 |                                                      |                                                                                 |                                       |

Po zakończeniu procedury szybkiego uruchomienia możemy przejść do zakładki aktywnych błędów i alarmów (35).

W widoku tym widzimy alarm o numerze A7991 – aktywna identyfikacja modelu matematycznego silnika.

Przekształtnik został skonfigurowany i oczekuje na inicjalizację procesu identyfikacji silnika.

3

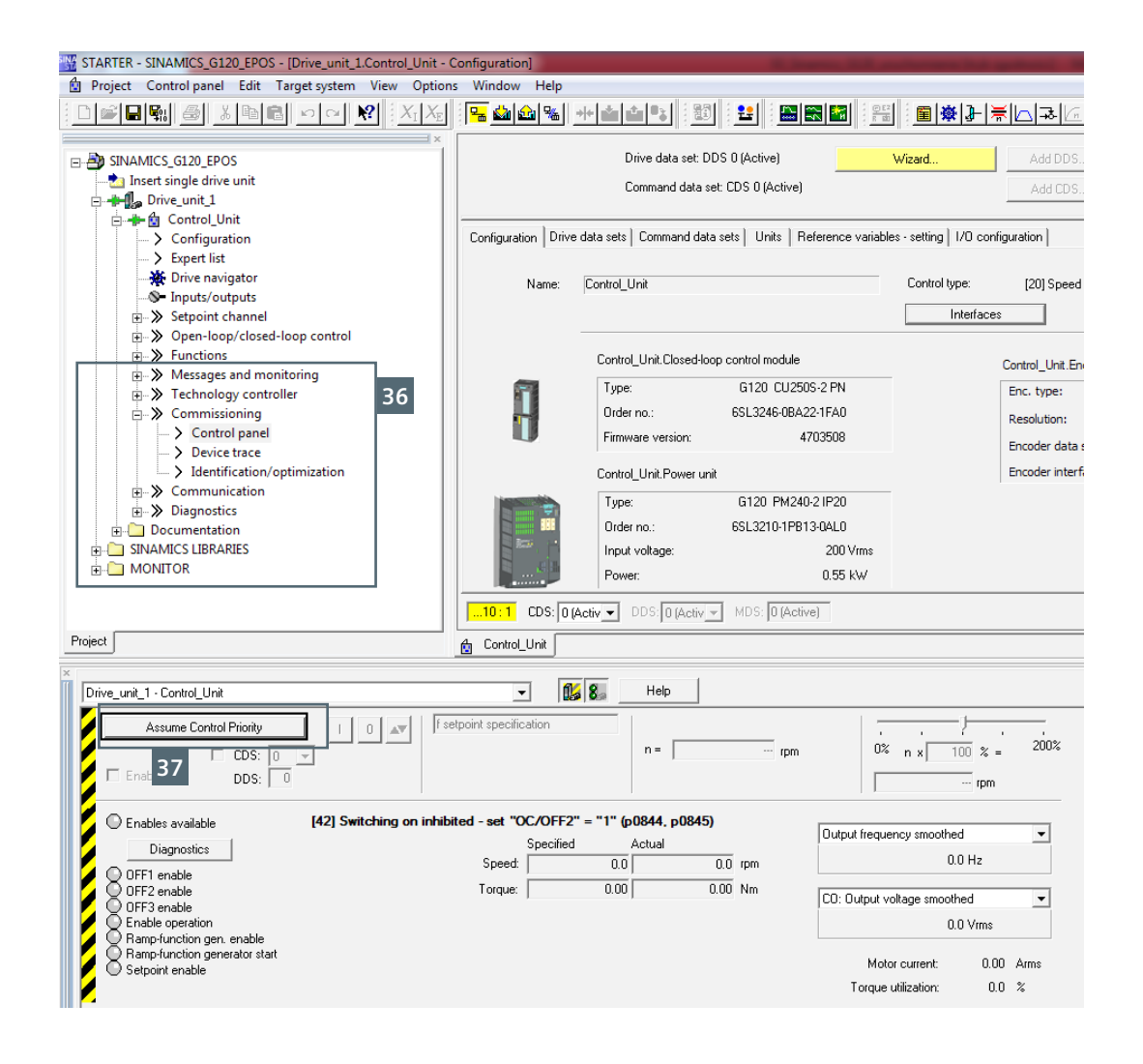

Procedura automatycznej identyfikacji silnika zostanie rozpoczęta z chwilą wystawienia komendy **"Załącz"**.

Komenda załącz może zostać wydana za pomocą zdeklarowanego miejsca sterowania (P15, P700, P840), w sposób lokalny (panel operatorski IOP lub BOP-2 – przycisk HAN-AUTO) lub za pomocą programu narzędziowego STARTER.

Podczas przeprowadzania procedury automatycznej identyfikacji silnika komenda **"Załącz"** musi być podawana w sposób ciągły – aż do zakończenia identyfikacji danych silnika. W celu przejęcia sterowania pracą przekształtnika przez program narzędziowy STARTER należy z drzewa projektu wybrać zakładkę **"Commissioning"** a następnie **"Control panel" (36)**.

W wyświetlonej zakładzie **"Control panel"** należy kliknąć w przycisk przejęcia pierwszeństwa sterowania **"Assume control priority" (37)**.

Wyświetlone informacje bezpieczeństwa należy potwierdzić przyciskiem "Accept".

| Control_Unit                                                                                   | <b>v</b>                                                  | . 8.                                   | Help                                |                       |                                                                            |                       |
|------------------------------------------------------------------------------------------------|-----------------------------------------------------------|----------------------------------------|-------------------------------------|-----------------------|----------------------------------------------------------------------------|-----------------------|
| Give up control priority<br>CDS: 0<br>DDS: 0                                                   | I 0 AV f setpoint specifica                               | tion                                   | n =                                 | 0 rpm                 | 0% n x 100                                                                 | % = 200%              |
| Enables 38 ble<br>Diagnostics<br>OFF1 enable<br>OFF2 enable<br>OFF3 enable<br>Enable operation | [31] Ready for switching on - set "O<br>Speed:<br>Torque: | N/OFF1" = "0/1"<br>Specified A<br>0.00 | (p0840)<br>ctual<br>0.0 r<br>0.00 M | <b>40</b><br>pm<br>\m | Output frequency smoothed<br>0.0 H<br>CO: Output voltage smoothed<br>0.0 V | tz<br>I Vims          |
| Brive_unit_1 - Control_Unit                                                                    |                                                           | 8                                      | Help                                |                       | Motor current:<br>Torque utilization:                                      | 0.00 Arms<br>0.0 %    |
| Give up control priority<br>☐ CDS: 0<br>☑ Enables DDS: 0                                       | f setpoint specific                                       | ation                                  | n =                                 | [] rpm                | 0% n x 10                                                                  | )0 % = 200%<br>10 rpm |
| Enables available                                                                              | [14] Oper MotID, excit. running a                         | nd/or brake open                       | s, SS2, STOP C                      |                       | O de la ferrar de la de                                                    |                       |
| Diagnostics                                                                                    |                                                           | Specified .                            | Actual                              |                       | Uutput frequency smoothed                                                  |                       |
| 🖌 😡 OFF1 enable                                                                                | Speed:                                                    | 0.0                                    | 0.0                                 | rpm                   | 0.0                                                                        | HZ                    |
| OFF2 enable                                                                                    | Torque:                                                   | 0.00                                   | 0.00                                | Nm                    | CO: Output voltage smoothe                                                 | ed 💌                  |
|                                                                                                |                                                           |                                        |                                     |                       | 48.8                                                                       | Vrms                  |
| Ramp-function gen. enable<br>Ramp-function generator start<br>Setpoint enable                  |                                                           |                                        | 42                                  |                       | Motor current:<br>Torque utilization:                                      | 0.41 Arms<br>0.0 %    |
|                                                                                                |                                                           |                                        |                                     |                       |                                                                            |                       |

Przejęcie sterowania pracą przekształtnika przez program STARTER odbywa się poprzez zaznaczenie pola **(38) "Enables"**.

W zakładce "Control Panel" dodatkowo prezentowane są informacje związane ze statusem pracy przekształtnika częstotliwości (39, 40).

W celu załączenia, wyłączenia przekształtnika do pracy należy posługiwać się przyciskami (41).

Załączenie przekształtnika do pracy spowoduje rozpoczęcie procedury identyfikacyjnej danych silnika.

Praca przekształtnika sygnalizowana jest w zakładce "Control panel" poprzez zapalenie wszystkich bitów statusowych oraz zmianę sygnału stanu przekształtnika częstotliwości (42).

Identyfikacja modelu matematycznego silnika zostanie zakończona automatycznie – zaobserwujemy zmianę stanu przekształtnika **(40)** oraz zmianę sygnałów statusowych **(39)**.

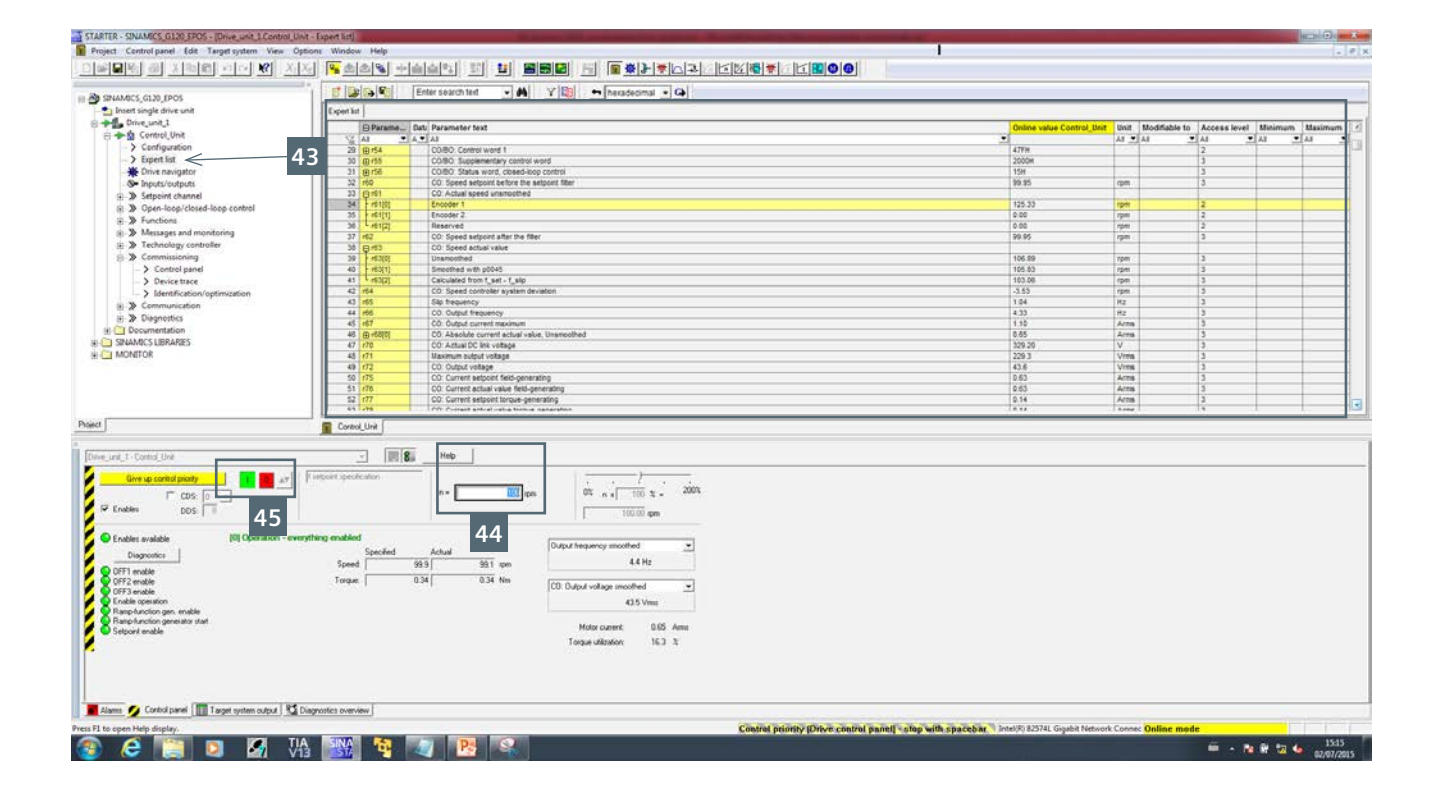

Po zakończeniu procesu automatycznej identyfikacji danych silnika z drzewa projektu programu starter należy wybrać polecenie **"Expert list"**.

W liście eksperckiej wyszukujemy parametry:

r61 – aktualna prędkość widziana na enkoderze (parametr posiada indeksy: index 0 = Enkoder 1, index 1 = Enkoder 2)

r63 – aktualna wartość prędkości wyliczana na podstawie modelu matematycznego

W zakładce **"Control panel"** wprowadzamy niską prędkość zadaną – 100rpm **(44)**, następnie włączamy przekształtnik do pracy **(45)**.

Kierunek obserwowanych prędkości w parametrach r61 index 0 oraz r63 musi być zgodny (mogą wystąpić różnice w wartościach). 3

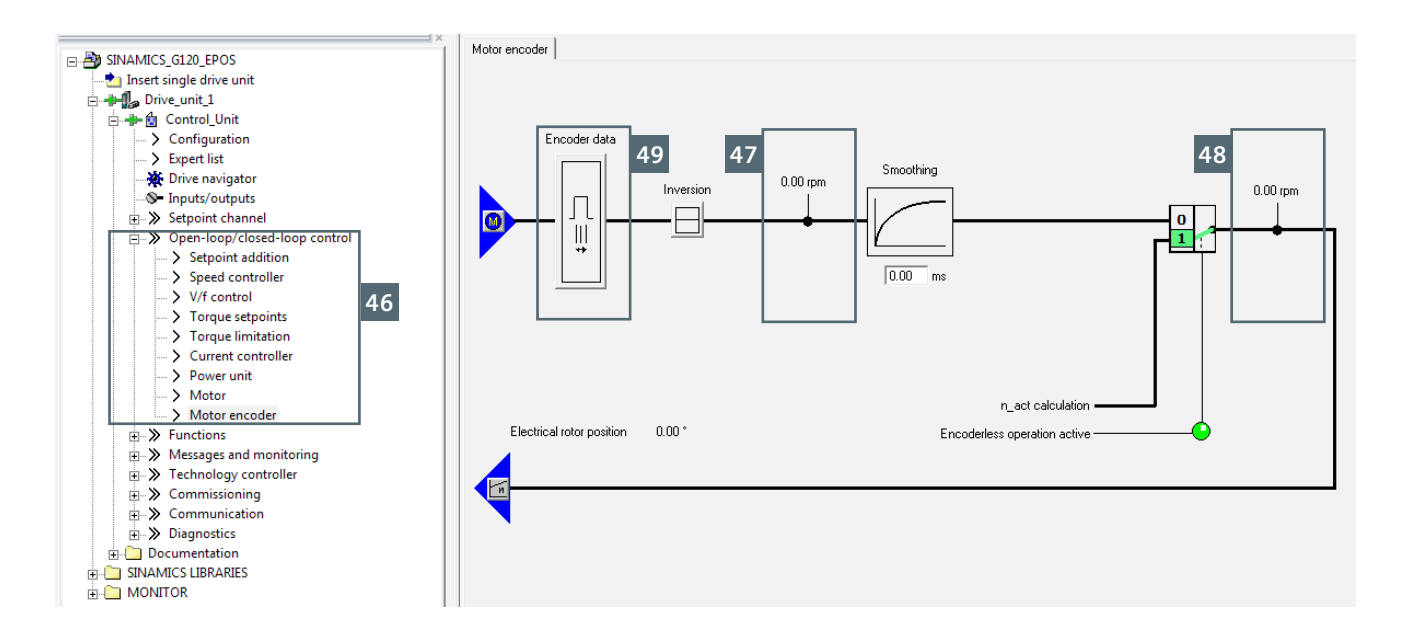

Podgląd parametrów r61 oraz r63 możliwy jest również w menu **"Open-loop/closed-loop control"** w zakładce **"Motor encoder" (46)**.

r61 **→ (47)** 

r63 **→(48)** 

Jeżeli w obserwowanych wartościach występują różne kierunki wirowania:

Zmieniamy kolejność podłączenia sygnałów A oraz B, fizyczne przepięcie kolejności kabli sygnałowych enkodera na listwie zaciskowej jednostki sterującej,

Zmianę kolejności kanałów realizujemy softwarowo, w tym celu klikamy w pole edycji danych enkodera **(49)** 

| Encoder Data                                                                                                    | Part-                                                                                                    | ×             |                       |   |
|----------------------------------------------------------------------------------------------------|----------------------------------------------------------------------------------------------------|---------------|-----------------------|---|
| General Details                                                                                                    |                                                                                                    | 1             |                       |   |
| $\begin{bmatrix} \text{Gear ratio} \\ \begin{bmatrix} \text{Encoder} \\ \text{Motor} \end{bmatrix} = \begin{bmatrix} 1 \\ 1 \end{bmatrix}$ Fine resolution $G1_XIST1  11  Bit$ $G1_XIST2  9  Bit$ | 50 Inversion<br>Invert actual speed va<br>Invert actual position<br>Measuring gear position tra<br>Activate<br>C Rotary axis<br>C Linear axis<br>Virtual multitum resolution:<br>Tol. window: | alue<br>value |                       |   |
|                                                                                                    | Cancel                                                                                                    | Heip          |                       |   |
|                                                                                                    |                                                                                                    |               |                       |   |
| 134 p410 Encoder inversio                                                                                                    | n actual value                                                                                                    |               |                       | 1 |
| 135 p410[0] E Encoder inversio                                                                                                    | n actual value                                                                                                    | OH            | Commissioning (P10,4) | 3 |
| 136 p410[0].0 E Invert speed act                                                                                                    | ial value                                                                                                    | No            | Commissioning (P10,4) | 3 |
| 137 L p410[0].1 E Invert position ac                                                                                                    | tual value                                                                                                    | No            | Commissioning (P10,4) | 3 |
| 138 p410[1] E Encoder inversio                                                                                                    | n actual value                                                                                                    | OH            | Commissioning (P10,4) | 3 |
| 139 p410[1].0 E Invert speed act                                                                                                    | al value                                                                                                    | No            | Commissioning (P10,4) | 3 |
| 140 p410[1].1 E Invert position ac                                                                                                    | tual value                                                                                                    | No            | Commissioning (P10,4) | 3 |

### UWAGA!!

Inwersja sygnałów enkodera odbywa się dla kanału prędkości oraz kanału pozycji **(50)**.

Zaznaczenie zmiany kierunku zliczania impulsów enkodera jest możliwe – jednak zostanie zignorowane przez przekształtnik częstotliwości.

Przyczyną takiego stanu rzeczy jest status modyfikacji parametru odpowiedzialnego za inwersję:

P410 index 0 – inwersja prędkości Enkoder 1

P410 index 1 – inwersja pozycji Enkoder 1

Parametr P410 może mieć zmodyfikowaną wartość w tedy gdy przekształtnik jest w trybie uruchomieniowym **"Commissioning" (51)**.

Tryb konfiguracji danych enkodera uzyskujemy poprzez ustawienie P10 = 4

51

Następnie dokonujemy stosownej modyfikacji P410.

Na zakończenie musimy pamiętać o wyjściu z trybu uruchomienia  $\rightarrow$  P10=0

Jeżeli kierunki odczytywanych prędkości enkodera oraz przeksztąłtnika są zgodne, należy aktywować sterowanie wektorowe w pętli zamkniętej.

W tym celu w liście eksperckiej przechodzimy do parametru P1300 ustawiając jego wartość na 21 (Speed Control – with encoder).

Jog

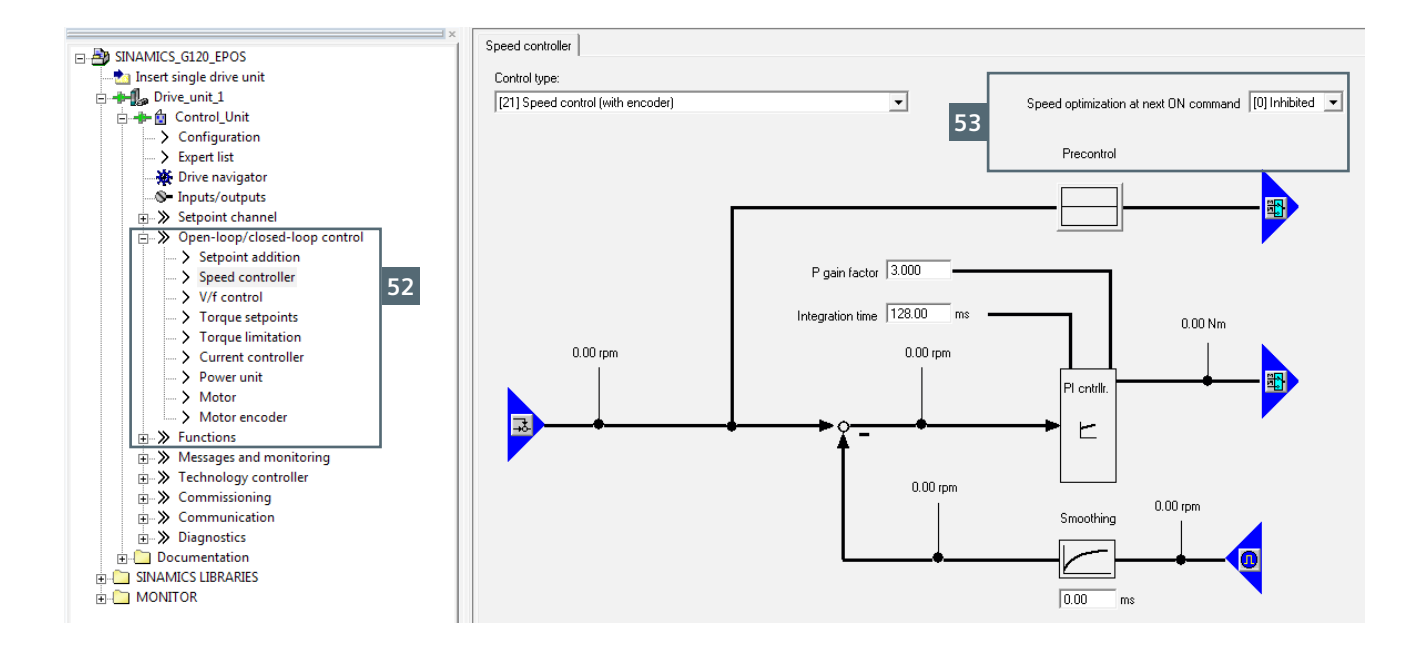

Ostatnim etapem uruchomienia jest optymalizacja regulatora prędkości.

W tym celu przechodzimy w drzewie projektu do menu **"Open-loop/closed-loop control"** w którym wybieramy polecenie **"Speed controller" (52)**.

Włączamy optymalizację regulatora prędkości "Rotating measurement with encoder – wartość 2" (53)

Proces optymalizacji rozpocznie się z chwilą załączenie przekształtnika do pracy.

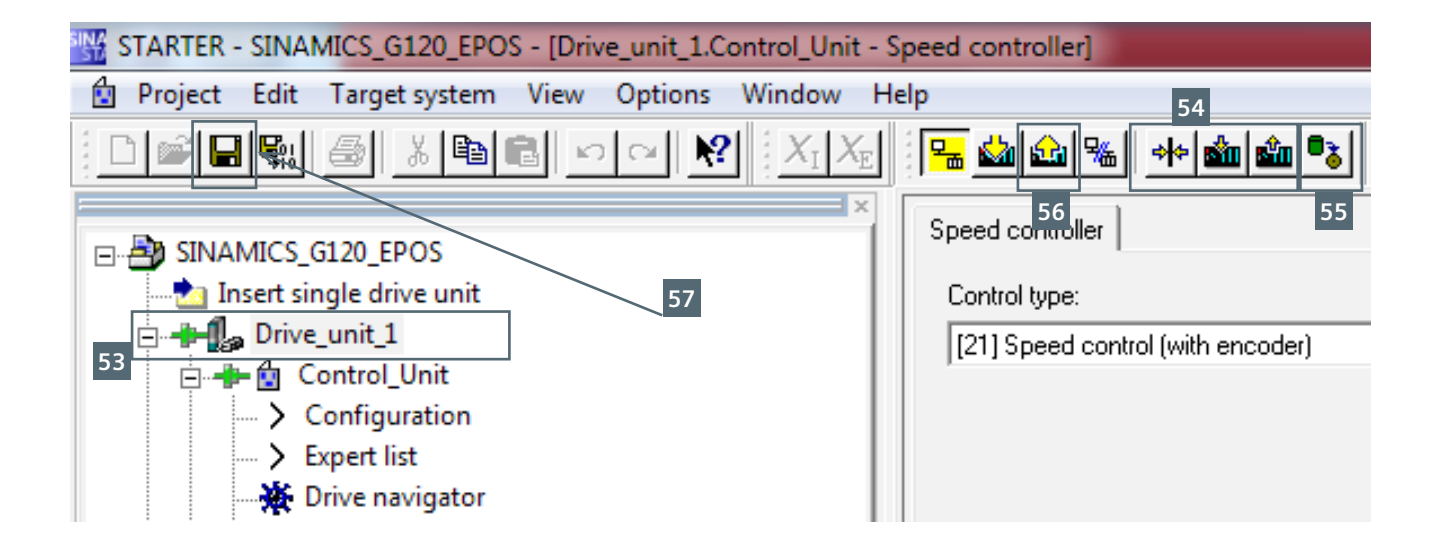

Wszystkie zmiany parametrów realizowane w trybie online zapisywane są w pamięci ulotnej przekształtnika częstotliwości.

W chwili zaniku napięcia zasilającego tracimy w sposób nieodwracalny parametryzację napędu.

W celu zapisania zmian parametrów w sposób odporny na zanik napięcia zasilającego, w drzewie projektu zaznaczamy urządzenie **(53)** którego nastawy parametrów będziemy kopiować do pamięci trwałej.

Z grupy aktywowanych ikon (54) wybieramy polecenie "kopiuj RAM do ROM" (55).

Grupa ikon **(54)** jest aktywna wyłącznie przy bieżącym zaznaczeniu obiektu w drzewie projektowym.

Po zakończeniu kopiowania pamięci ulotnej do trwałej należy pobrać konfigurację z trybu online na dysk twardy programatora PG/PC - klikamy w przycisk **(56)**.

Ostatnim krokiem jest zapisanie konfiguracji projektu (57).

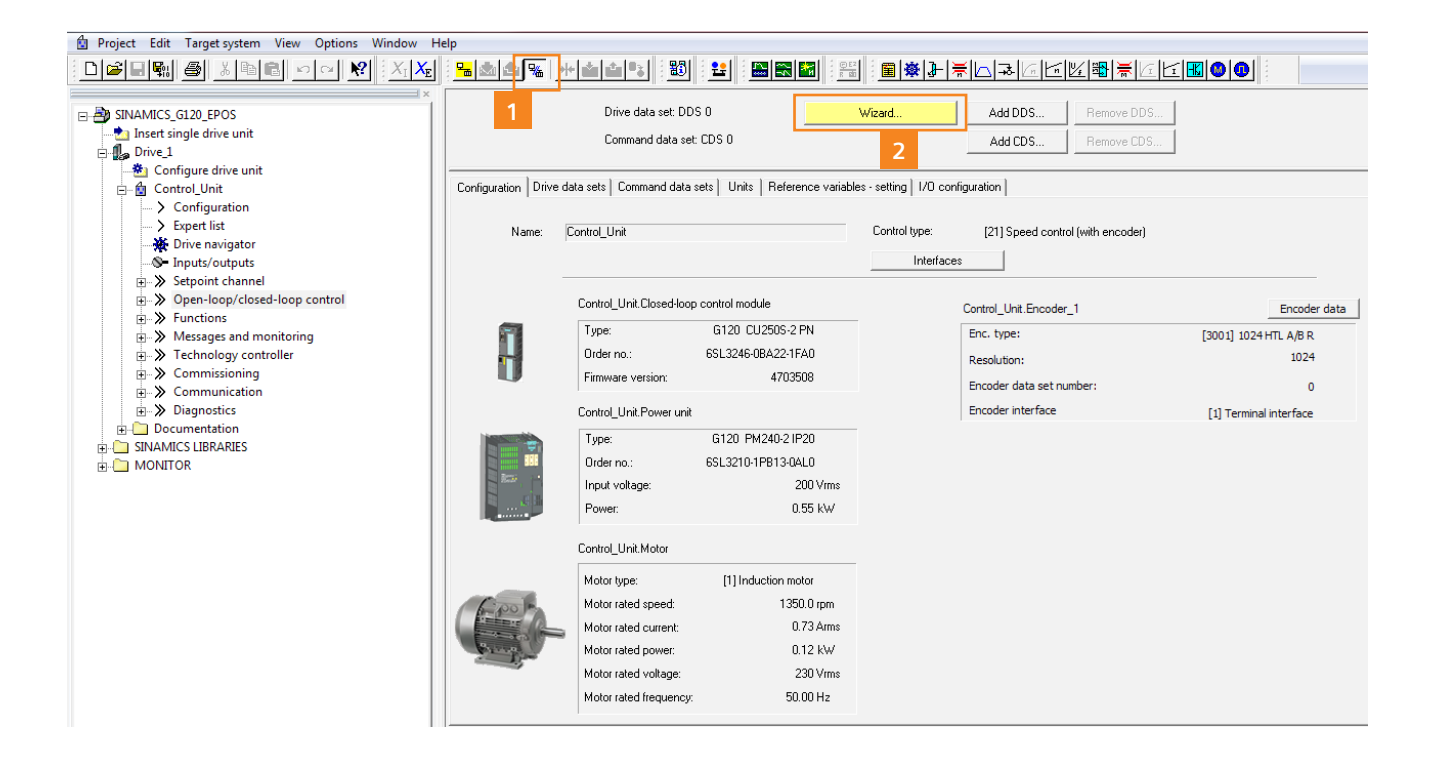

Jeżeli przekształtnik częstotliwości został prawidłowo skonfigurowany w trybie sterowania wektorowego z czujnikiem prędkości i podczas pracy napęd nie zgłasza błędów,

możemy przejść do konfiguracji funkcji podstawowego pozycjonera EPOS.

Moduł technologiczny EPOS jest funkcją dodatkową przekształtnika częstotliwości Sinamics\_G120\_EPOSktóra wymaga stosowania licencji programowej.

Licencja EPOS może zostać zamówiona razem z kartą SD (w przypadku licencji programowych wymagane jest stosowanie oryginalnych kart pamięci SD): 6SL3054-4AG00-2AA0-ZE01. Jeżeli karta pamięci została zamówiona bez licencji programowej, licencję należy zakupić osobno (6SL3074-7AA04-0AA0) a następnie aktywować.

Sposób aktywacji licencji dostępny jest na stronie:

https://support.industry.siemens.com/cs/ document/92993394/sinamics-s-or-g-generating-alicense-key?dti=0&pnid=13222&lc=en-WW

Włączenie funkcji EPOS możliwe jest wyłącznie w trybie offline (1), następnie aktywujemy asystenta pierwszego uruchomienia "Wizard..." (2).

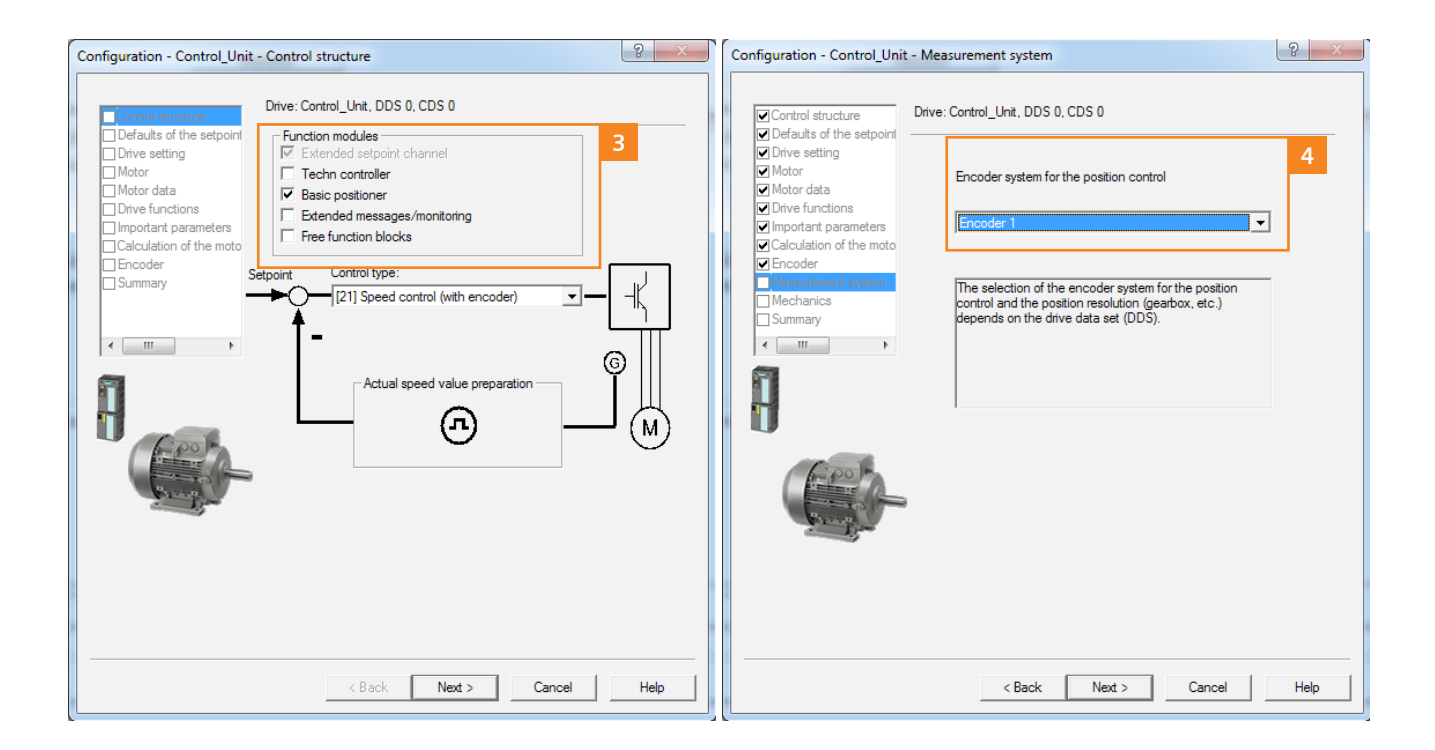

W wyświetlonym oknie zaznaczamy pozycję "Basic positioner" (3).

Moduły technologiczne mogą być aktywowane wyłącznie w trybie offline – obszar (3) nie jest aktywny podczas pracy w trybie online.

Następnie klikając w przycisk "Next" przechodzimy do zakładki "Measurement system" w której definiujemy źródło sprzężenia zwrotnego dla sygnału pozycji **(4)**.

W omawianym przykładzie sygnał sprzężenia zwrotnego enkodera zabudowanego na wale napędowym silnika podłączony jest zarówno do regulatora prędkości jak i pozycji, następnie klikamy w przycisk "Next".

## Konfiguracja 4

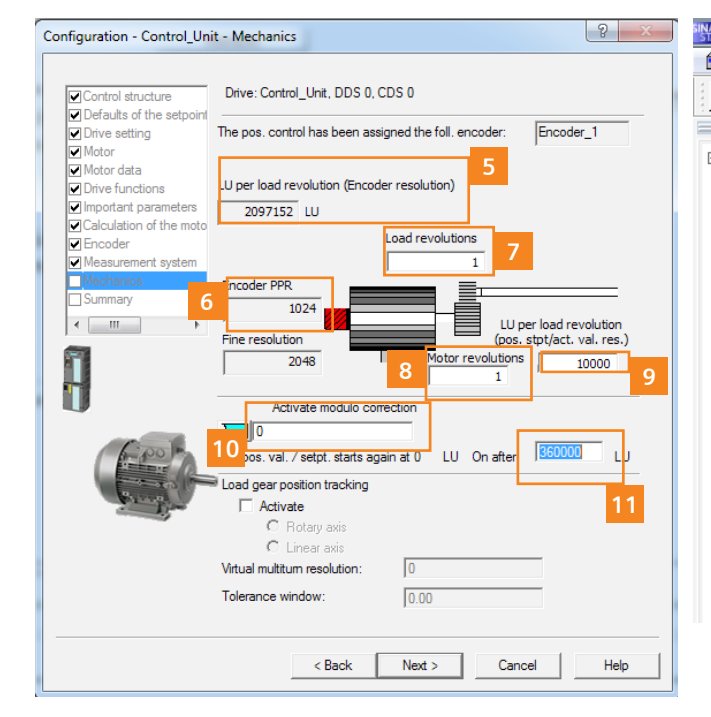

W kolejnym oknie asystenta konfigurujemy mechanikę W p aplikacji (rozdzielczość, przełożenie, sposób pracy obro – liniowy/kątowy).

Rozdzielczość enkodera czyli ilość impulsów na jeden obrót widoczna jest w polu **(6)** – w przykładzie zastosowano enkoder o rozdzielczości 1024 impulsy na obrót.

Przekształtnik częstotliwości do wyznaczania oraz kontroli pozycji bazuje na jednostkach długości LU, nie na impulsach enkodera.

Maksymalna rozdzielczość enkodera wyrażona w jednostkach LU (Lenght Unit) widoczna jest w polu (5).

W celu łatwiejszego posługiwania się miarą położenia wprowadzamy własną definicję ilości jednostek długości LU na obrót obciążenia**(9)**.

Wartość ta nie może być większa do rozdzielczości enkodera wyrażanej jako LU **(5)**.

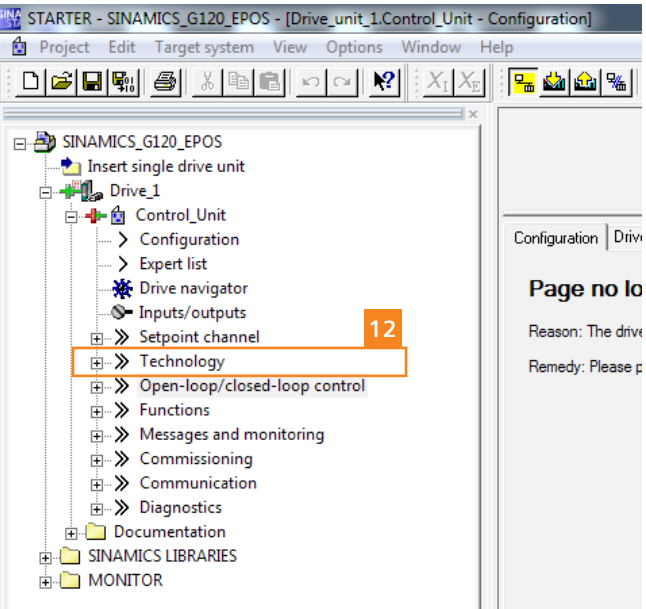

W przykładzie przyjęto że 10000 LU odpowiada jednemu obrotowi obciążenia.

Enkoder zabudowany jest na wale silnika elektrycznego, jeżeli aplikacja uwzględnia zastosowanie przekładni mechanicznej należy wprowadzić jej przełożenie: Ilość

- Ilość obrotów obciążenia (7)
- Ilość obrotów silnika (8)

W przypadku określonych aplikacji w których wygodniej jest posługiwać się miarą kontową (przykładowo stół obrotowy) możemy aktywować oś modulo **(10)**.

Od tej chwili posługujemy się miarą kontową – obrót wyrażany jest jako stopnie, po przekroczeniu 360 stopni pojawia się 0.

W przypadku posługiwania się miarą kontową również wprowadzamy własną liczbę jednostek długości przypadającą na zakres 360 stopni **(11)**, w przykładzie jest to 360000 LU.

Po zakończeniu pracy asystenta konfiguracji przekształtnika częstotliwości, w oknie projektu programu STARTER wyświetlone zostanie menu "Technology" (12).

|                              | Offline       | Online                                              |
|------------------------------|---------------|-----------------------------------------------------|
| CI-loop pos ctrl             | Activated     | Not activated                                       |
| Basic positioner             | Activated     | Not activated                                       |
| Techn controller             | Not activated | Activated                                           |
| Extended messages/monitoring | Not activated | Activated                                           |
| Unit system                  | Inconsistent  | Inconsistent                                        |
| Adjust via: D                | ownload 14    |                                                     |
| Lo                           | ad to PG      | After loading, copy RAM to ROM                      |
| Lo                           | ad to PG      | ✓ After loading, copy RAM to ROM<br>Start download? |

W celu wgrania nowej konfiguracji przekształtnika z programu STARTER należy przejść do połączenia w tryb online.

Wyświetlone okno kontekstowe poinformuje nas o różnicach konfiguracyjnych pomiędzy trybem online a projektem zapisanym na dysku twardym stacji PG/PC **(13)**.

Poprzez wciśnięcie przycisku "Download" **(14)** przenosimy konfigurację offline (z dysku PG/PC) do przekształtnika częstotliwości.

Konfigurację zapisujemy w pamięci trwałej odpornej na zanik napięcia zasilającego (zaznaczona opcja: "After loading copy RAM to ROM") **(15)**.

Jeżeli wciśnięty zostanie przycisk "Load to PG" konfiguracja offline zostanie utracona, projekt programu STARTER przyjmie nastawy zgodne z konfiguracją urządzenia.

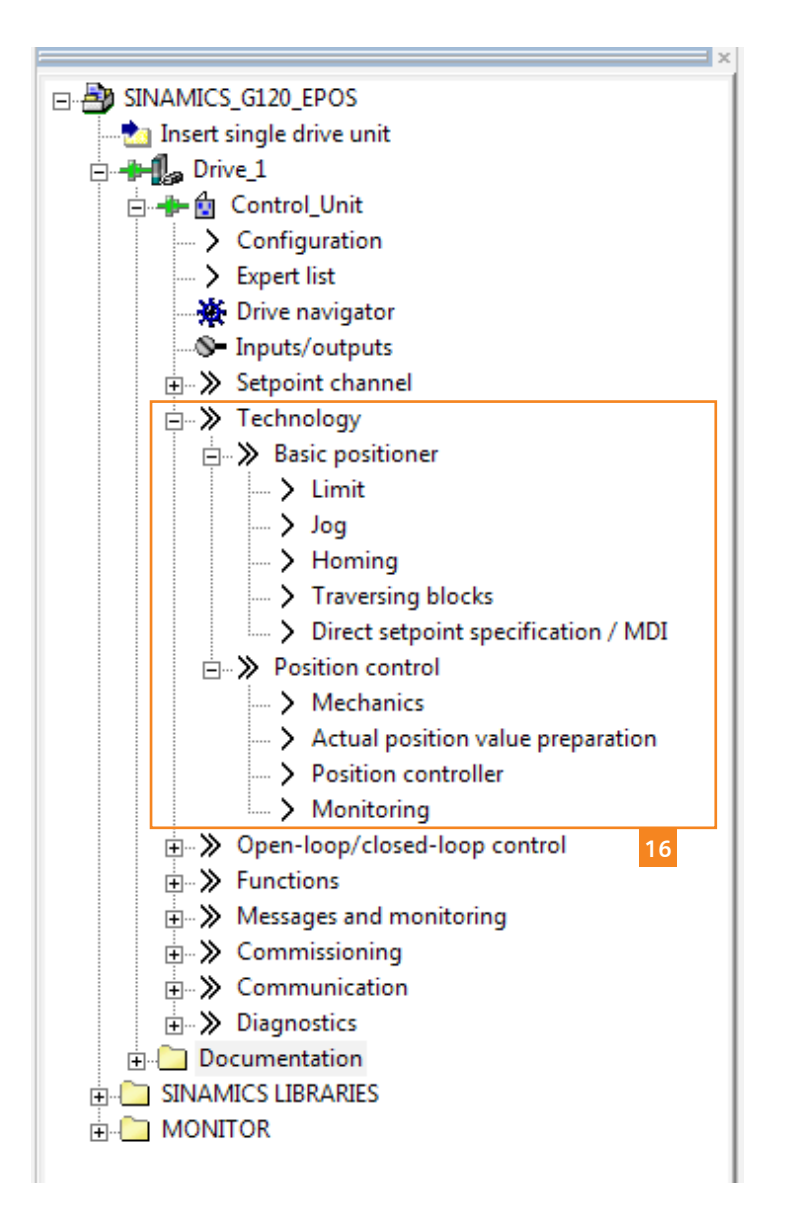

Rozwijając menu "Technology" w drzewie projektu programu STARTER **(16)** uzyskujemy dostęp do konfiguracji funkcji podstawowego pozycjonera.

Poszczególne moduły funkcjonale omówiono na kolejnych stronach instrukcji.

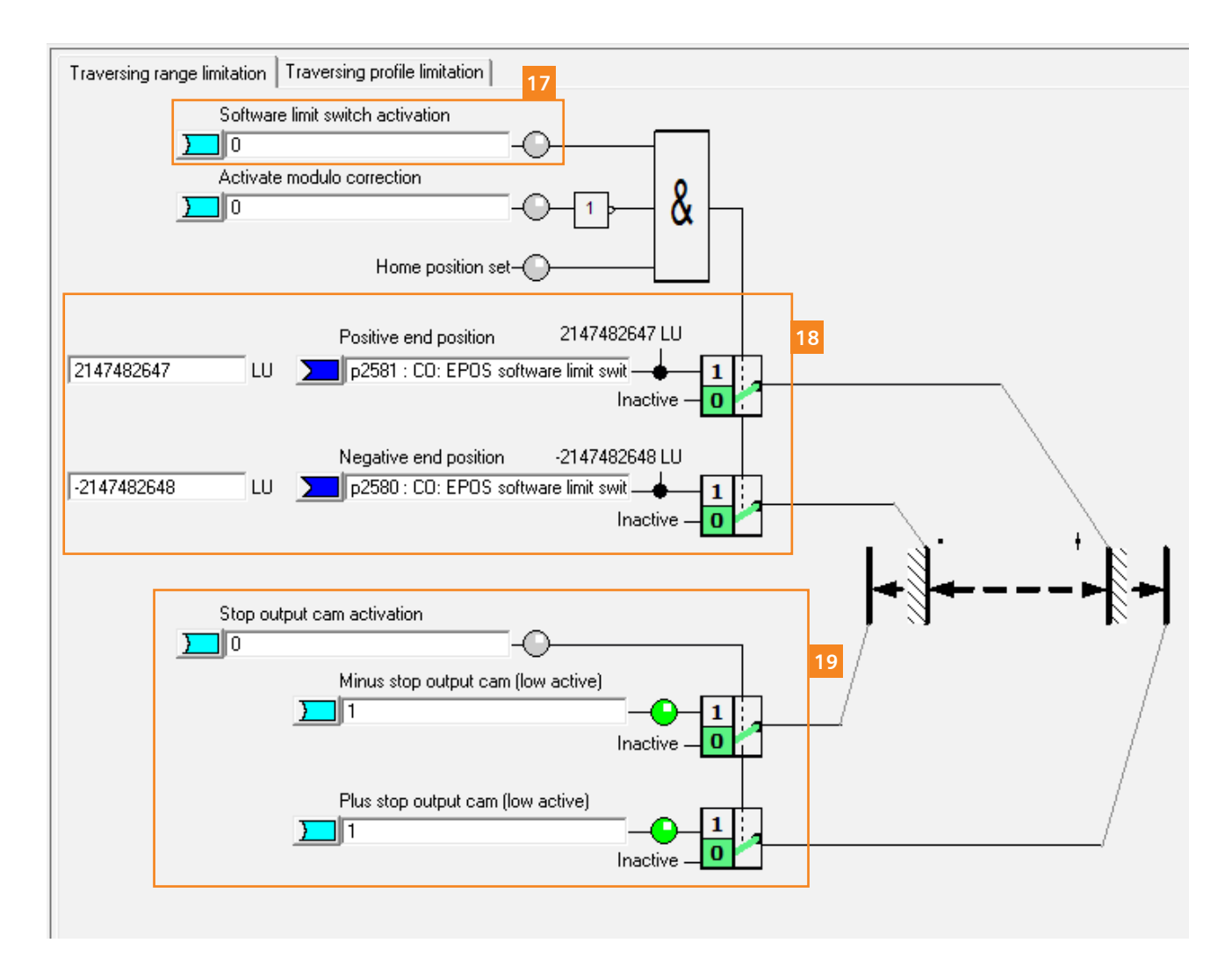

#### Limit

Zakładka "Traversing range limitation":

Okno za pomocą którego wprowadzamy ograniczenia zakresu ruchu naszej aplikacji.

Zakres (dystans) ruchu może być ograniczony softwarowo – krańcówka programowa.

Aktywacja programowego ograniczenia dystansu ruchu realizowana jest poprzez pole "Software limit switch activation" (17).

Następnie w polu **(18)** wprowadzamy maksymalną wartość jednostki długości LU jaką tolerujemy w przypadku ruchu w kierunku zgodnym oraz przeciwnym. Jeden obrót wału obciążenia wynosi 10000LU (nastawa jaką zdeklarowano podczas konfiguracji mechaniki aplikacji), softwarowe zabezpieczenie ograniczenia ruchy = 2147482647 LU (ze znakiem "-" w kierunku przeciwnym).

Możemy również posłużyć się krańcówkami standardowymi – "output cam", podłączanymi do wejść cyfrowych przekształtnika częstotliwości **(19)**. Aktywacja zabezpieczenia odbywa się poprzez ustawienie sygnału = 1 w polu "Stop output cam activation".

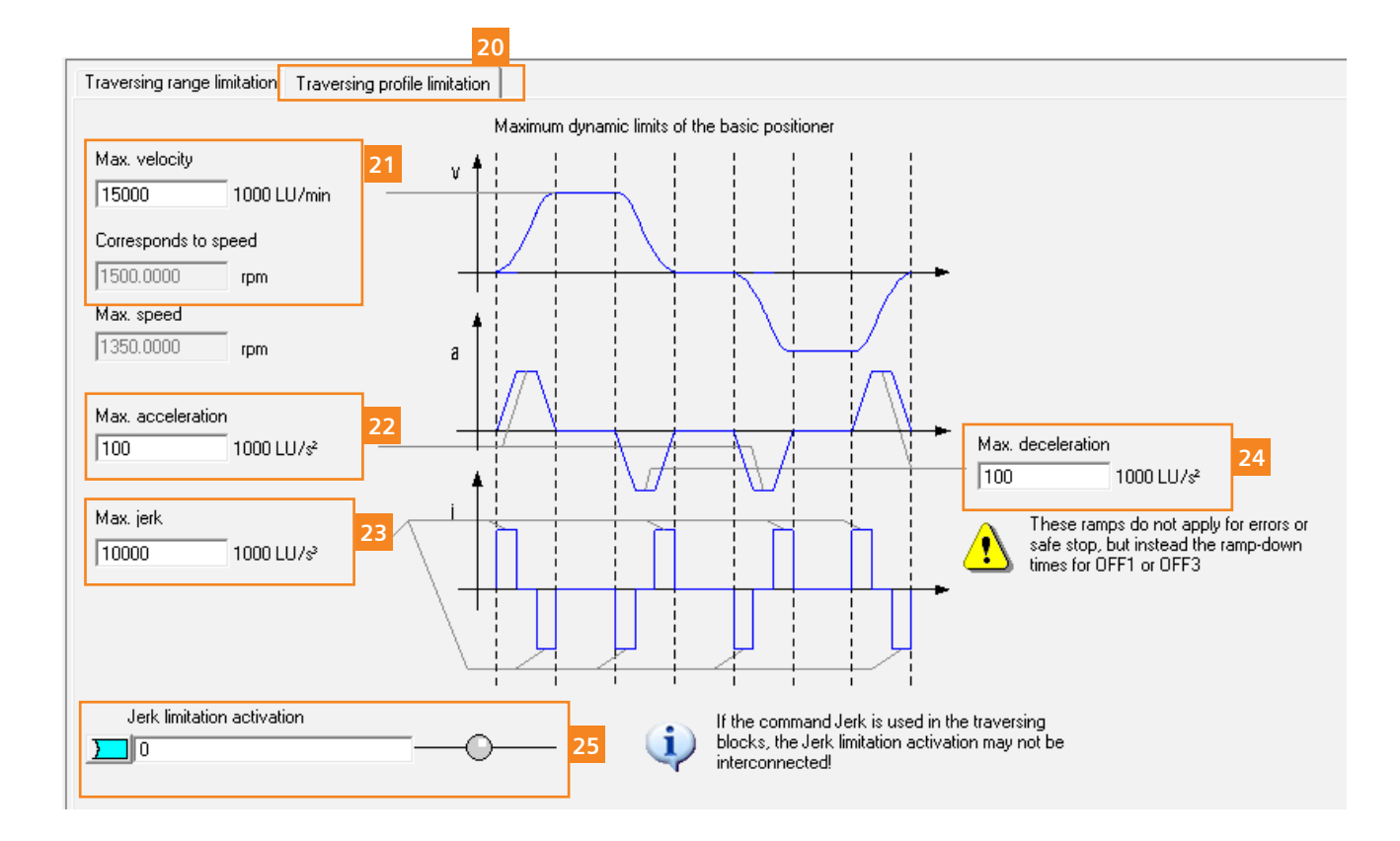

## Limit

Zakładka "Traversing profile limitation" (20) – definicja profilu ruchu.

Maksymalna prędkość definiowana jest w jednostkach 1000 LU/min – odpowiadająca nastawie LU/min prędkość obrotowa wyrażona w obrotach na minutę widoczna jest poniżej okna edytowalnego **(21)**.

W przykładzie prędkość maksymalna silnika asynchronicznego wynosi 1500rpm.

Jeden obrót obciążenia = 10000LU, przełożenie 1/1 otrzymujemy 1500 \* 10000 = 15000000 LU/min

Wartość wprowadzamy w polu maksymalnej prędkości (21) → [15000] 1000 LU/min.

Wartości przyspieszenia **(22)** oraz hamowania **(24)** wyrażane są w jednostkach 1000 LU/s2

(a = v/t  $\rightarrow$  a – przyspieszenie, v – prędkość, t - czas)

Prędkość maksymalna = 15000LU/min  $\rightarrow$  250 LU/s

Czas przyspieszenie = 2s

Przyspieszenie = 250/2 = [125] 1000 LU/s2

Aktywacja ograniczenia udaru mechanicznego odbywa się poprzez ustawienie wartości = 1 w polu (25), wartość maksymalną udaru mechanicznego wprowadzamy w polu (23). JOG

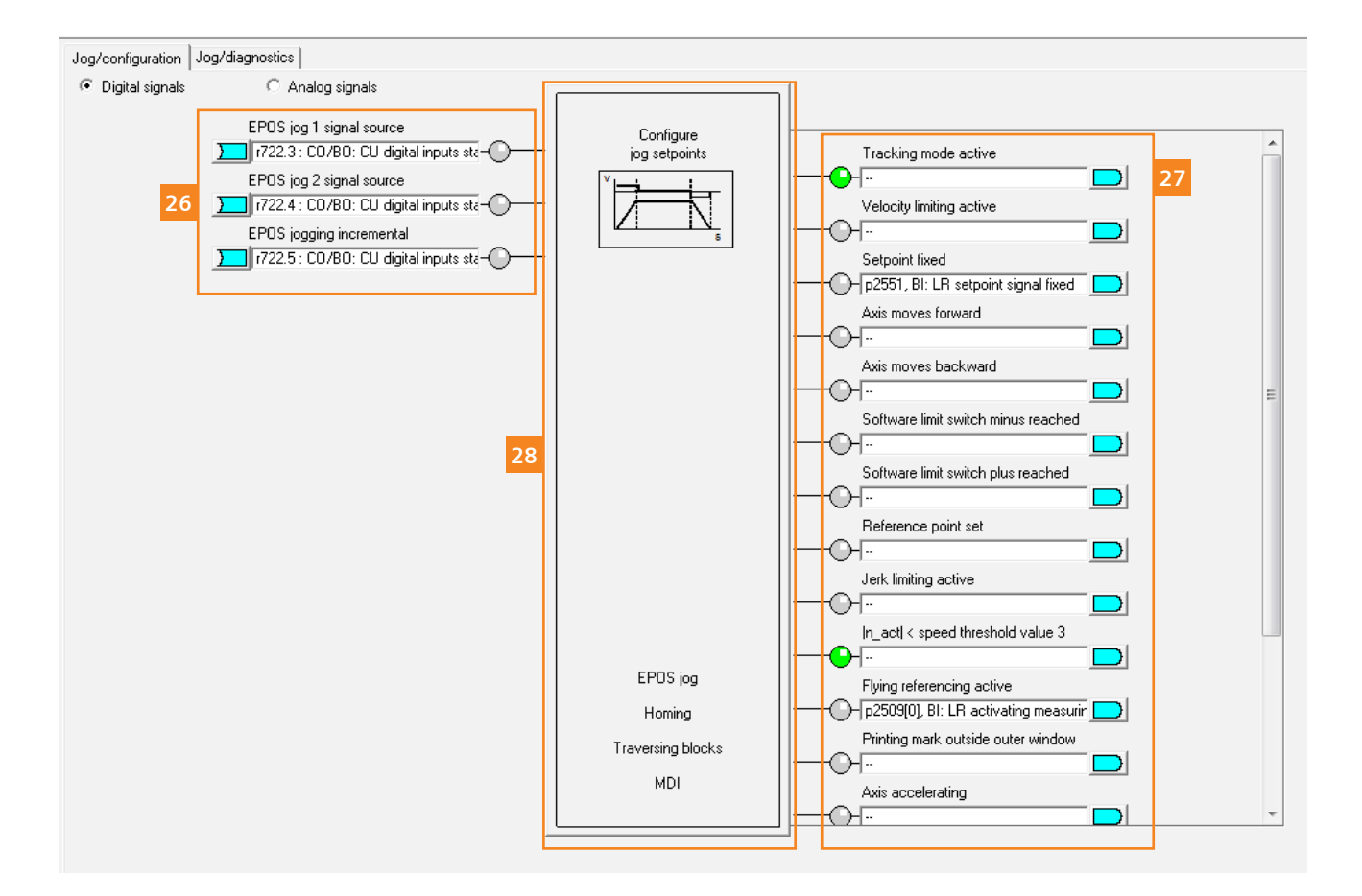

JOG:

Funkcja JOG może zostać skonfigurowana na dwa sposoby:

- Przejazd ciągły z ustawioną prędkością roboczą,
- Przejazd inkrementalny (o określoną pozycję)

Sygnały sterujące funkcji ustawiamy w polu **(26)**, JOG inkrementalny aktywowany jest poprzez ustawienie stanu wysokiego "1" dla polecenia "EPOS jogging incremental".

Sygnały statusowe funkcji dostępne są w oknie zaznaczonym numerem (27).

Konfiguracja funkcji JOG możliwa jest poprzez wciśnięcie przycisku (28).

JOG 4

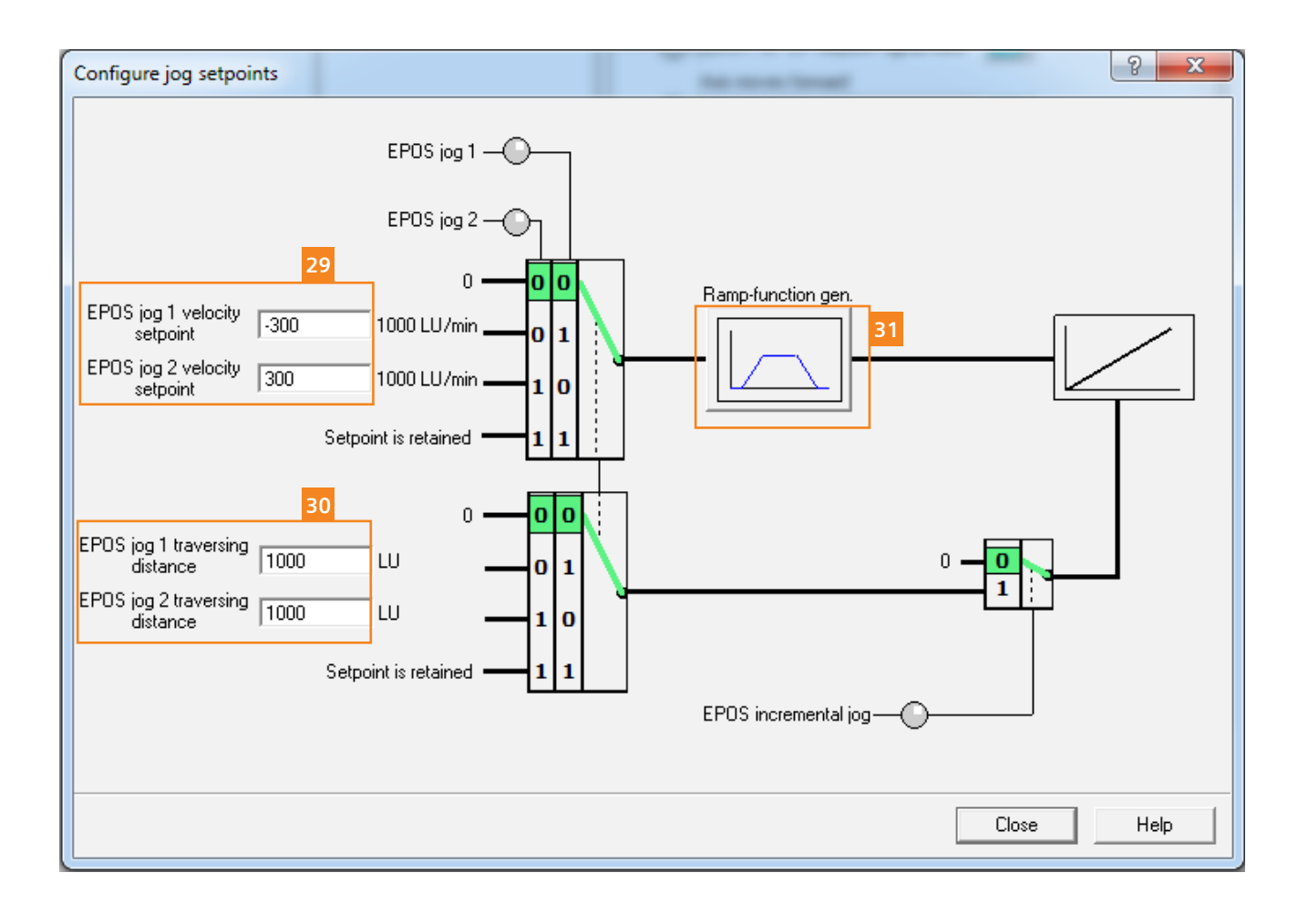

W funkcji JOG możemy wprowadzić:

- Prędkości przejazdu dla poleceń JOG1 oraz JOG2 (29) oraz JOG2 wyrażany w jednostkach długości LU (30)
- Dystans jak ma pokonać obciążenie dla poleceń JOG1 oraz JOG2 wyrażany w jednostkach długości LU (30)
- Konfiguracja zadajnika rampy dla funkcji JOG (31).

JOG

| Outputs                                                                                                    |
|----------------------------------------------------------------------------------------------------|
| Image: sequence of the sequence of the sequence |
|                                                                                                    |

Dokładna diagnostyka funkcji JOG dostępna jest w oknie głównym w zakładce "JOG/diagnostics" (32).

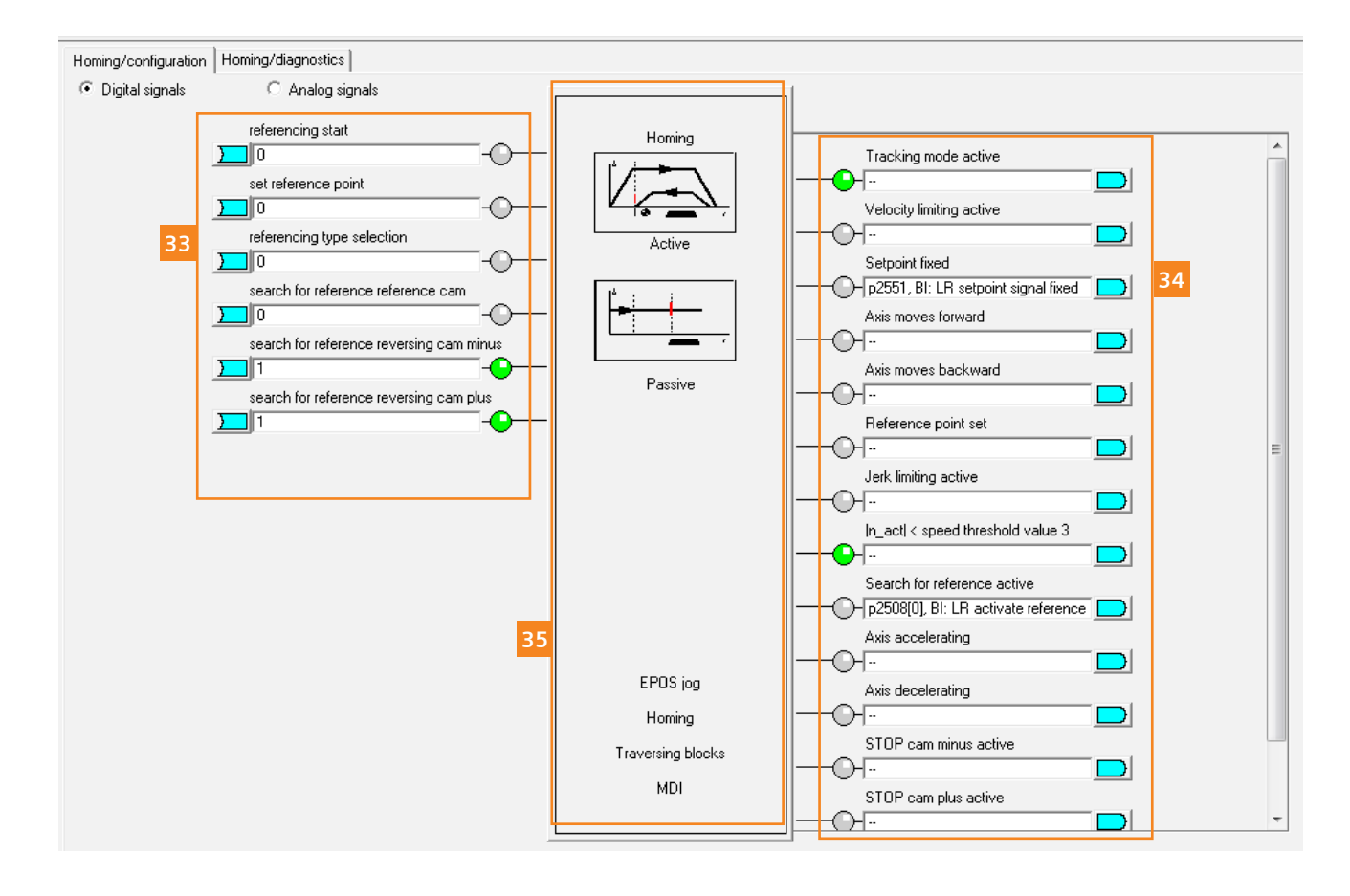

#### Bazowanie:

Sygnały sterujące funkcją bazowania (33):

Referencing start – rozpocznij bazowanie Set reference point – ustaw punkt bazowy Referencing type selectiuon – wybór typu bazowania (aktywne/pasywne) Search for reference cam – szukaj punktu bazowego cam Search for reference cam – szukaj punktu bazowego, przejazd powrotny zbocze ujemne Search for reference cam - szukaj punktu bazowego, przejazd powrotny zbocze dodatnie

Dodatkowo dostępne są sygnały statusowe **(34)** oraz dalsza konfiguracja funkcji bazowania – przycisk **(35)**.

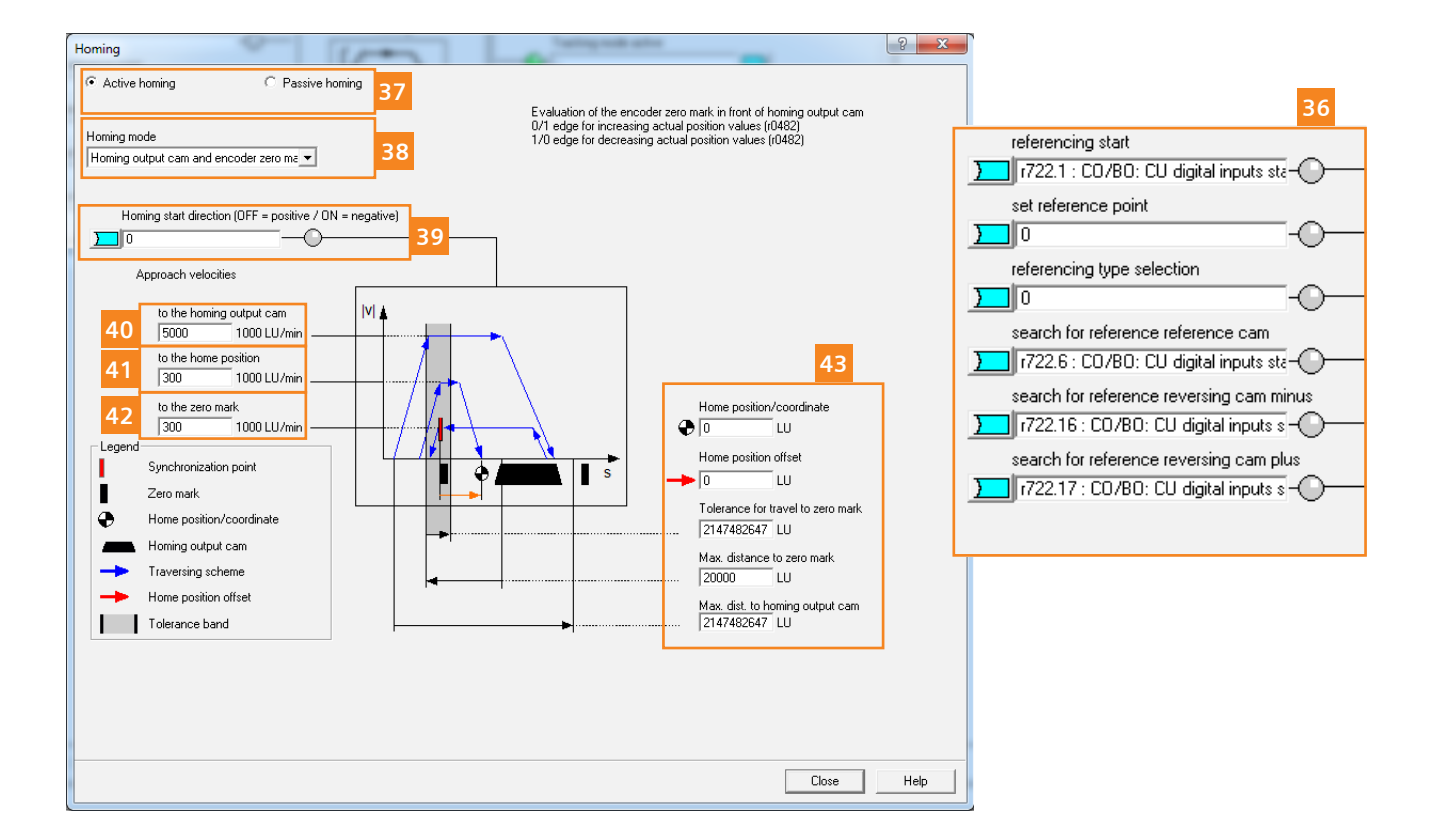

W przypadku wyboru bazowania na krańcówkę i punkt zerowy enkodera sygnały sterujące funkcją bazowania (36) konfigurujemy jako:

- Rozpoczęcie bazowania: start poprzez wejście cyfrowe DI1 przekształtnika częstotliwości
- Rozpoczęcie szukania krańcówki: DI6,
- Rozpoczęcie szukania zbocza ujemnego krańcówki: DI16
- Rozpoczęcie szukania zbocza dodatniego krańcówki: DI17

Konfiguracja funkcji:

- Typ bazowania: bazowane aktywne (37)
- PTryb bazowania: bazowanie na krańcówkę oraz znacznik zera enkodera (38)
- Kierunek rozpoczęcia bazowania: 0-kierunek zgodny (39)
- Prędkość przejazdu do krańcówki (40)
- Prędkość przejazdu do pozycji bazowej (41)
- Prędkość przejazdu do znacznika zera enkodera (42)
- Koordynaty punktu bazowego, offset, maksymalny dystans do przejazdu w poszukiwaniu punktu zerowego (43)

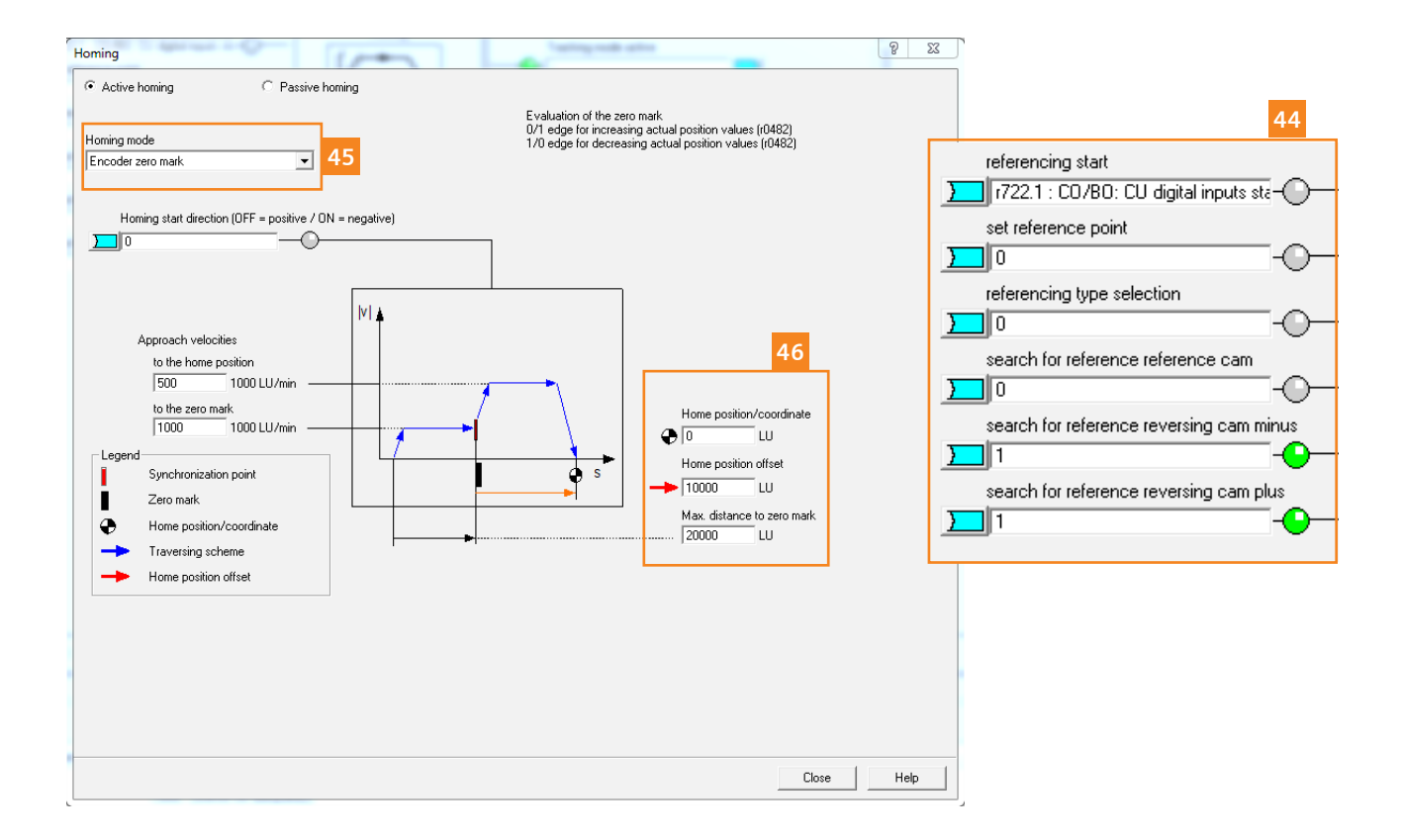

W przypadku wyboru typu bazowania na znacznik zera enkodera (45) sygnały sterujące mogą zostać skonfigurowane zgodnie z (44).

Załączenie bazowania rozpocznie procedurę poszukiwania punktu zerowego enkodera:

- Prędkości przejazdu do punktu zerowego enkodera oraz pozycji zerowej,
- Koordynaty punktu zerowego, offset, maksymalny dystans poszukiwania punktu zerowego (46)

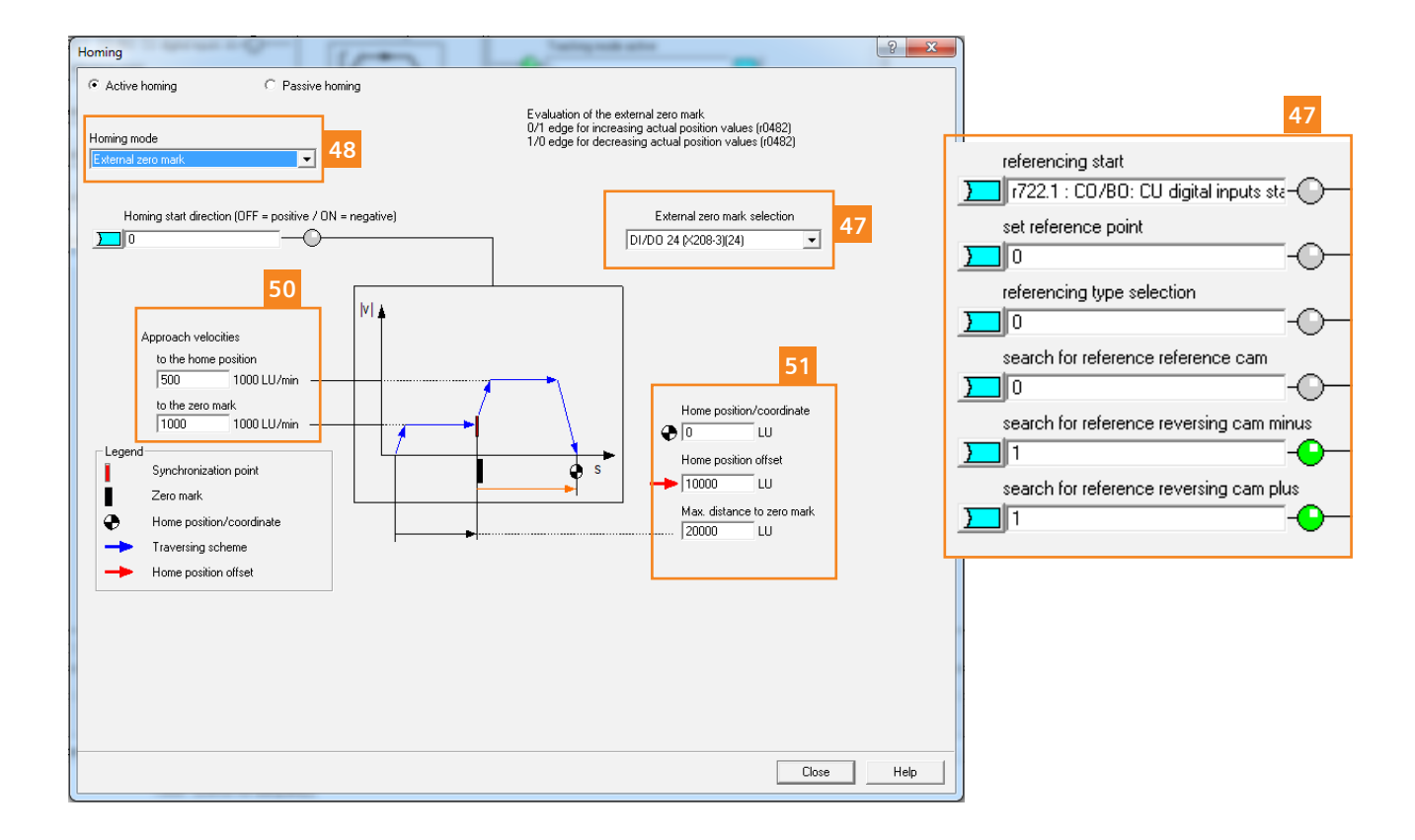

Bazowanie na zewnętrzny punkt zerowy **(48)** wymaga wprowadzenia dodatkowego sygnału, informującego przekształtnik częstotliwości o osiągnięciu odpowiedniego położenia.

Sygnał zewnętrzny możemy podłączyć wyłącznie do szybkich wejść cyfrowych jednostki sterującej **(47)**.

Następnie podobnie jak w przypadku wcześniej omawianych sposobów bazowania możemy zmodyfikować prędkości dojazdowe **(50)** oraz koordynaty punktu bazowego **(51)**.

Załączenie bazowania realizowane jest poprzez sygnały sterujące funkcją **(47)** – wystawiamy polecenie "referencing start".

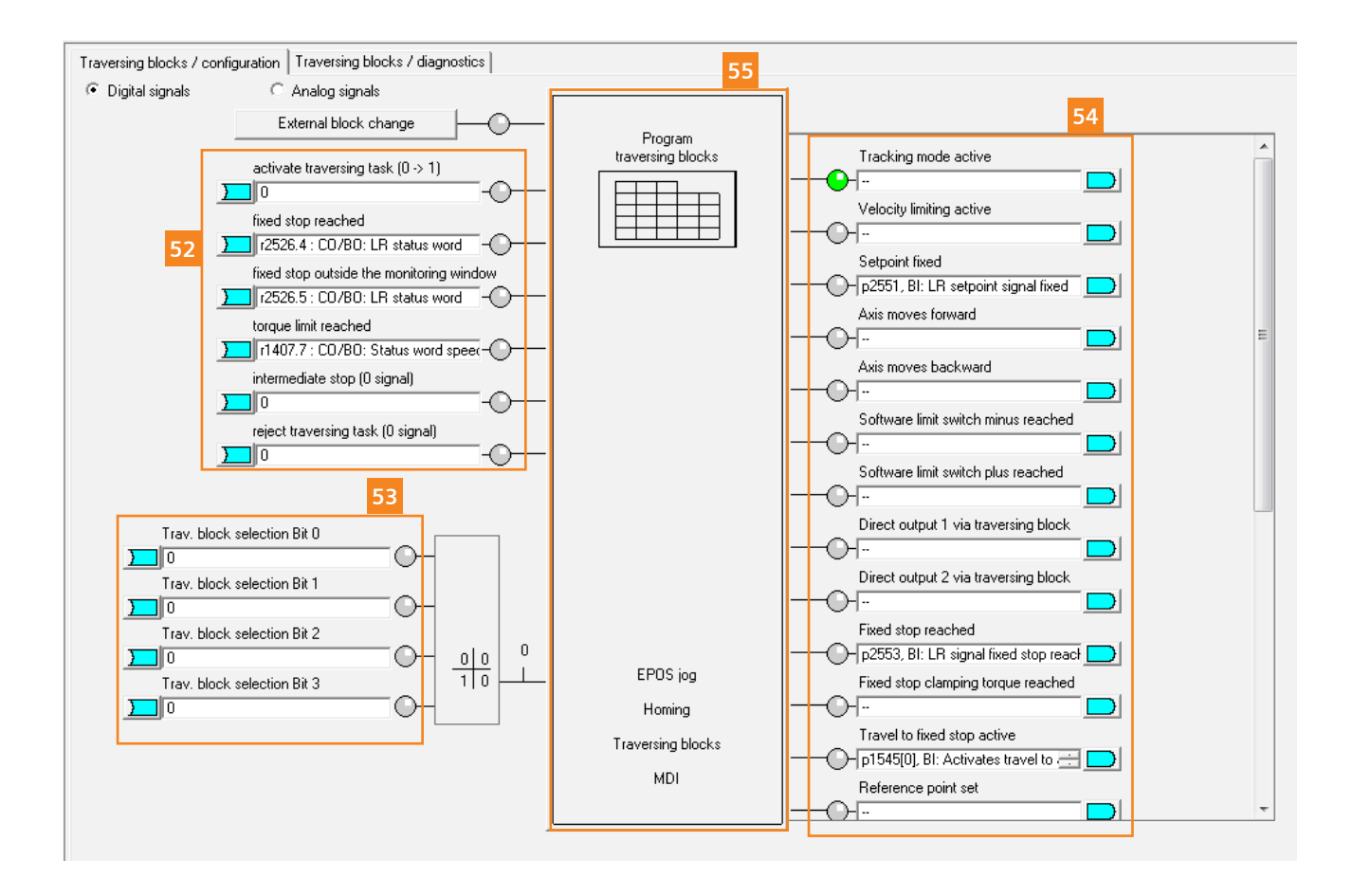

Traversing bloks: funkcja umożliwia stworzenie sekwencji przejazdu zbudowanej maksymalnie z 16 poleceń.

Sygnały sterujące funkcją:

- Activate traversing task rozpoczęcie przejazdu
- Fixed stop reached osągnięto stały stop
- Fixed stop outside the monitoring window błąd funkcji stałego stopu
- Torque limit reached praca w ograniczeniu momentowym
- Intermediate stop w celu rozpoczęcia pracy sygnał musi być ustawiony w stan wysoki, zanik sygnału traktowany jest jako polecenie: wstrzymaj pracę, ponowna aktywacja rozpoczyna zadanie od miejsca w którym została wstrzymana

Reject traversing task – w celu rozpoczęcia pracy sygnał musi być ustawiony w stan wysoki, zanik sygnału traktowany jest jako polecenie: odwołaj zadanie, ponowna aktywacja rozpocznie zadanie od pierwszego wiersza poleceń.

Wybór wiersza poleceń od którego rozpoczynana jest sekwencja może zostać zdefiniowany poprzez kodowanie binarne – bity **(53)**.

Konfiguracja tablicy przejazdów możliwa jest poprzez wciśnięcie przycisku (55).

| ndex | Job         | Parameter | Mode       | Position | Velocity | Acceleration | Deceleration | Advance | Hide |
|------|-------------|-----------|------------|----------|----------|--------------|--------------|---------|------|
| -1   | POSITIONING | 0         | ABSOLUTE ( | 0        | 600      | 100          | 100          | END (0) |      |
| -1   | POSITIONING | 0         | ABSOLUTE ( | 0        | 600      | 100          | 100          | END (0) |      |
| -1   | POSITIONING | 0         | ABSOLUTE ( | 0        | 600      | 100          | 100          | END (0) |      |
| -1   | POSITIONING | 0         | ABSOLUTE ( | 0        | 600      | 100          | 100          | END (0) |      |
| -1   | POSITIONING | 0         | ABSOLUTE ( | 0        | 600      | 100          | 100          | END (0) |      |
| -1   | POSITIONING | 0         | ABSOLUTE ( | 0        | 600      | 100          | 100          | END (0) |      |
| -1   | POSITIONING | 0         | ABSOLUTE ( | 0        | 600      | 100          | 100          | END (0) |      |
| -1   | POSITIONING | 0         | ABSOLUTE ( | 0        | 600      | 100          | 100          | END (0) |      |
| -1   | POSITIONING | 0         | ABSOLUTE ( | 0        | 600      | 100          | 100          | END (0) |      |
| 0 -1 | POSITIONING | 0         | ABSOLUTE ( | 0        | 600      | 100          | 100          | END (0) |      |
| 1 -1 | POSITIONING | 0         | ABSOLUTE ( | 0        | 600      | 100          | 100          | END (0) |      |
| 2 -1 | POSITIONING | 0         | ABSOLUTE ( | 0        | 600      | 100          | 100          | END (0) |      |
| 3 -1 | POSITIONING | 0         | ABSOLUTE ( | 0        | 600      | 100          | 100          | END (0) |      |
| 4 -1 | POSITIONING | 0         | ABSOLUTE ( | 0        | 600      | 100          | 100          | END (0) |      |
| 5 -  |             | 0         | ABSOLUTE ( | 0        | 600      | 100          | 100          | END (0) |      |
|      |             |           |            |          |          |              |              |         | 56   |

Tabela przejazdów (56):

Kolumna z oznaczeniem Index jest informacją porządkową, dla każdego z wierszy musimy wprowadzić numer polecenia – wiersze dla których numer polecenia = "-1" są nieaktywne.

Job – wybór polecenia jakie będze realizowane (pozycjonowanie, przejazd prędkościowy, ustawienie znacznika wyjściowego, itp)

Parameter – możliwość wprowadzenia wartości dla przykładowo funkcji ustawienia wyjścia w stan wysoki lub niski, Mode – określenie trybu pozycjonowania (absolutne, relatywne)

Position – pozycja docelowa

Velocity – prędkość przejazdu

Acceleration - przyspieszenie

Deceleration – hamowania

Advanced – sposób zakończenia polecenia (stop, przejdź do następnego, czekaj na marker zewnętrzny itp)

MDI 4

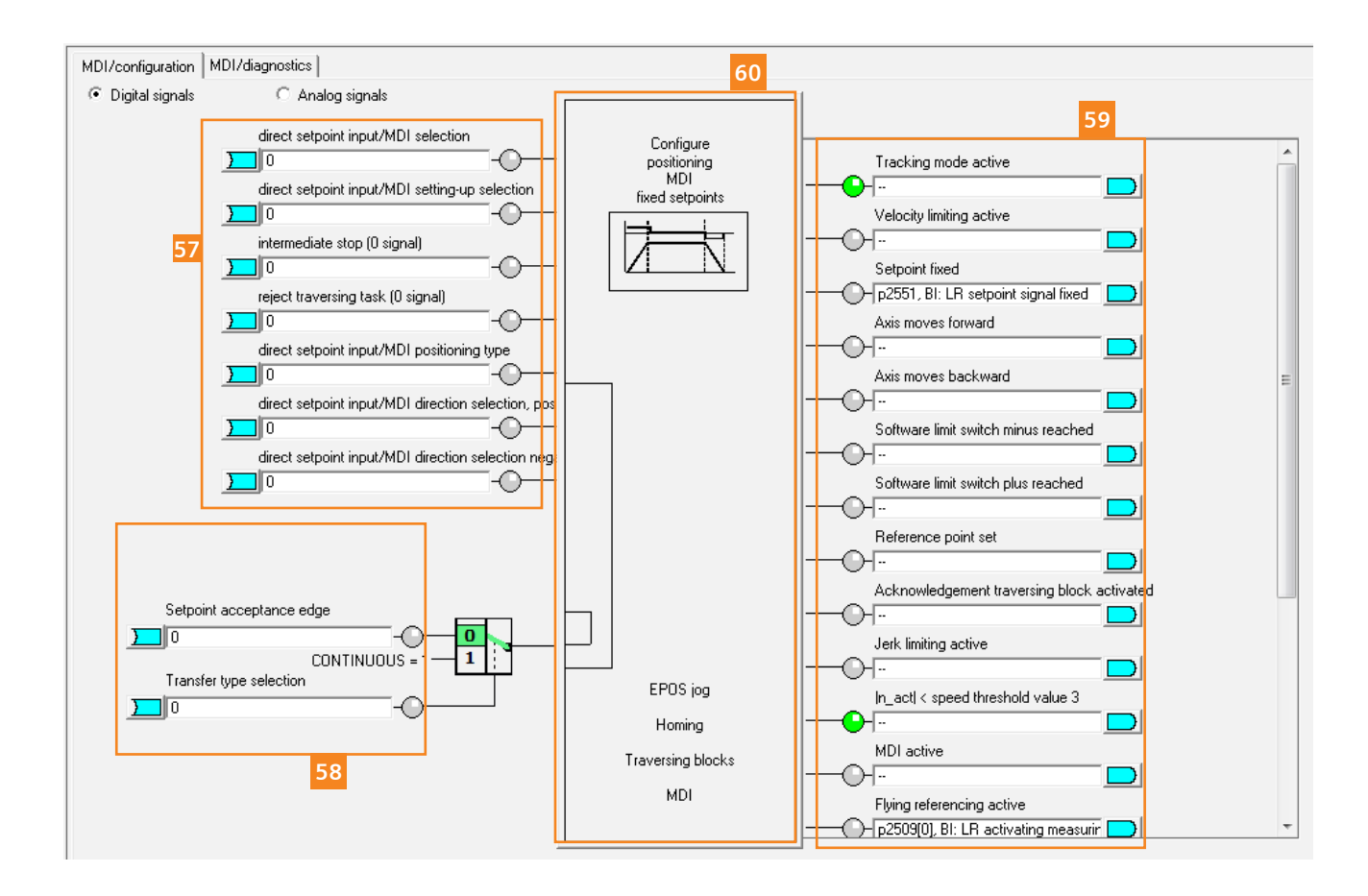

MDI: funkcja umożliwiająca bezpośrednie zadawanie pozycji, przyspieszenia, hamowania oraz prędkości przykładowo przez PLC.

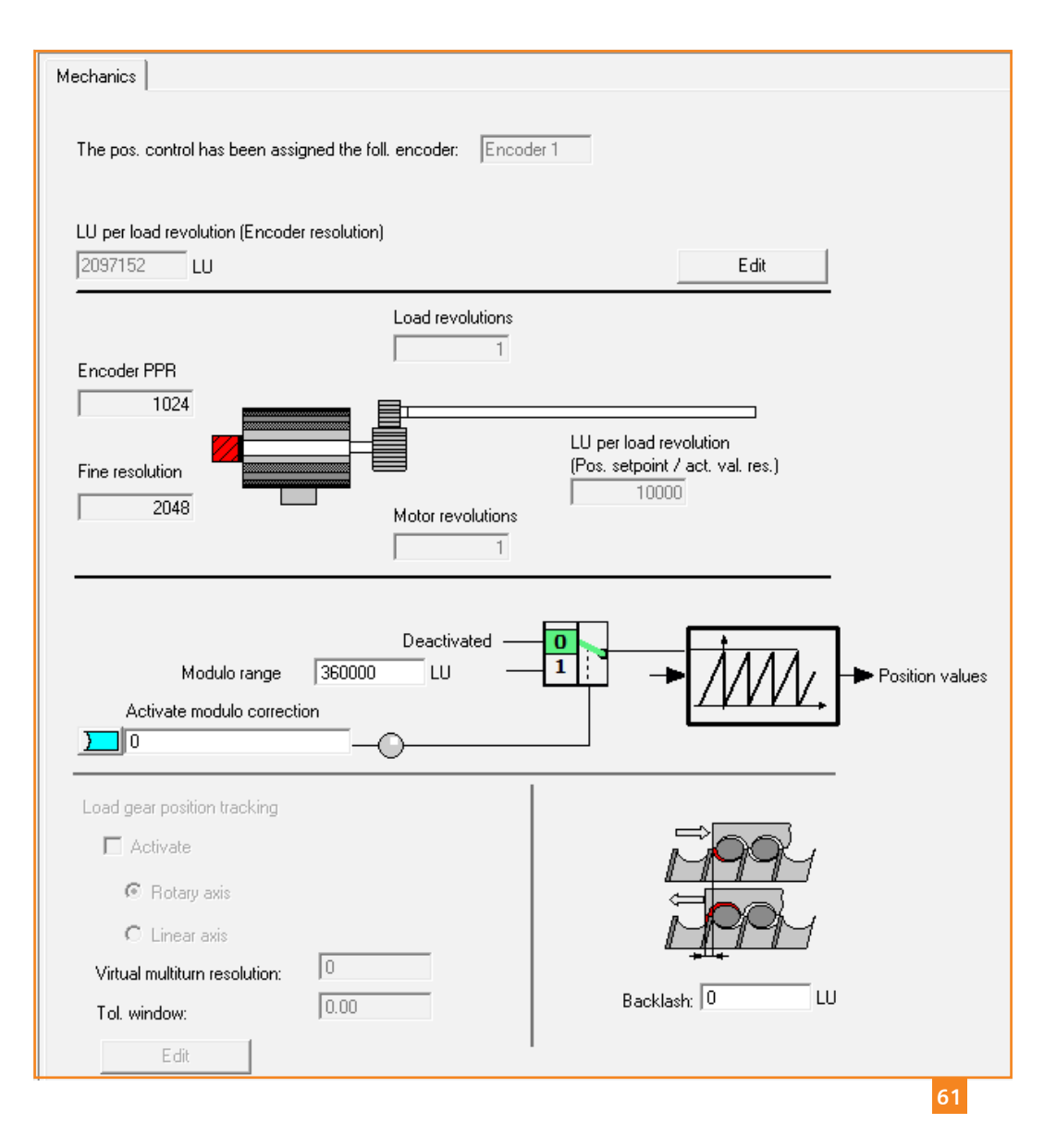

Poprzez menu "Mechanics" mamy możliwość ponownej edycji wartości parametrów związanych z przekładnią, jednostkami długości, rozdzielczością itp. **(61)** 

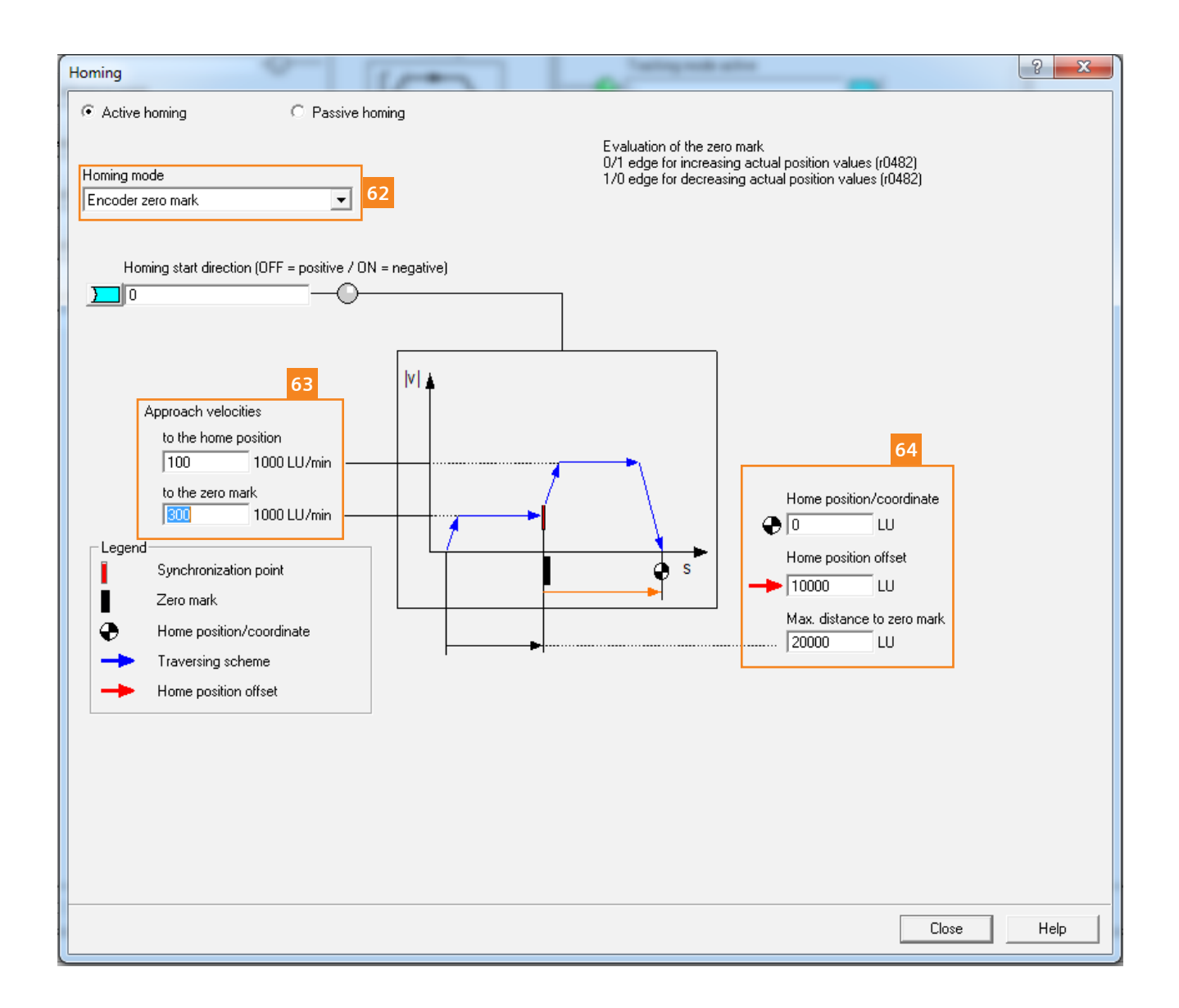

#### Ćwiczenie nr1:

Bazowanie należy zrealizować na punkt zerowy enkodera.

Kierunek bazowania zgodny,

prędkość dojazdu do punktu zerowego enkodera = [300] 1000 LU/min,

prędkość dojazdu do punktu bazowego [100] 1000 LU/min, offset punktu bazowego = 10000 (1 obrót)

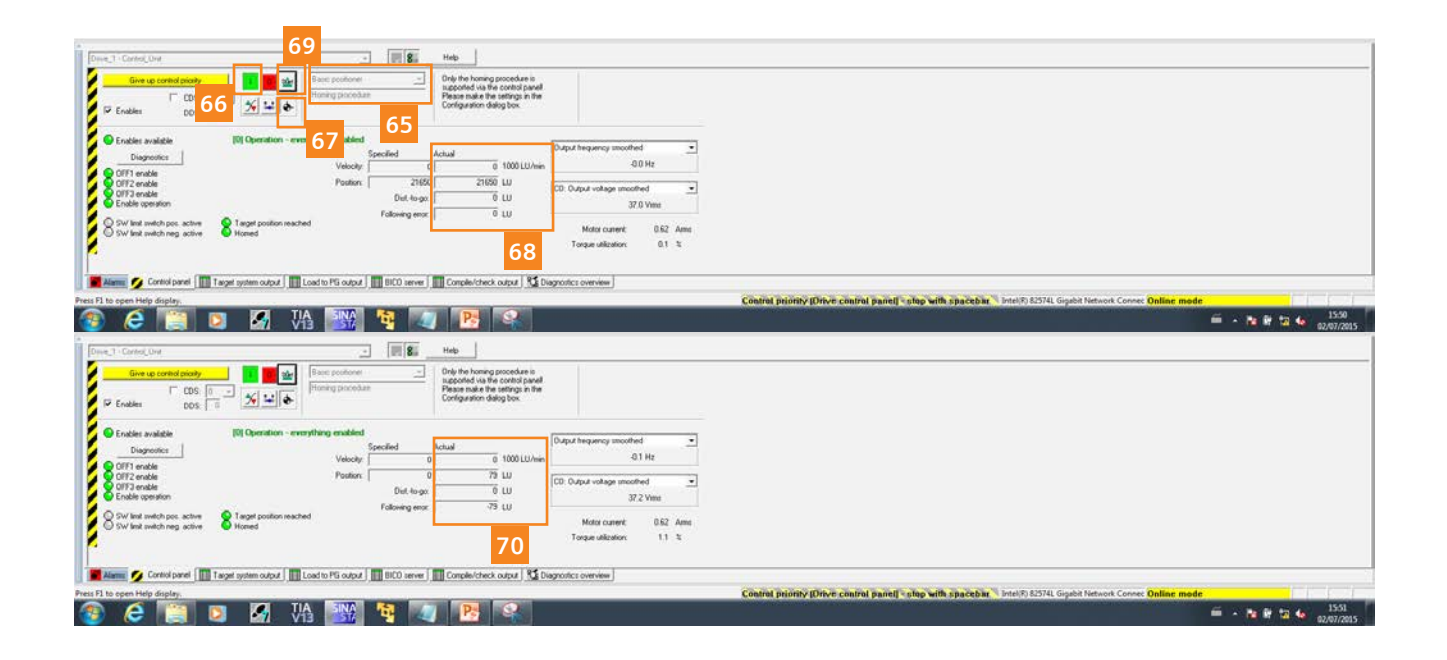

Aktywacja zadania lokalnie poprzez program STARTER.

Z menu projektu wybieramy polecenie "Commissioning", następnie "Control Panel".

Przejmujemy pierwszeństwo sterowania, zaznaczamy zwolnienia napędu.

Następnie wybieramy zadanie **(65)** podstawowy pozycjoner.

Załączamy napęd do pracy (66), wskazujemy funkcję pozycjonera – bazowanie (67).

Proszę zwrócić uwagę na wartość aktualnej pozycji przez bazowaniem **(68)** – załączamy funkcje bazowania **(69)**.

Po zakończeniu bazowania aktualna pozycja (70) jest bliska 0 LU.

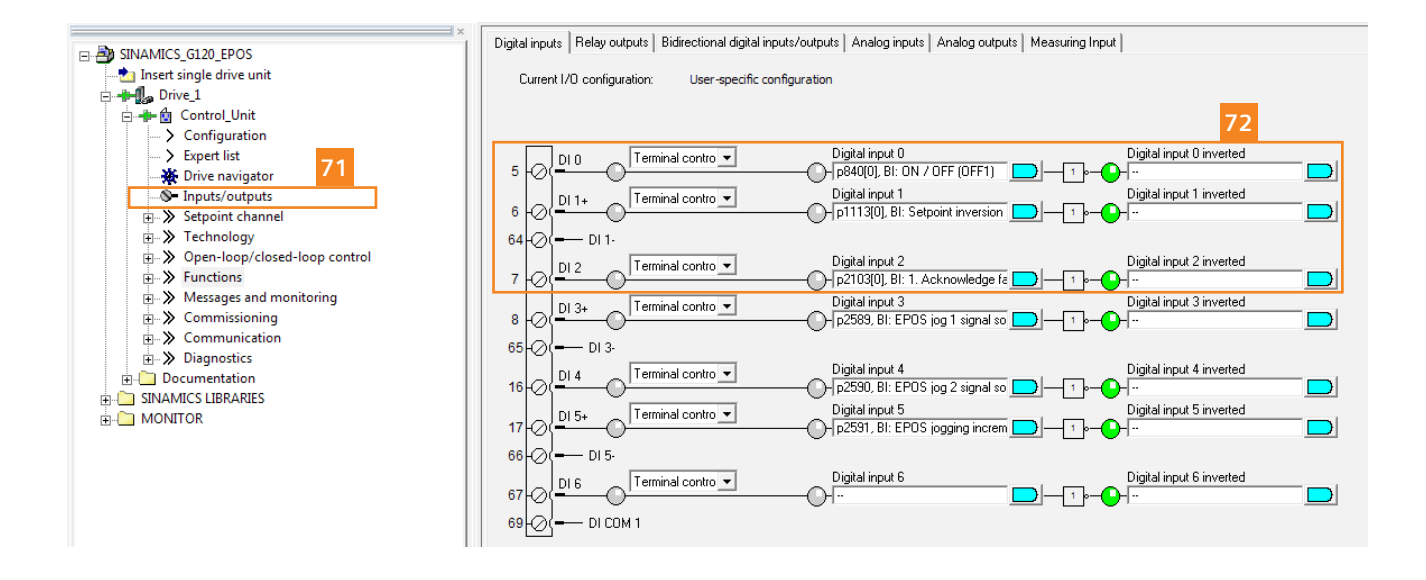

Funkcja może również zostać wywołana poprzez wejścia cyfrowe przekształtnika częstotliwości. W tym celu z menu projektu STARTER wybieramy polecenie – wejścia/wyjścia (71). W oknie głównym znajdziemy predefinicję funkcji napędowych (72) zgodną z wcześniejszą parametryzacja

 – podczas pierwszego uruchomienia wybraliśmy makro podłączeniowe P15 =12.

Załączenie falownika do pracy – namagnesowanie silnika realizowane jest poprzez wejście DIO, polecenie ON/OFF – parametr P840 index 0. Pozostałe predefiniowane funkcje nie są konieczne, należy je dezaktywować.

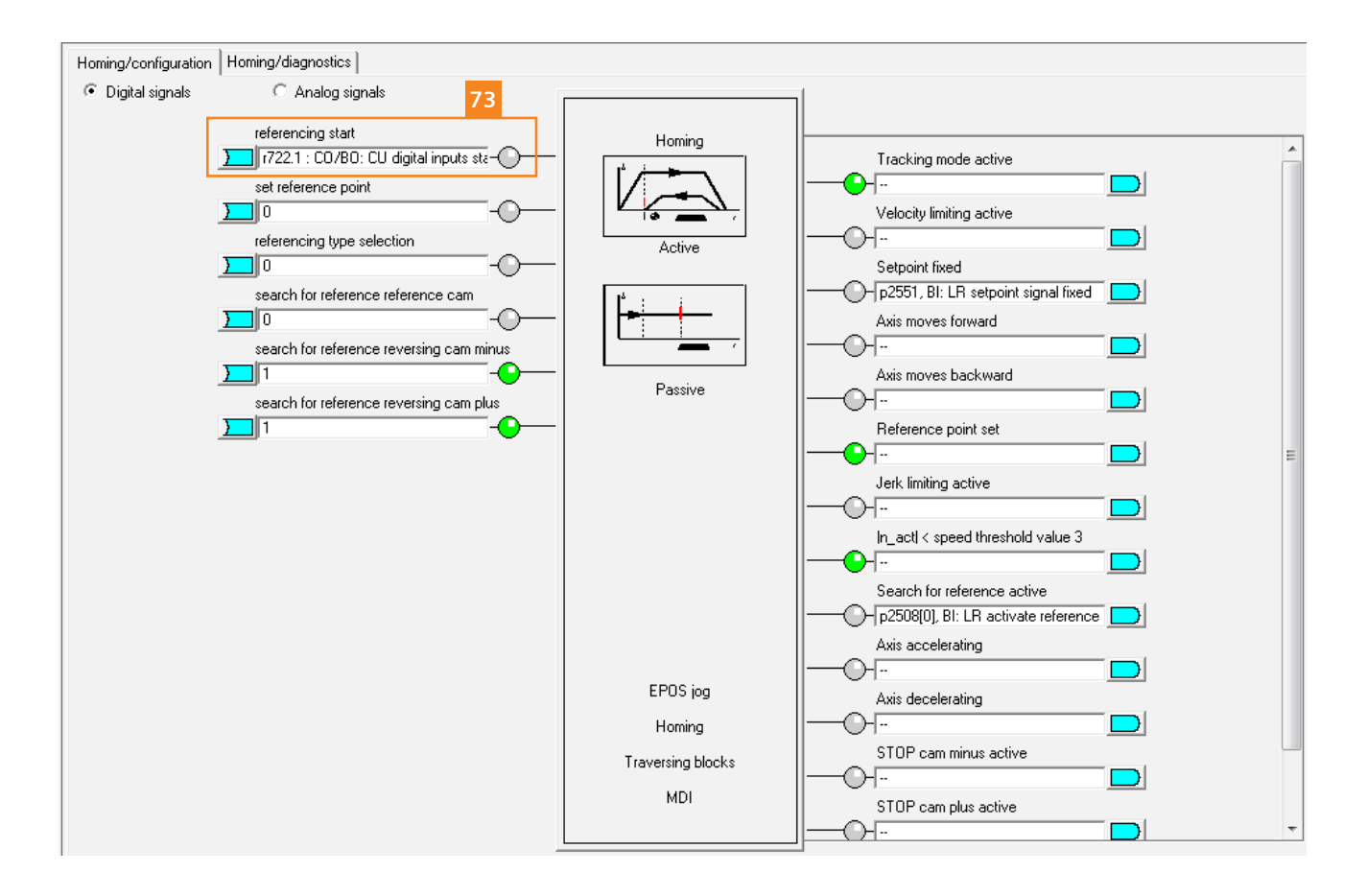

Źródłem rozkazowym załączającym funkcję bazowania niech będzie wejście cyfrowe DI1 – r722.1, sygnał podłączamy jako polecenie "referencing start" (73).

Aktywacja funkcji bazowania poprzez wejścia cyfrowe:

- Załącz falownik do pracy zgodnie z nastawą P840 – wejście cyfrowe DIO
- Załącz funkcję bazowania wejście cyfrowe DI1

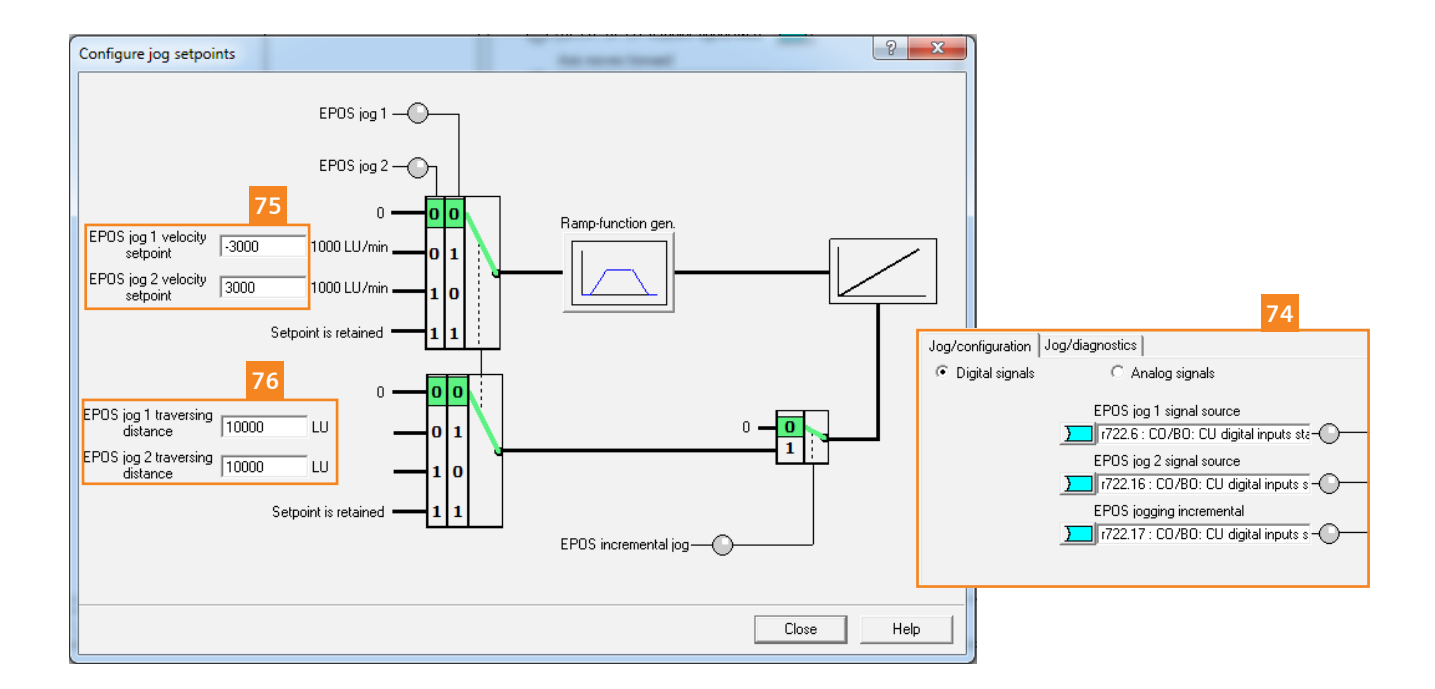

Funkcja JOG:

Sygnały sterujące (74) Prędkość referencyjna (75) Pozycja przejazdu JOG (76)

JOG1 – prędkość przejazdu [-3000] 1000 LU/min, aktywacja poprzez DI6 JOG2 – prędkość przejazdu [3000] 1000 LU/min, aktywacja poprzez DI16

[3000] 1000 LU/min – jaka jest to prędkość wyrażona w rpm/min??

Aktywacja funkcji JOG inkrementalny – DI17. Przejazd w lewo = 2 obroty Przejazd w prawo = 4 obroty

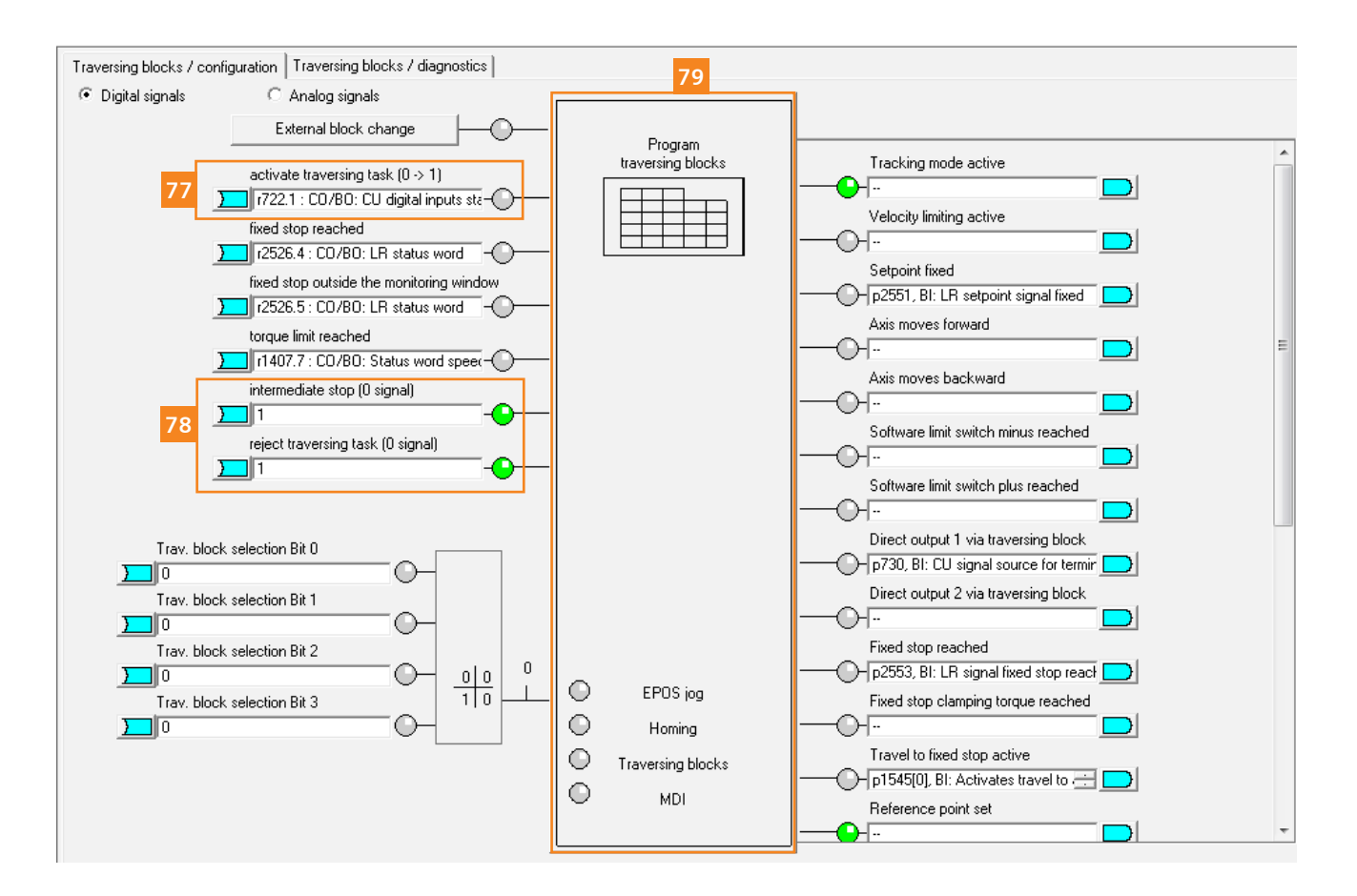

Należy dezaktywować funkcję wejścia cyfrowego DI1 – poprzednio wejście wykorzystywane w celu aktywacji funkcji bazowanie.

Następnie podłączamy status wejścia cyfrowego Dl1 jako sygnał aktywujący funkcję traversing blocks (77).

Sygnały zatrzymujące wykonywania tablicy przejazdów ustawiamy w stan wysoki (78) i przechodzimy do konfiguracji funkcji (79).

Bity wyboru wiersza początkowego wskazują wartość 0 – pierwszy wiersz deklarowanego przejazdu musi rozpoczynać się od wartości 0.

70
| 80 Configuration of di |      |                |           |                                                                |                              |          |              |              | n of digital output |      |
|------------------------|------|----------------|-----------|----------------------------------------------------------------|------------------------------|----------|--------------|--------------|---------------------|------|
| Index                  |      | Job            | Parameter | Mode                                                           | Position                     | Velocity | Acceleration | Deceleration | Advance             | Hide |
| 1                      | 0    | POSITIONING    | 0         | ABSOLUTE (                                                     | 0                            | 15000    | 100          | 100          | CONTINUE_WITH_STC   |      |
| 2                      | 1    | POSITIONING    | 0         | RELATIVE (1)                                                   | 20000                        | 10000    | 60           | 60           | CONTINUE_FLYING (2  |      |
| 3                      | 2    | POSITIONING    | 0         | RELATIVE (1)                                                   | -10000                       | 600      | 100          | 100          | CONTINUE_WITH_STC   | 84 🗖 |
| 4                      | 3    | ENDLESS_POS    | 0         | ABSOLUTE (                                                     | 0                            | 10000    | 100          | 100          | CONTINUE_EXTERNAL   |      |
| 5                      | 4    | SET_0          | 1         | ABSOLUTE (                                                     | 0                            | 600      | 100          | 100          | CONTINUE_FLYING (2  |      |
| 6                      | 5    | POSITIONING    | 0         | ABSOLUTE (                                                     | 0                            | 15000    | 100          | 100          | CONTINUE_WITH_STC   | 81 🗖 |
| 7                      | 6    | DECET O        | 1         | ABSOLUTE (                                                     | 0                            | 600      | 100          | 100          | END (0)             |      |
| 1                      | 0    | RESET_0        |           |                                                                |                              |          |              |              |                     |      |
| 8<br>igura             | -1   | POSITIONING    | o         | ABSOLUTE (                                                     | 0                            | 600      | 100          | 100          | END (0)             |      |
| igura                  | tion | Digital output |           | ABSOLUTE (<br>Digital output<br>p730, BI: CU<br>Digital output | 0<br>1<br>signal source<br>2 | 600      | 83           | 100          | END (0)             |      |

Tablica przejazdów zbudowana została z 7 poleceń (80).

1 wiersz: wartość wiersza 0, pozycjonowanie, absolutne, pozycja = 0, prędkość 15000, przyspieszenie = 100, hamowanie = 100, kontynuuj z zatrzymaniem – przejście do wiersza 2

2 wiersz: wartość wiersza 1, pozycjonowanie, relatywne, pozycja = 20000 (2 obroty), prędkość = 10000, przyspieszenie/hamowanie = 60, kontynuuj w locie – przejście do wiersza 3

3 wiersz: wartość wiersza 2, pozycjonowanie, relatywne, pozycja = -10000(jeden obrót w kierunku przeciwnym), prędkość = 600, przyspieszenie/hamowanie = 100, kontynuuj z zatrzymaniem – przejście do wiersza 4,

4 wiersz: wartość wiersza 3, przejazd bez końca w kierunku zgodnym, prędkość 10000, przyspieszenie/ hamowanie bez zmian, czekaj na sygnał zewnętrzny – po uzyskaniu sygnału przejdź do kolejnego wiersza **(84)** (konfiguracja sygnału zewnętrznego na następnej stronie),

5 wiersz: wartość wiersza 4, ustaw wyjście w stan wysoki, numer wyjścia 1, kontynuuj w locie – przejdź do kolejnego wiersza **(81)**, Funkcja traversing blocks posiada dwa stany cyfrowe które mogą sygnalizować osiągnięcie pozycji lub realizację wewnętrznego procesu. Stany cyfrowe mogą zostać podłączone przykładowo do wyjść cyfrowych przekształtnika częstotliwości – konfiguracja realizowane jest poprzez polecenie "Configuration od digital outputs" **(82)**.

Po wciśnięciu przycisku wyświetlone zostanie okno **(83)** za pomocą którego mamy możliwość przekazania sygnału na zewnątrz.

Digital output 1 – reprezentowane jest jako wartość kolumny Parameter = 1 Digital output 2 – Parameter = 2 Jeżeli chcemy załączyć jednocześnie dwa wyjścia –

Parameter = 3

6 wiersz: wartość wiersza 5, pozycjonowanie, absolutne, pozycja 0, prędkość dojazdu = 15000, przyspieszenie/ hamowanie bez zmian, kontynuuj w locie,

7 wiersz: wartość wiersza 6, ustaw wyjście cyfrowe w stan niski, numer wyjścia = 1, zakończ

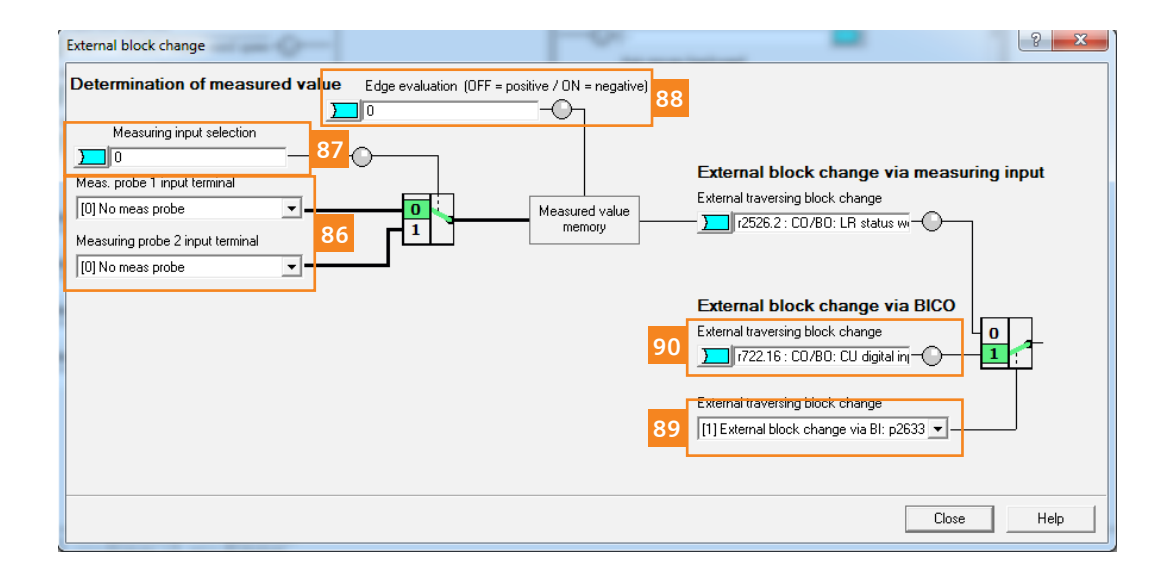

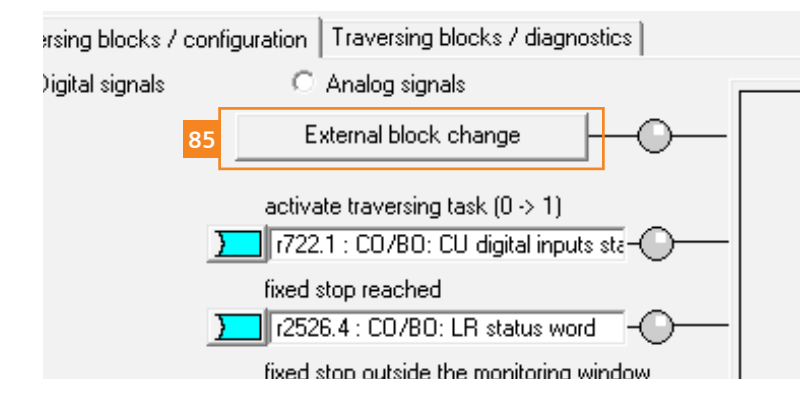

W oknie głównym funkcji klikamy w przycisk "External block change" (85).

W wyświetlonym oknie konfigurujemy: 87 – wybór źródła sygnału zewnętrznego (wybór pomiędzy sygnałami podłączonymi do pól 87) 88 – definiujemy zbocze na które ma reagować detekcja sygnału zewnętrznego,

W tym miejscu mamy możliwość skorzystania wyłącznie z wejść szybkich – zestawy szkoleniowe nie posiadają podłączenia pod wejścia szybkie, z tego względu zmieniamy sposób przekazywani sygnału z wejść na technikę BICO (89).

W przykładzie posłużymy się wejściem cyfrowym DI16 status wejścia podłączamy jako sygnał BICO (90)

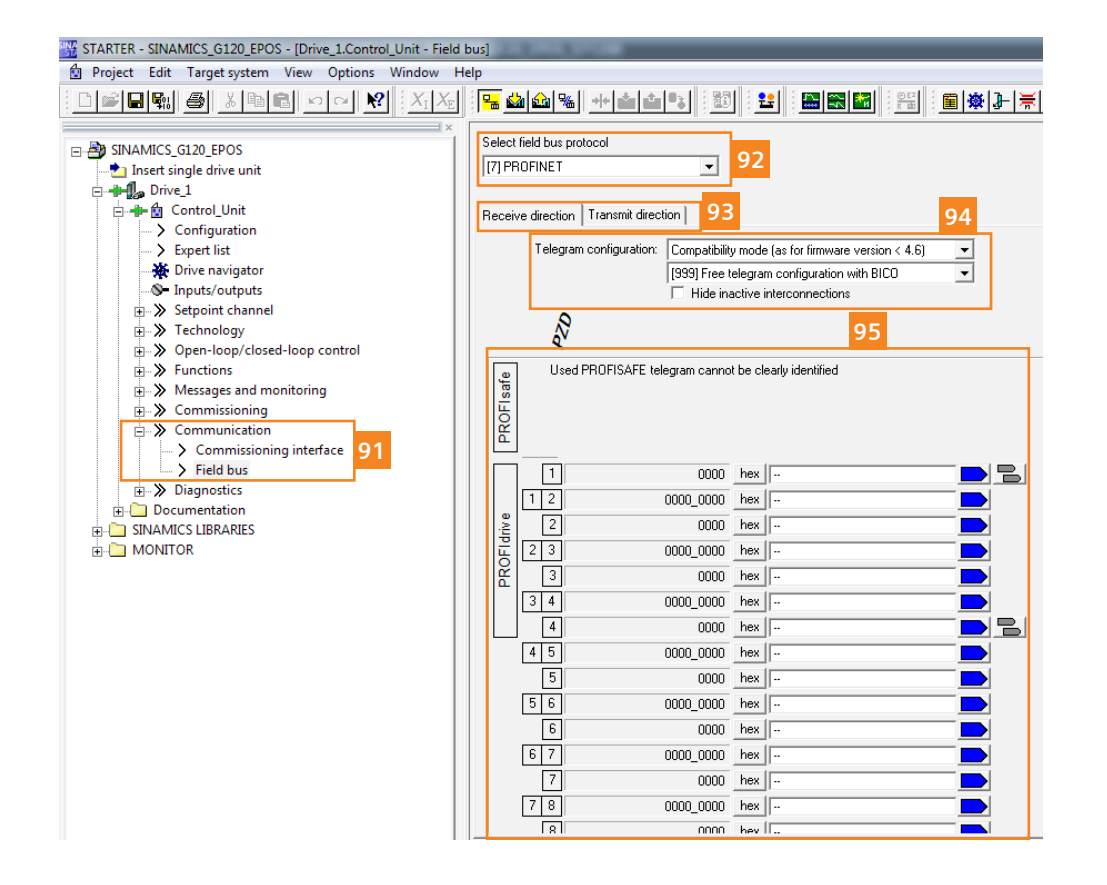

W celu wprowadzenia zmian związanych ze sposobem sterowania przekształtnika częstotliwości w obszarze magistrali komunikacyjnej, w drzewie projektu programu STARTER wybieramy menu "Communication" a następnie "Field bus" (91).

Przekształtniki częstotliwości wyposażone w magistralę komunikacyjną PROFINET mogą również pracować w standardzie ETHERTNT IP – wybór właściwego standardu realizowany jest poprzez zaznaczenie w polu (92). Jeżeli przekształtnik częstotliwości nie wykorzystuje magistrali komunikacyjnej podczas pracy, możemy ją wyłączyć w celu uniknięcia sygnalizacji błędów. Realizujemy to również poprzez pole zaznaczone numerem (92) wybierając wartości "No protocol".

Słowa telegramu odbieranego z PLC dostępne są w zakładce "Recieve direction", słowa nadawane do PLC "Transmit direction" (93).

Wybór odpowiedniego standardu komunikacyjnego – typ telegramu realizujemy poprzez zaznaczenie odpowiedniej wartości w polu **(94)**. W przypadku aktywacji funkcji EPOS w napędzie Sinamics\_ G120\_EPOSpojawiają się nowe telegramy które nie są dostępne dla sterowania wektorowego. Telegramami dedykowanymi dla obsługi funkcji EPOS są telegramy o numerach 110 oraz 111.

W przykładzie posługiwać będziemy się telegramem nr: 111.

Obszar słów otrzymywanych z PLC **(95)** jest obecnie pusty – informacje które trafiają do przekształtnika poprzez magistralę komunikacyjną nie zostały podłączone do funkcji napędu.

Jeżeli dokonamy modyfikacji telegramu wolnego BICO 999 na telegram 111 – uruchomione zostanie makro, które przeprowadzi automatyczną konfigurację połączeń BICO przekształtnika częstotliwości do standardu telegramu 111.

| Select    | field<br>IOFIN                                                                   | bus p<br>NET | orotocol                   |           |                 |                                     |   |    |                                      |                     |  |
|-----------|----------------------------------------------------------------------------------|--------------|----------------------------|-----------|-----------------|-------------------------------------|---|----|--------------------------------------|---------------------|--|
| Recei     | /e dir                                                                           | ectio        | n Transmit direction       |           |                 |                                     |   |    |                                      |                     |  |
|           | Telegram configuration:       Compatibility mode (as for firmware version < 4.6) |              |                            |           |                 |                                     |   |    |                                      |                     |  |
|           | <u>8</u> 97                                                                      |              |                            |           |                 |                                     |   |    |                                      |                     |  |
| PROFIsafe |                                                                                  | Use          | d PRUFISAFE telegram canno | it be cle | arly identified |                                     |   |    |                                      |                     |  |
|           | [[                                                                               | 1            | 0000                       | hex       | STW1            | J                                   |   |    | 1. PZD BICO inte                     | erconnection        |  |
|           | 1                                                                                | 2            | 0000_0000                  | hex       |                 | ···                                 | · | 0  | ──────────────────────────────────── | IFF (OFF1)          |  |
| drive     |                                                                                  | 2            | 0000                       | hex       | POS_STW1        | <u> </u>                            |   | 1  | - p844[0], Bl: No coa                | ast-down / coast 📃  |  |
| ШЫ        | 2                                                                                | 3            | 0000_0000                  | hex       |                 | <u> </u>                            |   | 2  | 🗩 p848[0], Bl: No Qui                | .ck Stop / Quick 🔛  |  |
| R R       |                                                                                  | 3            | 0000                       | hex       | POS_STW2        | ]                                   | • | 3  | - p852[0], BI: Enable                | operation/inhib 📃   |  |
|           | Ы                                                                                | 4            | 0000_0000                  | hex       |                 |                                     |   | 4  | p2641, BI: EPOS re                   | eject traversing t  |  |
|           |                                                                                  | 4            | 0000                       | hex       | STW2            | p2045, CI: PB/PN clock synchrone    |   | 5  | p2640, BI: EPOS in                   | itermediate stop    |  |
|           | 4                                                                                | 5            | 0000_0000                  | hex       |                 | <u> </u>                            | • | 6  | - p2631, BI: EPOS a                  | ctivate trave 🗄 🗾   |  |
|           |                                                                                  | 5            | 0000                       | hex       | OVERRIDE        | p2646, CI: EPOS velocity override   |   | 7  | - p2103[0], Bl: 1. Acl               | knowledge fault: 🔛  |  |
|           | 5                                                                                | 6            | 0000_0000                  | hex       |                 | <b>D</b>                            |   | 8  | 🔾 – p2589, BI: EPOS ja               | ig 1 signal sourc 🔛 |  |
|           |                                                                                  | 6            | 0000                       | hex       | MDI_TARPOS      | ]                                   |   | 9  | - p2590, BI: EPOS ja                 | ng 2 signal sourc 🔛 |  |
|           | 6                                                                                | 7            | 0000_0000                  | hex       |                 | p2642, CI: EPOS direct setpoint inf |   | 10 | - p854[0], BI: Control               | . by PLC/no con 🔁   |  |
|           |                                                                                  | 7            | 0000                       | hex       | MDI_TARPOS      | ]                                   | • | 11 | - p2595, BI: EPOS re                 | eferencing start    |  |
|           | Ц                                                                                | 8            | 0000_0000                  | hex       |                 | <u> -</u>                           | • | 12 | 0-1                                  |                     |  |
|           |                                                                                  | 8            | 0000                       | hex       | MDI_VELOCITY    |                                     | • | 13 | 0- p2633, BI: EPOS e                 | xternal block ch 📃  |  |
|           | ۱ø                                                                               | 9            | 0000_0000                  | hex       |                 | p2643, CI: EPOS direct setpoint inf |   | 14 | ОН-                                  |                     |  |
|           |                                                                                  | 9            | 0000                       | hex       | MDI_VELOCITY    | ]                                   |   | 15 | ОН                                   |                     |  |
|           | 9                                                                                | 10           | 0000_0000                  | hex       |                 |                                     |   |    |                                      |                     |  |
|           |                                                                                  | 10           | 0000                       | hex       | MDI_ACC         | p2644, CI: EPOS direct setpoint int |   |    |                                      |                     |  |

Wybranie telegramu 111 **(96)** automatycznie przełączyło wewnętrzne funkcje przekształtnika do obsługi poprzez magistralę komunikacyjną.

Telegram 111 obsługuje 12 słów nadawanych z PLC oraz 12 słów nadawanych do PLC (97).

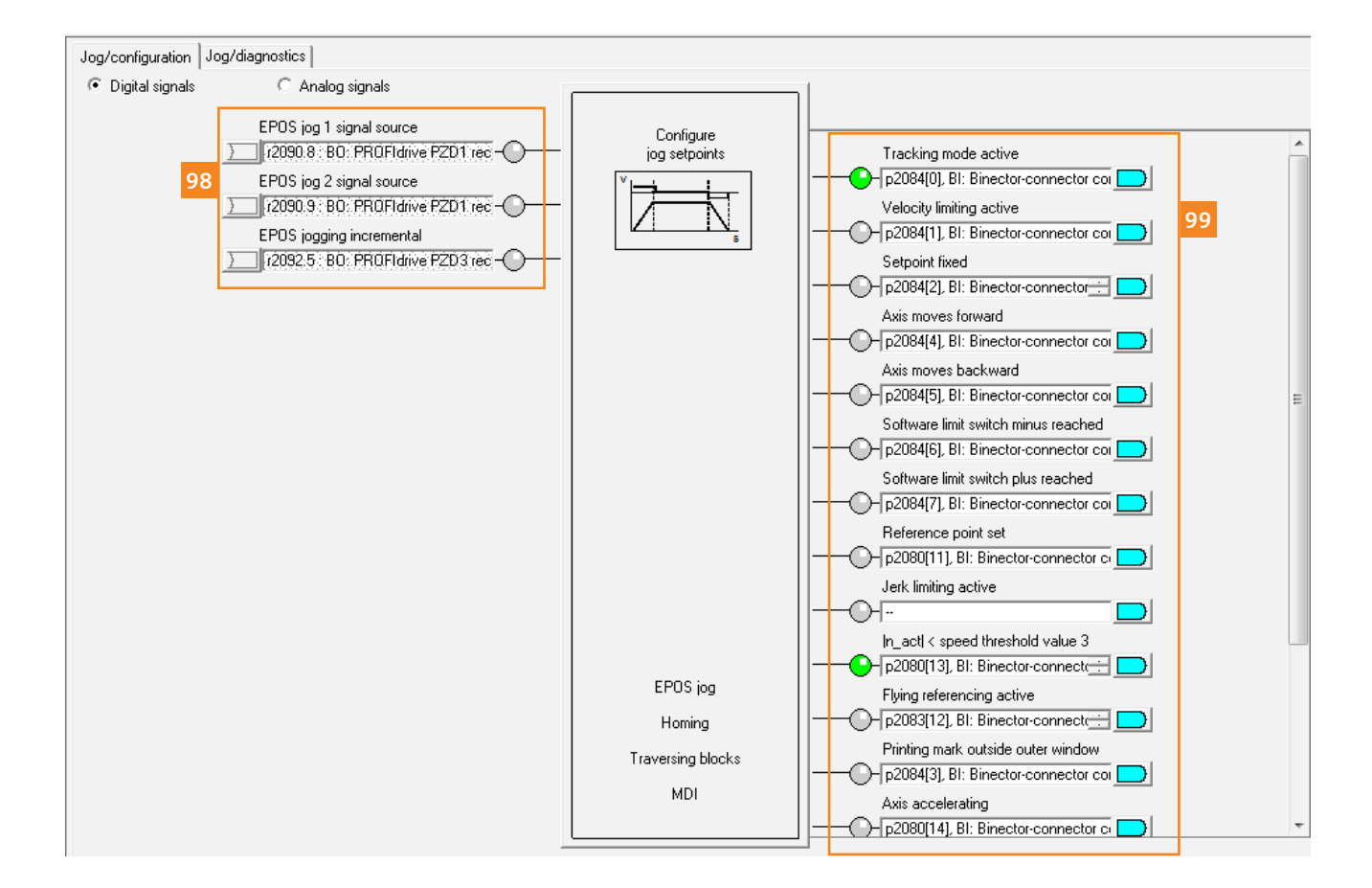

Efekt przełączenie telegramu widoczny jest również w nastawach poszczególnych funkcji EPOS – przykładem jest funkcja JOG.

Zarówno sygnały sterujące **(98)** jak i sygnały statusowe **(99)** zostały połączone z telegramem komunikacyjnym 111.

# Nowy projekt 5

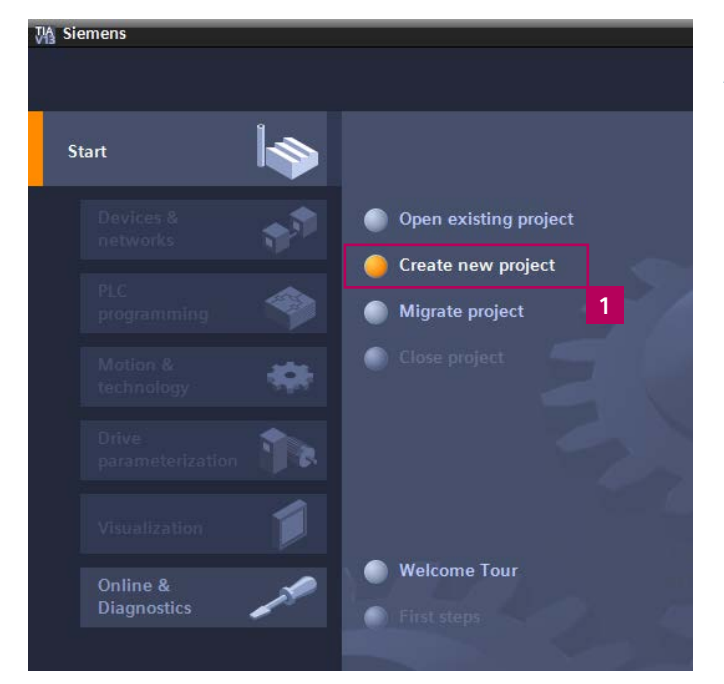

| Create new project |               |                         |   |  |  |  |  |  |  |
|--------------------|---------------|-------------------------|---|--|--|--|--|--|--|
|                    |               |                         | 1 |  |  |  |  |  |  |
|                    | Project name: | SG120_EPOS_S71200       |   |  |  |  |  |  |  |
|                    | Path:         | C:\Users\wojtek\Desktop |   |  |  |  |  |  |  |
|                    | Author:       | wojtek                  |   |  |  |  |  |  |  |
|                    | Comment:      |                         |   |  |  |  |  |  |  |
|                    |               |                         | 2 |  |  |  |  |  |  |
|                    |               |                         |   |  |  |  |  |  |  |
|                    |               |                         |   |  |  |  |  |  |  |

Z menu TIA Portal wybieramy polecenie "Create new project" – Tworzenie nowego projektu (1).

W wyświetlonym oknie wprowadzamy nazwę projektu "SG120\_EPOS\_S71200", a następnie klikamy w przycisk "Create" (2).

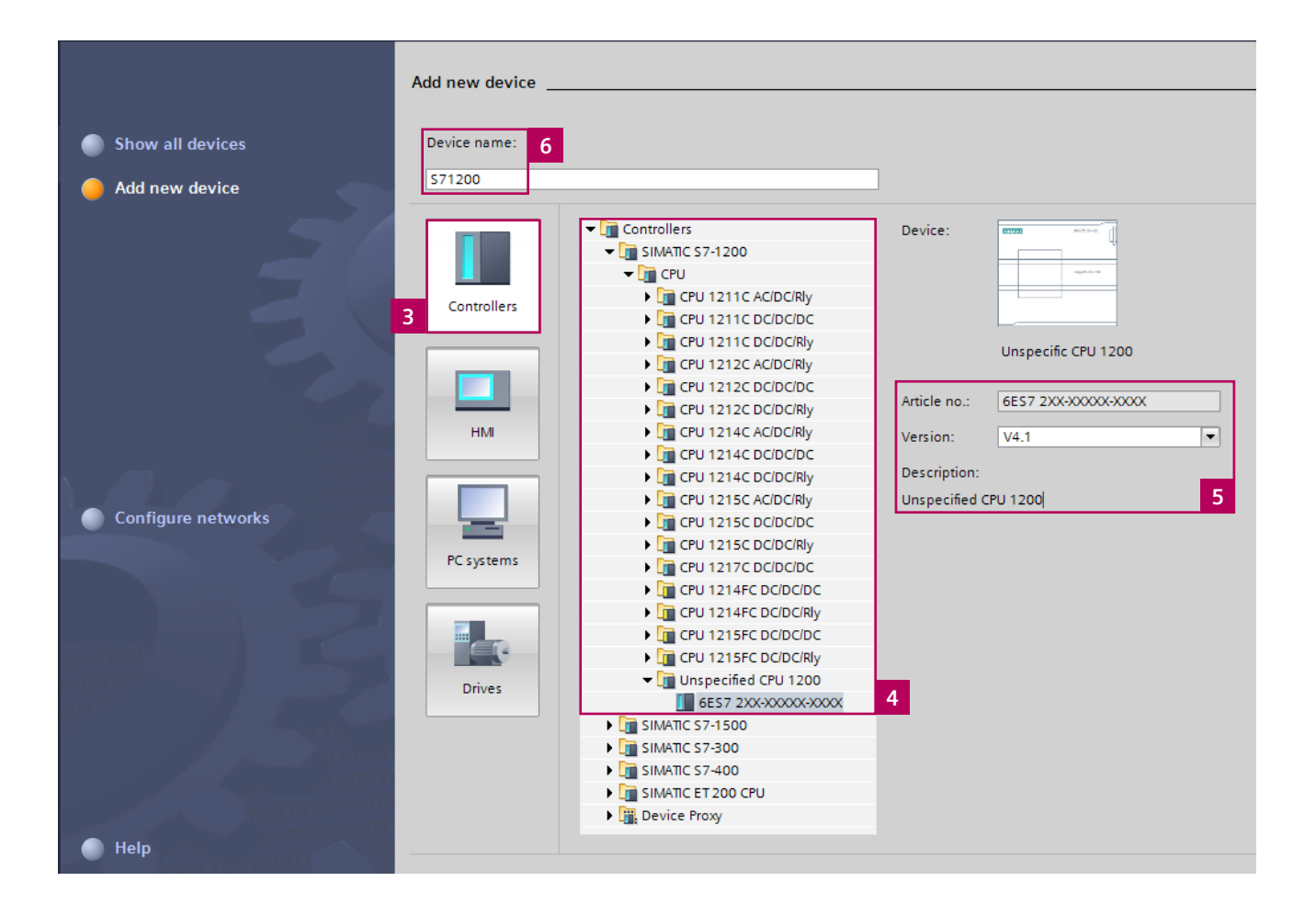

Projekt o wprowadzonej nazwie został utworzony.

W kolejnym kroku musimy dokonać konfiguracji sprzętowej obejmującej:

- Sterownik PLC S7-1200
- Przekształtnik SINAMICS G120

W tym celu klikamy w pole konfiguracja urządzenia "Configure a device".

Jako pierwsze urządzenie skonfigurowany zostanie sterownik PLC S7-1200.

W wyświetlonym oknie wskazujemy obiekt którego konfigurację będziemy przeprowadzać – "Controllers" (3).

Następnie z listy katalogowej produktów (4) wybieramy sterownik PLC który fizycznie posiadamy.

W naszym przykładzie posłużymy się opcją detekcji typu sterownika w trybie online – wybieramy **"Unspecified** CPU 1200".

Sprawdzamy wersję programową sterownika (5) – dane muszą być zgodne.

Następnie wprowadzamy nazwę sterownika PLC jaką będziemy posługiwać się w projekcie: **"S71200" (6)**.

Na zakończenie odznaczamy opcję "Open device view" i klikamy w przycisk "Add"

W celu dodania do projektu kolejnego urządzenia należy wybrać polecenie **"Add new device"**.

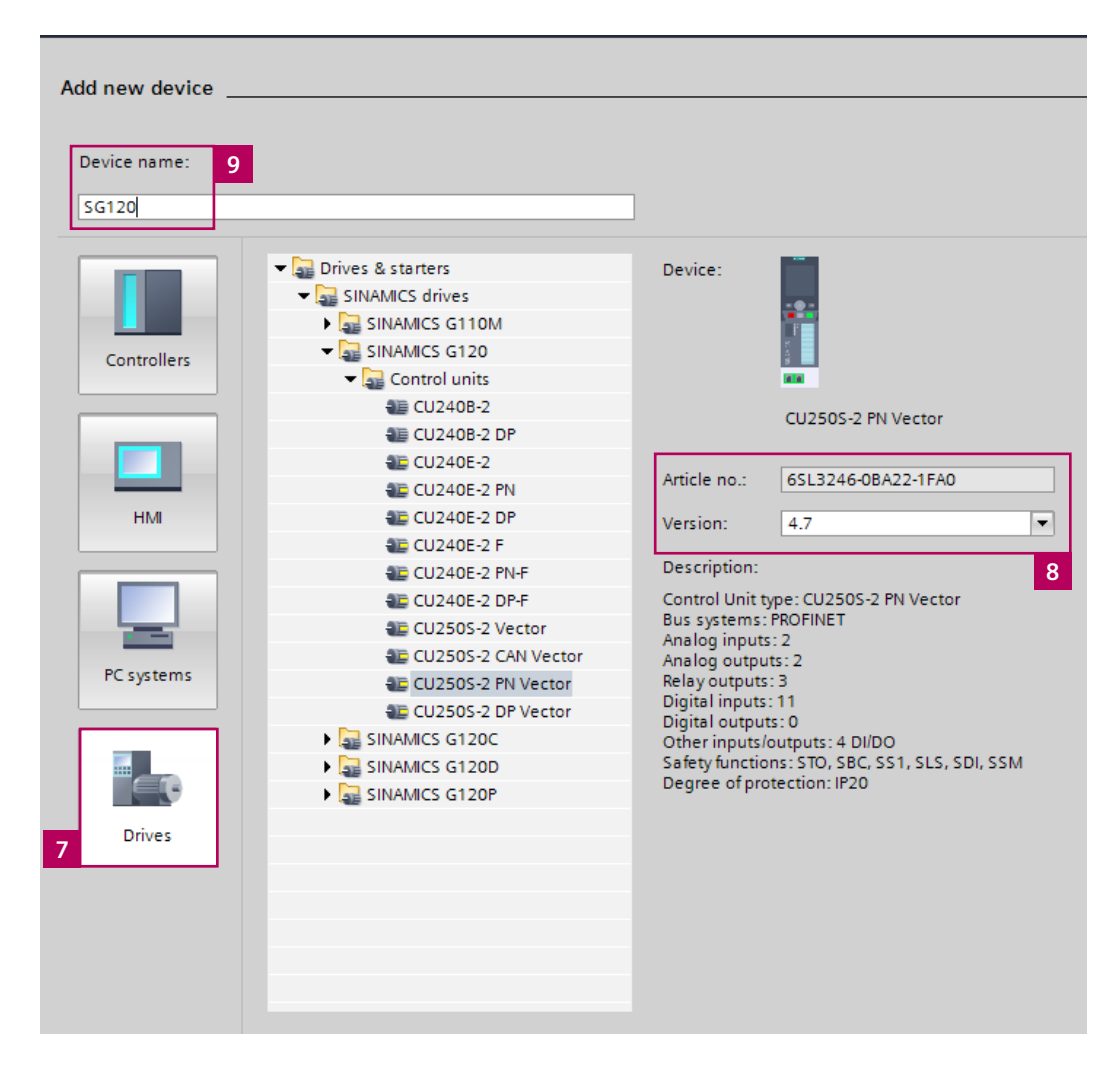

W oknie konfiguracji nowego urządzenia zaznaczamy obiekt typu **"Drives" (7)** – przekształtnik częstotliwości.

W liście katalogowej produktu odnajdujemy właściwy typ "Sinamics G120", jednostka sterująca z możliwością podłączenia enkodera w wariancie komunikacyjnym PROFINET "CU250S-2 PN".

Numer zamówieniowy oraz wersja programowa FW muszą być zgodne zdanymi tabliczki znamionowej jednostki sterującej (8).

Następnie wprowadzamy nazwę dodawanego urządzenia "SG120" (9) i klikamy w przycisk "Add".

| VA                 | Siemens - C:\Users\wojtek\Desktop\SG120_E                                                                                                    | POS        | _\$71200\\$G120_EPO\$_\$71200                                          |
|--------------------|----------------------------------------------------------------------------------------------------|------------|------------------------------------------------------------------------|
| Pr                 | roject Edit View Insert Online Options<br>🖥 🎦 🖬 Save project 📕 🔏 順 🏹 🏹                                                                                                    | Too<br>± ( | ols Window Help<br>🔺 🛨 🖫 🔃 🕼 🖳 💋 Go online 🖉 Go offline h 🗈 🖪 🌾        |
|                    | Project tree                                                                                                    |            | SG120_EPOS_S71200 → Devices & networks                                 |
|                    | Devices                                                                                                    |            |                                                                        |
|                    | 🖻 O O 🔲                                                                                                    | <b>B</b>   | 💦 Network 🔡 Connections 🛛 HMI connection 🔽 🗮 🗮                         |
| Devices & networks | <ul> <li>SG120_EPOS_S71200</li> <li>Add new device</li> <li>Devices &amp; networks</li> <li>S71200 [Unspecific CPU 1200]</li> <li>SG120 [G120 CU250S-2 PN Vector]</li> <li>Unassigned devices</li> <li>Common data</li> <li>Documentation settings</li> <li>Languages &amp; resources</li> </ul> |            | S71200<br>Unspecific CPU SG120<br>G120 CU250S-2 SG120<br>G120 CU250S-2 |
|                    | Common data     Em Documentation settings     Em Languages & resources                                                                                                    |            |                                                                        |

W kolejnych krokach dokonamy detekcji wersji PLC oraz konfiguracji magistrali komunikacyjnej PROFINET, w tym celu przełączamy widok portalu TIA na widok projektu → "Project view".

W drzewie projektu wybieramy polecenie **"Devices and networks"**, następnie przełączamy zakładkę widoku na widok sieci → **"Network view"**. W widoku sieci widzimy wszystkie urządzenia które zostały przez nas skonfigurowane we wcześniejszym etapie tworzenia projektu.

Przystępujemy do detekcji wersji PLC, klikamy dwukrotnie w pole obrazujące PLC (10).

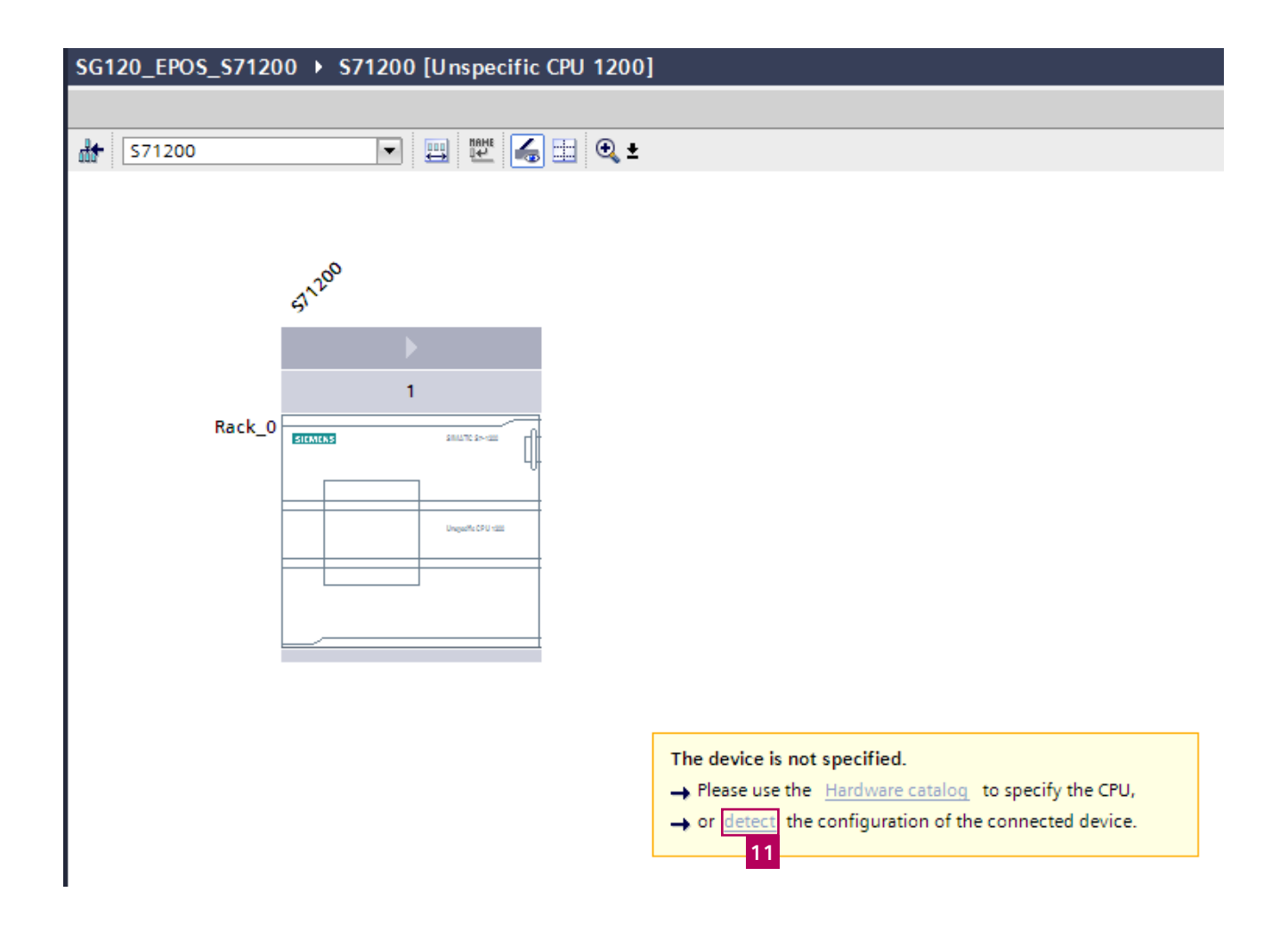

W wyświetlonym oknie klikamy w polecenie **"detect"** (11).

### Hardware detection for S71200

|                           | Compatible accessit    | Type of the PG/PC in<br>PG/PC in<br>ple nodes of the selec | terface:<br>terface:<br>ted interfa | PN/IE   | Vetwork Connection | •           |
|---------------------------|------------------------|------------------------------------------------------------|-------------------------------------|---------|--------------------|-------------|
|                           | Device                 | Device type                                                | Туре                                | Address | MAC address        |             |
|                           | Accessible device      | \$7-1200                                                   | ISO                                 | -       | 28-63-36-8A-C3-1D  |             |
| Flash LED                 |                        |                                                            |                                     |         |                    |             |
| Online status information | :                      |                                                            |                                     |         | <u>S</u> tart se   | earch<br>13 |
| Scan completed. 1 c       | ompatible devices of 2 | accessible devices f                                       | ound.                               |         |                    | ~           |
| P Retrieving device info  | ormation               |                                                            |                                     |         |                    |             |
| Scan and information      | n retrieval completed. |                                                            |                                     |         |                    |             |
| Display only error me     | essages                |                                                            |                                     |         |                    |             |
|                           |                        |                                                            |                                     |         | Detect <u>C</u> an | icel        |

Określamy sposób komunikacji – interfejs oraz kartę sieciową (12), następnie klikamy w przycisk **"Start search"** (13) – rozpoczniemy przeszukiwanie magistrali komunikacyjnej w celu odszukania podłączonego sterownika PLC. Widoczne urządzenia reprezentowane są w polu "Accessible nodes" (14), zaznaczamy interesujący nas sterownik PLC następnie klikamy w przycisk "Detect" (15).

X

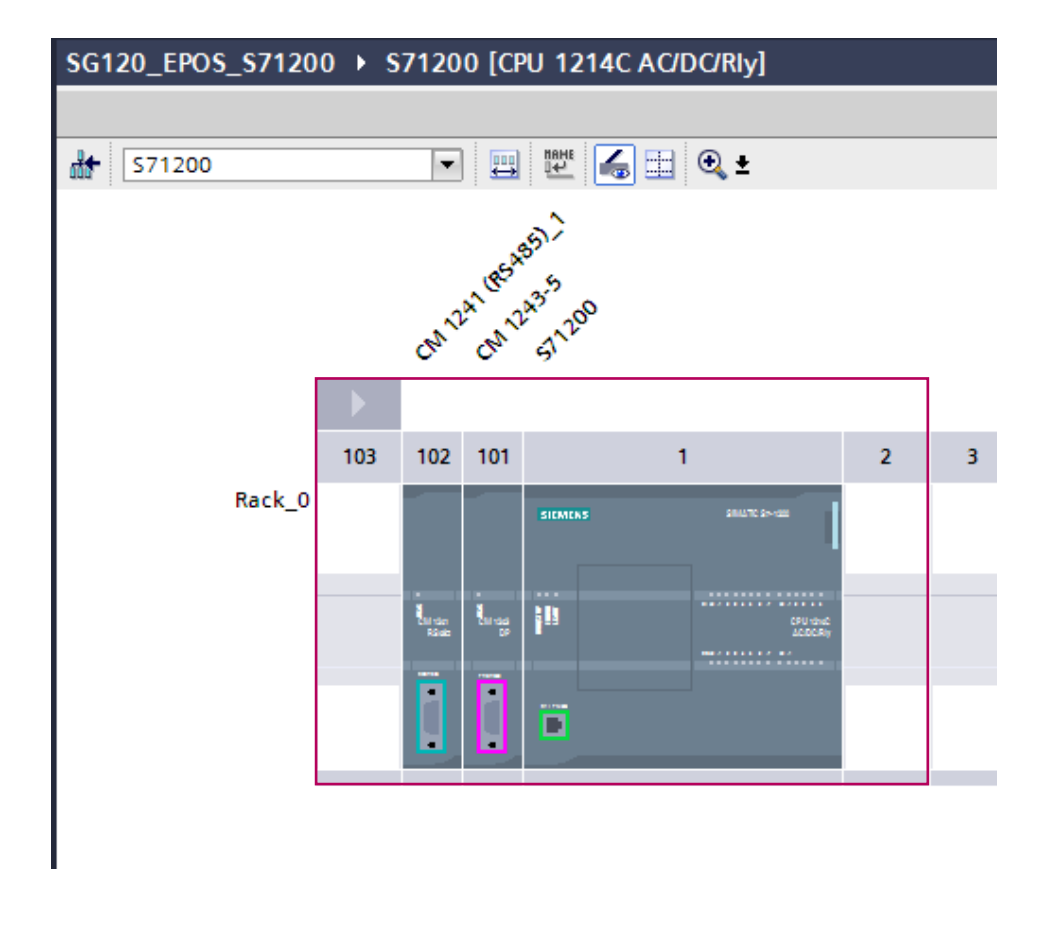

Urządzenie zostało rozpoznane.

### \_\$71200\\$G120\_EPO\$\_\$71200

| ol | ls Window Help                                  |   |
|----|-------------------------------------------------|---|
| C  | 🛎 🗄 🛄 🕼 🚆 🕵 💋 Go online 🖉 Go offline 🏪 🎚 🕞 🔛    |   |
|    | SG120_EPOS_S71200 → Devices & networks          | k |
| I  | 🖉 Topology view 🛛 🛔 Network view 🔢 Device view  | ٦ |
| I  | 💦 Network 🖞 Connections HM connection 💌 🕎 🖏 🔍 ± |   |
| l  |                                                 |   |
| ł  |                                                 | × |
| l  | S71200 SG120 CU2505-2 0                         |   |
| ł  |                                                 |   |
| l  | Not assirged IO controller                      |   |
| ł  | S71200_PROFINET interface_1                     |   |
| ł  | 16                                              |   |
| l  | _                                               |   |

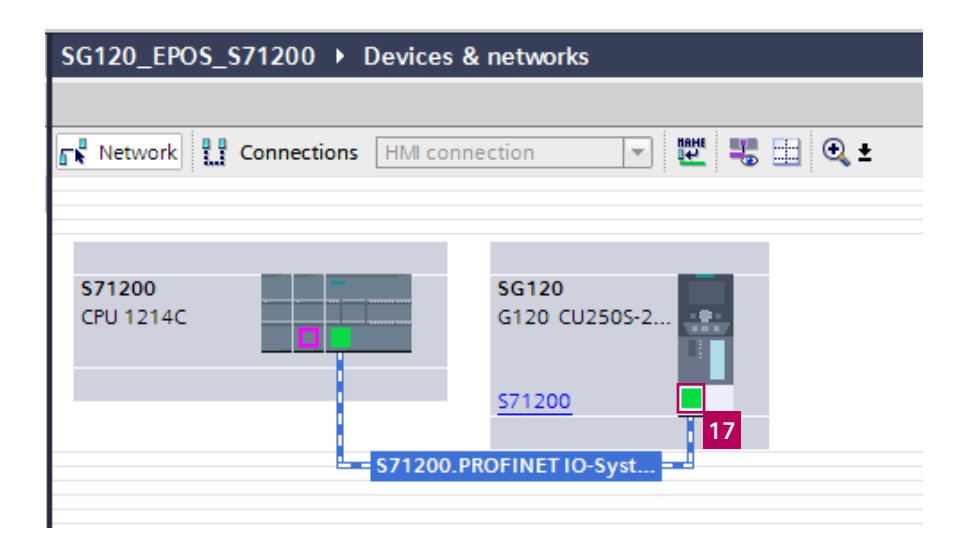

W celu stworzenia połączenia sieciowego posługujemy się metodą kliknij przeciągnij i upuść.

Klikamy w port komunikacyjny dowolnego z widocznych urządzeń, następnie przeciągamy połączenie magistrali wskazując następny obiekt który będzie uwzględniony w topologii naszej sieci.

Alternatywnie do metody przeciągania magistrali komunikacyjnej można kliknąć w napis **"Not assinned"** przy przekształtniku częstotliwości **(16)**, spowoduje to wyświetlenie podmenu w formie listy prezentującej dostępne sterowniki PLC. Wybierając odpowiedni sterownik tworzymy połączenie sieciowe pomiędzy masterem a slavem. Zmiana adresu oraz nazwy PN jest realizowana poprzez kliknięcie w port magistrali komunikacyjnej urządzenia znajdującego się w projekcie (17).

| PROFINET interface [IE1]                 |                                                                                                    | Q Properties | 🗓 Info 🤢 🗓 Diagnostics | <b>-</b> - <b>-</b> |
|------------------------------------------|----------------------------------------------------------------------------------------------------|--------------|------------------------|---------------------|
| General IO tags                          | System constants Texts                                                                                                    | _            |                        |                     |
| General<br>Ethernet addresses 18         | Ethernet addresses                                                                                                    |              |                        |                     |
| <ul> <li>Cyclic data exchange</li> </ul> | Interface networked with                                                                                                    |              |                        |                     |
| <ul> <li>Advanced options</li> </ul>     |                                                                                                    |              |                        |                     |
| Media redundancy                         | Subnet: PN/IE_1                                                                                                    |              |                        | -                   |
| Real time settings                       | Add new subnet                                                                                                    |              |                        |                     |
| Port [X1 P1]                             |                                                                                                    |              |                        |                     |
| Port [X1 P2]                             | IP protocol 10                                                                                                    |              |                        |                     |
| Diagnostics addresses                    | IP address:         192.168.0.2           Subnet mask:         255.255.0           Use router           Router address:         0.0.0.0 |              |                        |                     |
|                                          | PROFINET 20                                                                                                    |              |                        |                     |
|                                          | Generate PROFINET device name automatically                                                                                             |              |                        |                     |
|                                          | PROFINET device name sg120                                                                                                    |              |                        |                     |
|                                          | Converted name: sg120                                                                                                    |              |                        |                     |
|                                          | Device number: 1                                                                                                    |              |                        | •                   |
|                                          |                                                                                                    |              |                        |                     |

Następnie w oknie właściwości **"Properties"**, zakładka **"General"** pozycja **"Menu" → "Ethernet addresses" (18)**.

Nadanie adresu IP oraz nazwy dla sterownika PLC S7-1200:

Klikamy w port komunikacyjny sterownika S7-1200, w dolnej części portalu TIA pojawi się okno właściwości "PROPERIES".

Z dostępnego menu wybieramy pozycję **"Ethernet** adresses", następnie wprowadzamy/modyfikujemy IP naszego sterownika PLC:

IP adress: 192.168.0.1

Subnet mask: 255.255.255.0

Nazwa urządzenia generowana jest automatycznie – jest ona zgodna z nazwą przypisaną przez nas podczas konfiguracji sprzętowej sterownika.

W sposób identyczny nadajemy/zmieniamy adres IP przekształtnika częstotliwości SINAMICS G120:

IP adress: 192.144.10.2 → (19) Subnet mask: 255.255.255.0 → (20)

Nazwy urządzenia również nie musimy modyfikować, przyjmujemy definicję automatyczną  $\rightarrow$  sg120.

## Nadanie adresu w trybie online

| Inline access 🕨 Intel(R) 82574L Gigabit Net | work Connection 🕨 c | u250s [192.168.0.10]  | Drive_1 [192.168.0.10]           | Online & diagnostics    |   |
|---------------------------------------------|---------------------|-----------------------|----------------------------------|-------------------------|---|
|                                             |                     |                       |                                  |                         |   |
| DDS: 0 (Active) CDS: 0 (Active)             |                     |                       |                                  |                         |   |
| • Diagnostics                               |                     |                       |                                  |                         |   |
| Diagnostics general                         | Assign name         |                       |                                  |                         |   |
| Active messages                             |                     |                       |                                  |                         |   |
| Message history                             |                     |                       |                                  |                         |   |
| Control/status word                         |                     | Configured DDOFIN     | CT device                        |                         |   |
| Drive enable signals                        |                     | Configured PROFIN     | El device                        |                         |   |
| Safety diagnostics                          |                     | PROFINET device n     | ame: sg120                       |                         |   |
| ' Functions                                 |                     | Device                | type: SINAMICS G120 CU250        |                         |   |
| Assign name                                 |                     |                       |                                  |                         |   |
| Assign IP address                           |                     |                       |                                  | 23                      |   |
| Resetting the PROFINET interface parameters |                     |                       |                                  | 23                      |   |
| Backing up/reset                            |                     |                       |                                  |                         |   |
|                                             |                     |                       |                                  |                         |   |
| 22                                          |                     | Device filter         |                                  |                         |   |
|                                             |                     |                       |                                  |                         |   |
|                                             |                     |                       | ices of the same type            |                         |   |
|                                             |                     | Only show dev         | ices with bad parameter settings |                         |   |
|                                             |                     | Only show dev         | ices without names               |                         |   |
|                                             |                     |                       |                                  |                         |   |
|                                             | Accessible de       | vices in the network: |                                  |                         |   |
|                                             | IP address          | MAC address De        | vice type PROFINET device name   | Status                  |   |
|                                             | •                   |                       |                                  |                         |   |
|                                             |                     |                       |                                  |                         |   |
|                                             |                     |                       |                                  |                         |   |
|                                             |                     |                       |                                  |                         |   |
|                                             |                     |                       |                                  |                         |   |
|                                             |                     |                       |                                  |                         |   |
|                                             | <                   |                       |                                  |                         | > |
|                                             |                     |                       | LED flashes                      | Jpdate list Assign name |   |
|                                             |                     |                       |                                  | 2                       | Л |

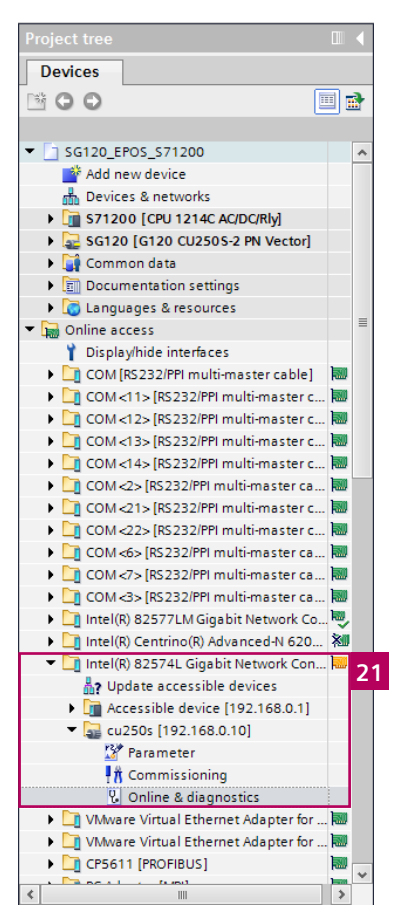

Kolejne slajdy przedstawiają sposób zmian adresu IP oraz nazwy profinet przekształtnika częstotliwości – tryb online.

#### TIA:

W drzewie projektu wyświetlone zostały urządzenia podłączone w trybie online **(21)**:

Cu250s [192.168.0.10] Accessible device [192.168.0.1]

Rozwijamy drzewko przy pozycji SG120 a następnie klikamy w "Online & Diagnostics".

W drzewie nawigacyjnym funkcji **"Online & Diagnostics"** wskazujemy polecenie przypisz nazwę **"Asign name" (22)**.

Wyświetlone zostanie okno główne w którym mamy możliwość nadania właściwej nazwy dla przekształtnika częstotliwości: SG120 (23)

Na zakończenie należy wcisnąć przycisk "Assign name" (24).

W identyczny sposób modyfikujemy adres IP przekształtnika częstotliwości – "Assign IP address" (22).

### Nadanie adresu poprzez program STARTER

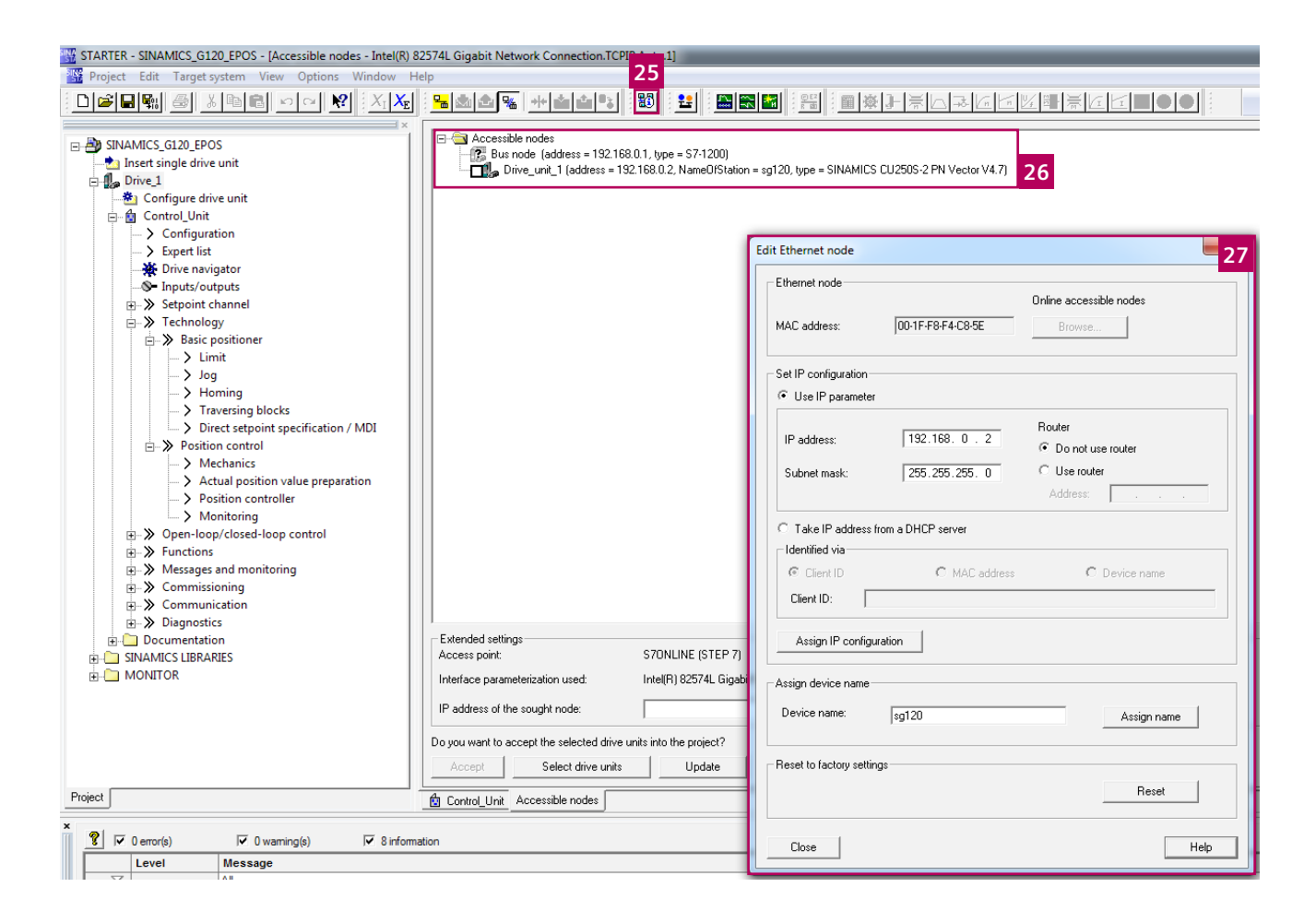

#### STARTER:

Program narzędziowy starter również posiada możliwość modyfikacji nazwy oraz adresu IP.

Opcja ta jest dostępna wyłącznie w przypadku połączenia typu PROFINET → "Access point of the application" = S7ONLINE, "Interface" → karta sieciowa.

Klikamy w ikonę **"Accessible devices" (25)**, w wyświetlonym oknie głównym zobaczymy listę urządzeń odszukanych podczas skanowania magistrali komunikacyjnej.

Prawym przyciskiem myszy klikamy na interesującym nas urządzeniu – z wyświetlonego menu wybieramy polecenie "Edit Ethernet Node" (26).

Modyfikacja nazwy oraz adresu IP możliwa jest poprzez wyświetlone okienko kontekstowe **(27)**.

5

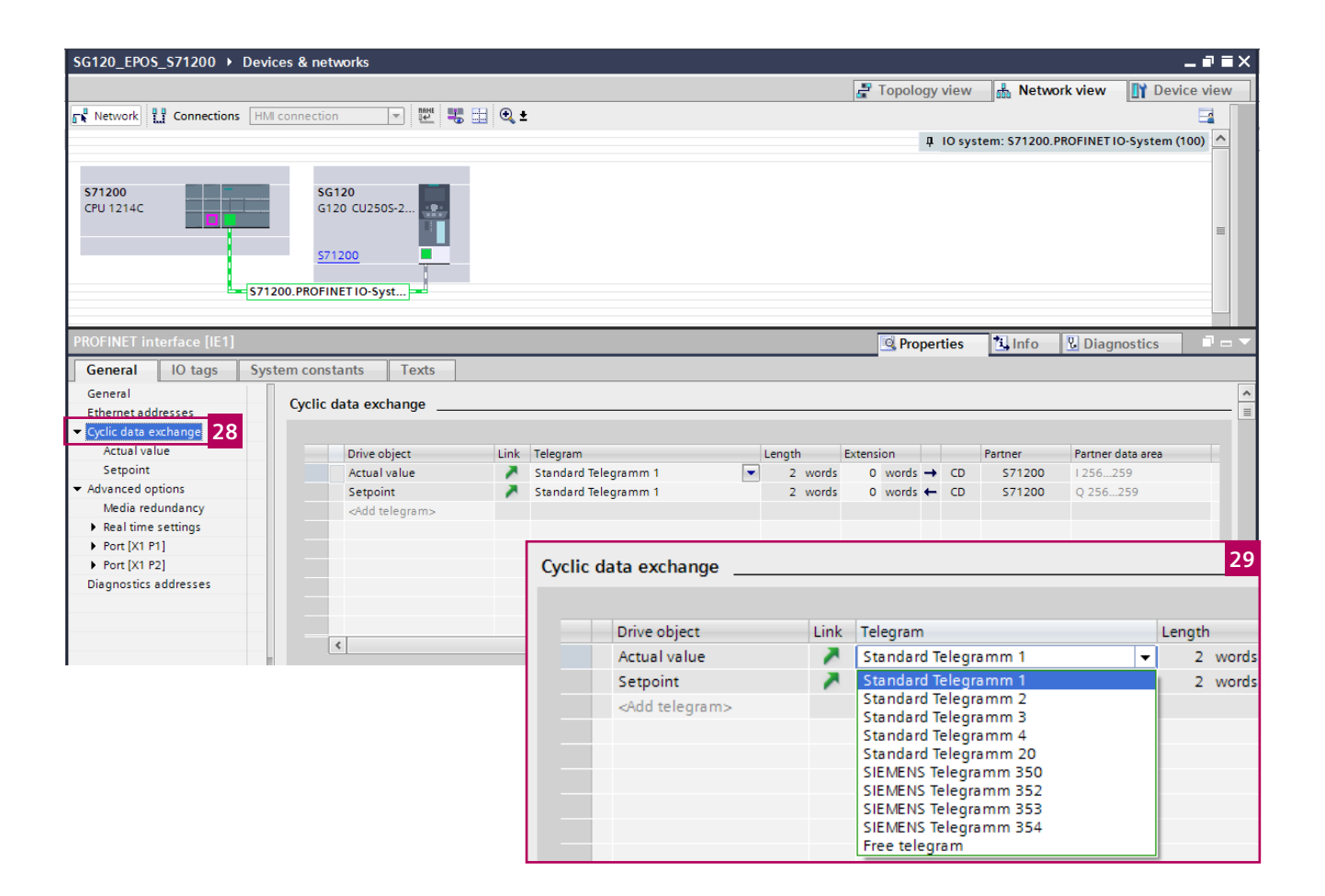

Konfigurując właściwości przekształtnika częstotliwości SINAMICS G120 określamy również format ramki komunikacyjnej oraz definiujemy/zmieniamy przestrzeń pamięci sterownika przeznaczoną do obsługi słów komunikacyjnych.

Przekształtnik częstotliwości został już uruchomiony poprzez program narzędziowy **STARTER**. Podczas uruchomienia wybraliśmy telegram komunikacyjny o numerze 111 – taką wartość telegramu powinniśmy przypisać do konfigurowanego przekształtnika częstotliwości. W tym celu klikamy w polecenie "**Cyclic data exchange" (28)**, następnie w oknie głównym właściwości modyfikujemy telegram komunikacyjny dla kanału "**Actual Value" (29)**.

W liście dostępnych telegramów komunikacyjnych, telegram 111 nie jest dostępny → dlaczego??

Podstawowa konfiguracja przekształtnika częstotliwości dotyczy trybu sterowania skalarnego – funkcje **EPOS** nie są aktywne. **Telegram 111** dedykowany jest do obsługi funkcji **EPOS** – nie jest on dostępny do chwili aktywacji funkcji w przekształtniku częstotliwości.

Jeżeli przekształtnik został już uruchomiony możemy pobrać jego konfigurację do projektu TIA portal, w tym celu:

# Upload danych z przekształtnika

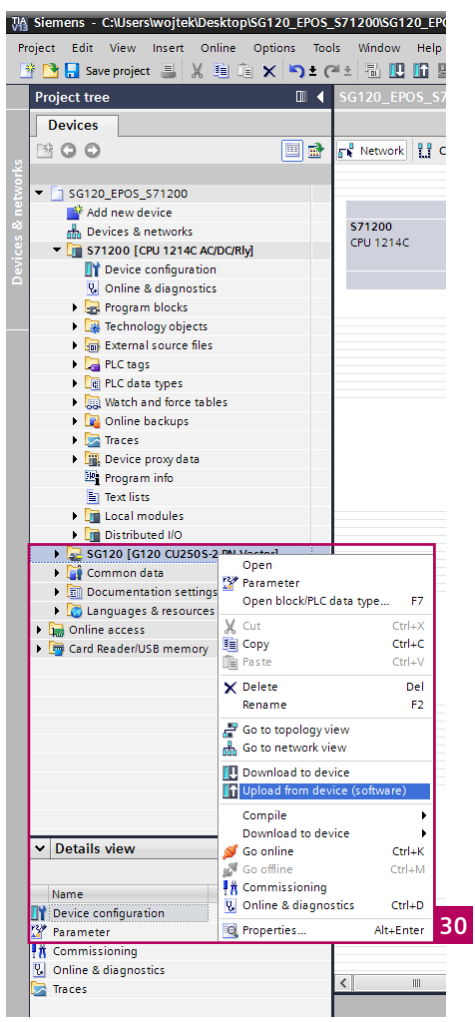

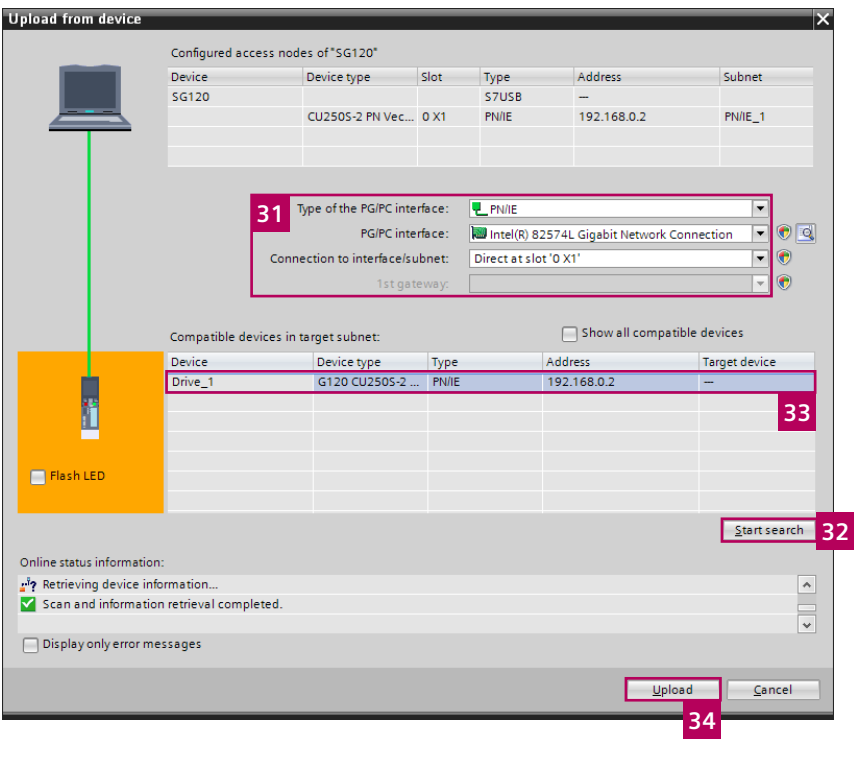

W drzewie projektowym programu TIA należy kliknąć prawym przyciskiem myszy na przekształtniku częstotliwości SINAMICS G120, następnie z wyświetlonego menu wybieramy opcję **"Upload from device" (30)**.

Następnie konfigurujemy sposób komunikacji z przekształtnikiem częstotliwości – pierwsze podłączenie.

Wybieramy interfejs oraz odpowiednią kartę sieciową

#### **(31)**.

Przeszukujemy magistralę komunikacyjną w celu wyświetlenia kompatybilnych urządzeń (32).

Wszystkie urządzenia rozpoznane zostaną wyświetlone w polu (33), zaznaczamy właściwy przekształtnik częstotliwości i wybieramy polecenie "Upload" (34).

| Upload | previ | ew                                   |                                                                                                    |        | ×       |
|--------|-------|--------------------------------------|----------------------------------------------------------------------------------------------------|--------|---------|
| 3      | heck  | preconditions for upload fror        | n device                                                                                                    |        |         |
| Status | 1     | Target                               | Message                                                                                                    | Action |         |
| t¶     | 1     | ▼ Drive_1                            | Loading will not be performed because preconditions are not met                                                                                                    |        |         |
|        | 4     | <ul> <li>Parameter assign</li> </ul> | Please note the following information:                                                                                                    |        |         |
|        | 4     | Telegram confi                       | The telegram configuration in the drive differs from the offline<br>telegram configuration.<br>Please check your PLC program and adapt it if necessary to obtain<br>a consistent configuration. If a change was required, recompile<br>the program and download it to the PLC. | Upload | 35      |
|        |       |                                      |                                                                                                    |        |         |
|        |       |                                      |                                                                                                    |        |         |
|        |       |                                      |                                                                                                    |        |         |
|        |       |                                      |                                                                                                    |        |         |
|        |       |                                      |                                                                                                    |        |         |
| <      |       |                                      | III                                                                                                    |        | >       |
|        |       |                                      |                                                                                                    | 36     | Refresh |
|        |       |                                      | Upload from                                                                                                    | device | Cancel  |

TIA portal zgłosi różnice związane z konfiguracją przekształtnika w trybie online oraz offline – różnica związana jest z innym ustawieniem telegramu komunikacyjnego (**35**). Różnice akceptujemy zaznaczając pozycję w kolumnie **"Upload"**, następnie klikamy w przycisk **"Upload from device" (36)**.

| SG120_EPOS_S71200 → Devie        | ces & networks                     |       |                       |   |          |              |          |                | - 1              | ∎×∎▼  |
|----------------------------------|------------------------------------|-------|-----------------------|---|----------|--------------|----------|----------------|------------------|-------|
|                                  |                                    |       |                       |   |          | 📱 Topology v | view     | Network view   | Device v         | view  |
| Network                          | connection 🔻 👯                     | 🗄 🔍 • | :                     |   |          |              |          |                | E                | 4     |
|                                  |                                    |       |                       |   |          | <b>Д</b>     | O system | S71200.PROFINE | FIO-System (100) | ^     |
| S71200<br>CPU 1214C              | Drive_1<br>G120 CU2505-2<br>S71200 |       |                       |   |          |              |          |                |                  |       |
| PROFINET interface [IE1]         |                                    |       |                       |   |          | Ropert       | ies 🚺    | Info 🛛 🖳 Dia   | gnostics         | 7 - ▼ |
| General<br>Ethernet addresses    | Cyclic data exchange               |       |                       |   |          |              |          |                | 3                | 7     |
| Actual value                     | Drive object                       | Link  | Telegram              |   | Length   | Extension    | Par      | tner Partne    | r data area      |       |
| Setpoint                         | Actual value                       | ~     | SIEMENS Telegramm 111 | - | 12 words | 0 words 🔶    | CD       | \$71200 I 256  | 279              |       |
| ✓ Advanced options               | Setpoint                           | ×     | SIEMENS Telegramm 111 |   | 12 words | 0 words 🔶    | CD       | \$71200 Q 256  | 279              |       |
| Media redundancy                 | <add telegram=""></add>            |       |                       |   |          |              |          |                |                  | -     |
| Real time settings               |                                    |       |                       |   |          |              |          |                |                  |       |
| Port [X1 P1]                     |                                    |       |                       |   |          |              |          |                |                  |       |
| <ul> <li>Port [X1 P2]</li> </ul> |                                    |       |                       |   |          |              |          |                |                  |       |
| Diagnostics addresses            |                                    |       |                       |   |          |              |          |                |                  |       |
|                                  | <                                  |       |                       |   |          |              |          |                |                  | >     |
|                                  | Actual value                       |       |                       |   |          |              |          |                |                  |       |

Po pobraniu konfiguracji przekształtnika częstotliwości do projektu programu TIA, telegram komunikacyjny którym posługuje się przekształtnik częstotliwości został zmieniony **(37)**.

| Siemens - C:\Users\wojtek\Desktop\SG120_EPO | S_S7120           | 00\SG120_EPOS_S71200                           |                  |        |         |              |               |             |           |
|---------------------------------------------|-------------------|------------------------------------------------|------------------|--------|---------|--------------|---------------|-------------|-----------|
| Project Edit View Insert Online Options Te  | ools Wi           | ndow Help                                      |                  |        |         |              |               |             |           |
| 📑 📑 🔚 Save project 📑 💥 📑 🖆 🗙 🍤 🛨            | C <sup>al</sup> ± | 🖥 🔃 🗓 🖳 🎑 Go online 🖉 Go offline 🗼             | <b>X</b>         |        |         |              |               |             |           |
| Project tree                                | SG12              | 20 EPOS \$71200 > \$71200 [CPU 1214C AC/DC/    | 'RIv] → PLC tags | ;      |         |              |               |             | _ # = X   |
| Daviese                                     |                   |                                                | ,,               |        |         | Tage R Has   | r constante d | - Sustan or | a da mita |
| Devices                                     |                   |                                                |                  |        |         | a rags to se | r constants   | system cor  | istants   |
|                                             | 7                 |                                                |                  |        |         |              |               | 29          | -4        |
| 5                                           | PL                | _C tags                                        |                  |        |         |              |               |             |           |
| SG120_EPOS_S71200                           | _                 | Name                                           | Data type        | Value  | Comment |              |               |             |           |
| Add new device                              | 1                 | None                                           | Pip              | 65535  |         |              |               |             |           |
| B Devices & networks                        | 2                 | Automatic update                               | Pip              | 0      |         |              |               |             |           |
| S71200 [CPU 1214C AC/DC/Rly]                | З                 | PIP 1                                          | Pip              | 1      |         |              |               |             |           |
| Device configuration                        | 4                 | PIP 2                                          | Pip              | 2      |         |              |               |             |           |
| 😼 Online & diagnostics                      | 5                 | PIP 3                                          | Pip              | 3      |         |              |               |             |           |
| Program blocks                              | 6                 | PIP 4                                          | Pip              | 4      |         |              |               |             |           |
| Technology objects 38                       | 7                 | PIP OB Servo                                   | Pip              | 32768  |         |              |               |             |           |
| External source files                       | 8                 | Local-Exec                                     | Hw_SubModule     | 52     |         |              |               |             |           |
| 🖛 🞑 PLC tags                                | 9                 | Je OB_Main                                     | OB_PCYCLE        | 1      |         |              |               |             |           |
| a Show all tags                             | 10                | 🖉 Local                                        | Hw_SubModule     | 49     |         |              |               |             |           |
| Add new tag table                           | 11                | Local-DI_14_DQ_10_1                            | Hw_SubModule     | 257    |         |              |               |             |           |
| 💥 Default tag table [38]                    | 12                | Local~AI_2_1                                   | Hw_SubModule     | 258    |         |              |               |             |           |
| PLC data types                              | 13                | Jocal-MC                                       | Hw_SubModule     | 51     |         |              |               |             |           |
| Watch and force tables                      | 14                | Jan Local-Common                               | Hw_SubModule     | 50     |         |              |               |             |           |
| Online backups                              | 15                | E Local~Device                                 | Hw_Device        | 32     |         |              |               |             |           |
| Traces                                      | 16                | June Local-Configuration                       | Hw_SubModule     | 33     |         |              |               |             |           |
| Device proxy data                           | 17                | Local~HSC_1                                    | Hw_Hsc           | 259    |         |              |               |             |           |
| Program info                                | 18                | Local~HSC_2                                    | Hw_Hsc           | 260    |         |              |               |             |           |
| Text lists                                  | 19                | Je Local~HSC_3                                 | Hw_Hsc           | 261    |         |              |               |             |           |
| Local modules                               | 20                | Local~HSC_4                                    | Hw_Hsc           | 262    |         |              |               |             |           |
| Distributed I/O                             | 21                | E Local-HSC_5                                  | Hw_Hsc           | 263    |         |              |               |             |           |
| Drive_1 [G120 CU250S-2 PN Vector]           | 22                | 🧔 Local-HSC_6                                  | Hw_Hsc           | 264    |         |              |               |             |           |
| Common data                                 | 23                | E Local~Pulse_1                                | Hw_Pwm           | 265    |         |              |               |             |           |
| Documentation settings                      | 24                | Jucal-Pulse_2                                  | Hw_Pwm           | 266    |         |              |               |             |           |
| Languages & resources                       | 25                | 🤕 Local~Pulse_3                                | Hw_Pwm           | 267    |         |              |               |             |           |
| Online access                               | 26                | Elocal-Pulse_4                                 | Hw_Pwm           | 268    |         |              |               |             |           |
| Card Reader/USB memory                      | 27                | Local~PROFINET_interface_1                     | Hw_Interface     | 64     |         |              |               |             |           |
|                                             | 28                | Local~PROFINET_interface_1~Port_1              | Hw_Interface     | 65     |         |              |               |             |           |
|                                             | 29                | Local~CM_1243-5~DP_interface                   | Hw_Interface     | 269    |         |              |               |             |           |
|                                             | 30                | Local~CM_1243-5_1                              | Hw_SubModule     | 271    |         |              |               |             |           |
|                                             | 31                | Local~CM_1241_(RS485)_1                        | Port             | 272    |         |              |               |             |           |
|                                             | 32                | Local~PROFINET_IO-System                       | Hw_loSystem      | 273    |         |              |               |             |           |
|                                             | 33                | Drive_1~PROFINET_interface~IODevice_1          | Hw_Device        | 275    |         |              |               |             |           |
| ✓ Details view                              | 34                | Drive_1~PROFINET_interface~Module_Access_Point | Hw_SubModule     | 278    |         |              |               |             |           |
|                                             | - 35              | Drive_1~PROFINET_interface                     | Hw_Interface     | 280    |         |              |               |             |           |
|                                             | 36                | Drive_1~PROFINET_interface~Port_2              | Hw_Interface     | 281 40 |         |              |               |             |           |
| Name                                        | 37                | E Drive_1~PROFINET_interface~Port_1            | Hw_Interface     | 282    |         |              |               |             |           |
|                                             | 38                | Drive_1~PROFINET_interface~SIEMENS_Telegramm_1 | 11 Hw_SubModule  | 279    |         |              |               |             |           |

W kolejnym kroku ustalamy numer HW przypisany do telegramu komunikacyjnego 111 skonfigurowanego przekształtnika częstotliwości. Numer ten jednoznacznie definiuje obiekt do którego będziemy się odnosić.

W tym celu z menu projektu TIA wybieramy menu "PLC tags"  $\rightarrow$  "Show all tags" (38).

Z tabeli zmiennych PLC wybieramy zakładkę "System constants" (39), odszukujemy pozycję "Drive\_1-PROFINET\_interface\_SIEMENS\_Telegram\_111" → zapamiętujemy adres HW = 279 (40)

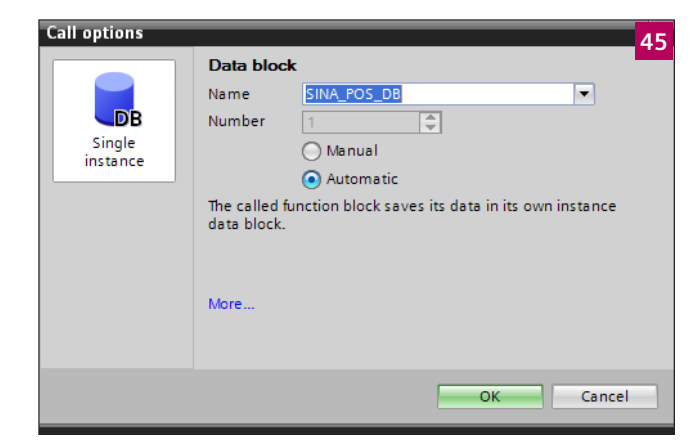

#### 7 M Options ₽ Instructions 🗲 Library view \, 🙆 Project library 🖆 🛅 All -IProject library 🔁 Testing ¢ Global libraries Tasks 💣 🔂 😘 🐿 🖻 🗄 All -Buttons-and-Switches DriveLib\_\$71200\_V13 П DriveLib\_S71200\_V4\_V13 43 Libraries 🕶 🛅 Master copies 01\_S7\_Program 02\_EPOS\_SINAMICS 42 SINA\_PARA SINA\_PARA\_S SINA\_POS SINA\_SPEED IE UDT\_RECV\_POS UDT\_RECV\_SPEED UDT\_SEND\_POS I UDT SEND SPEED DriveLib\_\$71500\_V13 DriveLib\_\$7300-\$7400\_V13 Long Functions Monitoring-and-control-objects Documentation templates WinAC\_MP

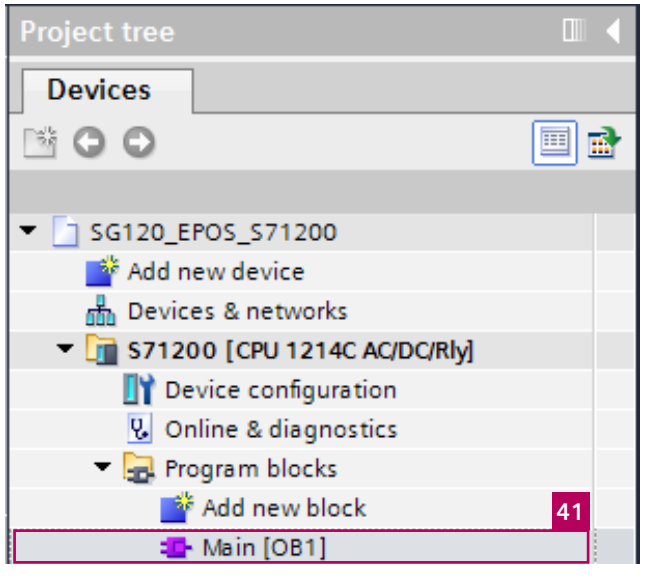

W kolejnym kroku otwieramy pusty plik główny programu PLC OB1, w tym celu w drzewie projektu TIA należy przejść do menu **"Program blocks"** następnie dwukrotnym kliknięciem otwieramy plik OB1 **(41)**.

Obsługę komunikacji pomiędzy sterownikiem PLC a przekształtnikiem częstotliwości zrealizowana będzie za pomocą bloków z dodatkowej biblioteki dostępnej pod zakładką "Libraries" (42). Otwieramy bibliotekę zgodną z posiadanym sterownikiem PLC, w tym przykładzie jest to "DriveLib\_S71200\_V4\_V13" (43). Z folderu "O2\_EPOS\_SINAMICS" wybieramy blok "SINA\_POS" który przeciągamy do bloku głównego OB1 (44).

Wstawiając blok **"SINA\_POS"** automatycznie do naszego projektu dodany zostanie blok typu DATA **(45)** – operację potwierdzamy klikając w przycisk "ok".

| * | 🥐 🎼 🕹                            | 1 % t                   | 7 🚏                       | 00h<br>1 |                |     |               |              |      |       |
|---|----------------------------------|-------------------------|---------------------------|----------|----------------|-----|---------------|--------------|------|-------|
| i | Name                             |                         | Addres                    | s        | Display format | - 1 | Monitor value | Modify value | 4    | Comme |
|   | "mode"                           |                         | %MW0                      |          | DEC+/-         | (   | 0             |              |      |       |
|   | "kier_zg                         | odny"                   | %M2.0                     |          | Bool           | [   | FALSE         |              |      |       |
|   | "kier_pr                         | zeciwny"                | %M2.1                     |          | Bool           | [   | FALSE         |              |      |       |
| F | - ⊣/⊢ –⊖– 127 ⊶ •                | t                       |                           | 1        | Bool           | [   | FALSE         |              |      |       |
|   |                                  | %DB1                    |                           |          | Bool           | [   | FALSE         |              |      |       |
|   |                                  | "SINA_POS_DB"<br>%FB284 |                           |          | Bool           | [   | FALSE         |              |      |       |
|   | EN                               | "SINA_POS"              | ENO                       | -        | Bool           | [   | FALSE         |              |      |       |
|   | <b>%MWO</b><br>"mode" — Mod      | Pos                     | Error<br>Errorid          |          | Bool           | [   | FALSE         |              |      |       |
|   | <b>%M2.3</b><br>"on_off" — Off1  |                         | Diagld —<br>Busy —        |          | DEC+/-         | (   | 0             |              |      |       |
| D | 1 — RejTi<br>1 — IntM            | vTsk<br>itop            | Done —<br>AxisIOp —       |          | DEC+/-         | -   | 0             |              | 47 📃 |       |
| 1 | %M2.0<br>"kier_zgodny" — Pos     |                         | Axis Err —<br>Axis Warn — | :w>      |                |     |               |              |      |       |
|   | %M2.1<br>"kier_przeciwny" — Neg  | F                       | oxis Pos Ok               |          |                |     |               |              |      |       |
|   | <b>%M2.4</b><br>"jog1" — Jog1    |                         | VeloAct                   |          |                |     |               |              |      |       |
|   | <b>%M2.5</b><br>"jog2" — Jog2    |                         | ModeAct —<br>PwrInhibit — |          |                |     |               |              |      |       |
|   | 0 — FlyRe                        | f E                     | PosZSW1                   |          |                |     |               |              |      |       |
|   | *kwitowanie_                     |                         | WarnAct                   |          |                |     |               |              |      |       |
|   | %M2.6                            | t                       | FaultAct                  |          |                |     |               |              |      |       |
|   | "wykonaj" — Exec                 | ute                     |                           |          |                |     |               |              |      |       |
|   | "pozycja" — Posi                 | ion                     |                           |          |                |     |               |              |      |       |
|   | <b>%MD8</b><br>"predkosc" — Velo | ity                     |                           |          |                |     |               |              |      |       |
|   | 100 — Ove                        | v                       |                           |          |                |     |               |              |      |       |
|   | 100 — Over                       | Dec                     |                           |          |                |     |               |              |      |       |
|   | 279 — LAdo                       | rSP                     | 16                        |          |                |     |               |              |      |       |

Obsługa bloku SINA\_POS – dokładny opis funkcji załączono jako dodatek do materiałów szkoleniowych.

Opis wejść bloku:

ModePos: Wybór funkcji EPOS w zależności od wartości parametru:

- 1 pozycjonowanie relatywne
- 2 pozycjonowanie absolutne
- 3 Przejazd ze stałą prędkością bez definiowania pozycji
- 4 Szukaj punktu zerowego
- 5 Ustawienie punktu zerowego
- 6 wykonanie operacji zapisanej w tabeli trawersu
- 7 JOG
- 8 JOG inkrementalny

Off1: załącz wyłącz oś

RejTrvTsk: Odwołaj zadanie trawersu = 0/ nie odwołuj = 1 IntMStop: Stop natychmiastowy =0/ brak stopu = 1 Pos: Kierunek zgodny Neg: Kierunek przeciwny Jog1: JOG1 Jog2: JOG2 FlyRef: Bazowanie w locie AckFlt: Kwitowanie błędów Execute: Wykonaj zdeklarowane polecenie Position: Pozycja Velocity: Prędkość OverV: Praca z wyższą prędkością roboczą – 0-199% **OverAcc:** Przyspieszenie **OverDec:** Hamowanie LAddrSP: Adres HW dla kanału wartości zadanych LAddrAV: Adres HW dla kanału wartości statusowych

Blok konfigurujemy zgodnie z **(46)**, odpowiednie tagi PLC wyświetlamy w tabeli zmiennych VAT **(47)**.

| SG120_EPOS_S71200 → S71200 [CPU 1214C AC/DC/Rly] → Watch and force tables → Watch table_1 |                  |                    |                |               |                 |      |  |  |  |
|-------------------------------------------------------------------------------------------|------------------|--------------------|----------------|---------------|-----------------|------|--|--|--|
|                                                                                           |                  |                    |                |               |                 |      |  |  |  |
| 🞐 🔮 🌆 🌮 🖧 💯 🕎 <mark>48</mark>                                                             |                  |                    |                |               |                 |      |  |  |  |
| i                                                                                         | Name             | Address            | Display format | Monitor value | Modify value 49 | 🗲 Co |  |  |  |
| 1                                                                                         | "mode"           | %MWO               | DEC+/-         | 4             | 4               | 🗹 🔺  |  |  |  |
| 2                                                                                         | "kier_zgodny"    | %M2.0              | Bool           | TRUE          | TRUE            | 🗹 🔺  |  |  |  |
| 3                                                                                         | "kier_przeciwny" | %M2.1              | Bool           | FALSE         |                 |      |  |  |  |
| 4                                                                                         | "kwitowanie_bled | %M2.2              | Bool           | FALSE         | 50              |      |  |  |  |
| 5                                                                                         | "on_off"         | %M2.3              | Bool           | FALSE         | TRUE            | 🗹 🔺  |  |  |  |
| 6                                                                                         | "jog1"           | %M2.4              | Bool           | FALSE         | FALSE           | 🗹 🔺  |  |  |  |
| 7                                                                                         | "jog2"           | %M2.5              | Bool           | FALSE         | 51              |      |  |  |  |
| 8                                                                                         | "wykonaj"        | %M2.6              | Bool           | FALSE         | TRUE            | 🗹 🔺  |  |  |  |
| 9                                                                                         | "pozycja" 🔳      | %MD4               | DEC+/-         | 0             | 0               | 🗹 🔺  |  |  |  |
| 10                                                                                        | "predkosc"       | %MD8               | DEC+/-         | 0             | 0               | 🗹 🔺  |  |  |  |
| 11                                                                                        |                  | <add new=""></add> |                |               |                 |      |  |  |  |
|                                                                                           |                  |                    |                |               |                 |      |  |  |  |

Aktywacja podglądu wartości poszczególnych TAGów PLC możliwa jest poprzez przejście do trybu online **(48)** 

Bazowanie:

Funkcja ustawiona w przekształtniku częstotliwości – bazowanie na punkt zerowy enkodera.

Mode = 4

Kier\_zgodny = 1 – wybór kierunku w którym następuje bazowanie. On\_off = 1

Wykonaj = 1

Rozpoczęcie bazowania.

Jog

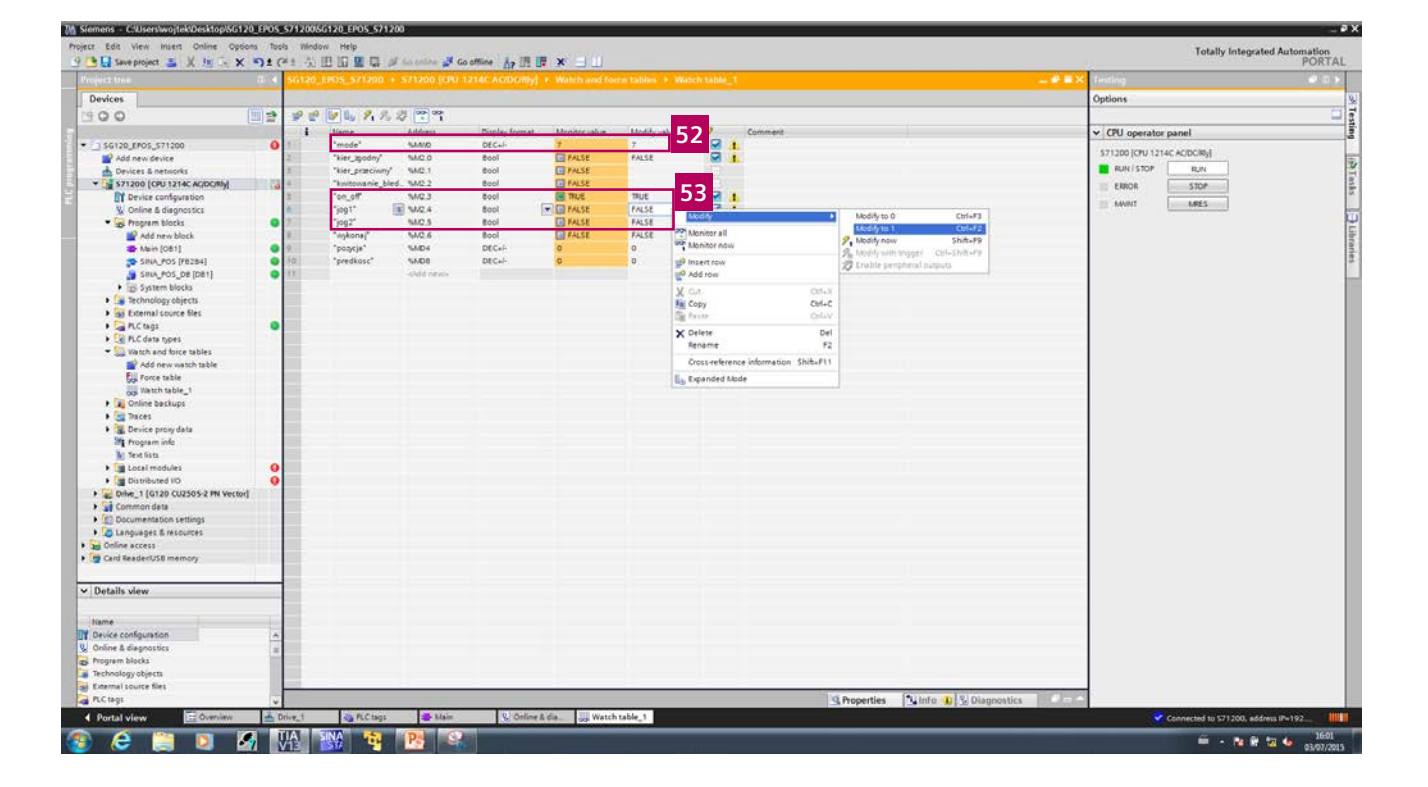

JOG:

mode = 7

On\_off – załącz wyłącz oś = 1 Aktywacja poleceń JOG 1 oraz JOG2 poprzez ustawienie wartości 1 przy odpowiednim sygnale.

Dynamika ruchu zgodna z profilem zdeklarowanym w przekształtniku częstotliwości.

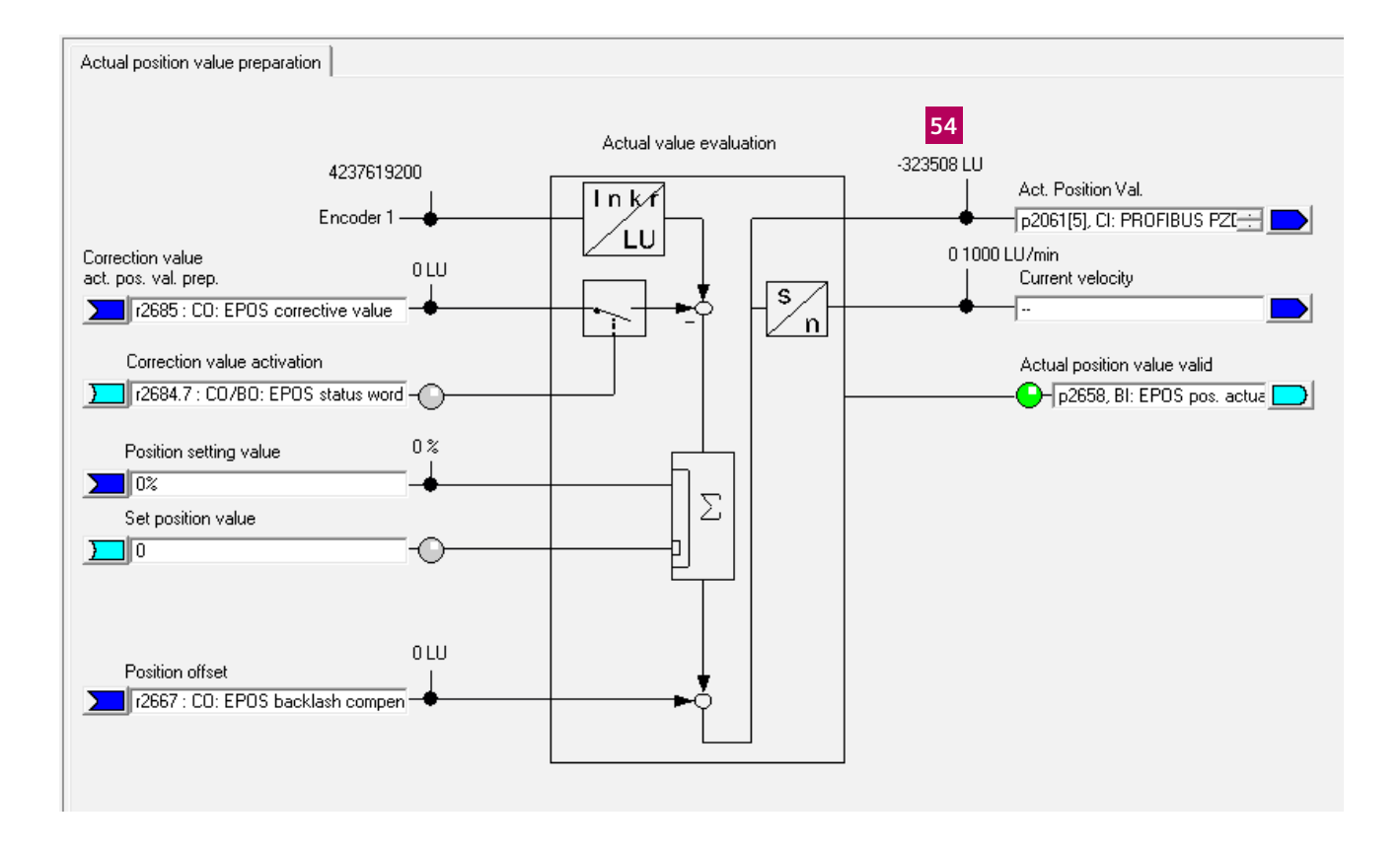

Ustawienie zdalne punktu zerowego – podgląd aktualnej pozycji **(54)**.

| SG120_              | SG120_EPOS_S/1200 	S/1200 [CPU 1214C AC/DC/Riy] 	Watch and force tables 	Watch table_1 |                    |                |               |              |                                                                                                    |  |  |  |
|---------------------|----------------------------------------------------------------------------------------|--------------------|----------------|---------------|--------------|----------------------------------------------------------------------------------------------------|--|--|--|
|                     |                                                                                        |                    |                |               |              |                                                                                                    |  |  |  |
| # # Lo 1, % % P P Y |                                                                                        |                    |                |               |              |                                                                                                    |  |  |  |
| i                   | Name                                                                                   | Address            | Display format | Monitor value | Modify value | 9                                                                                                    |  |  |  |
| 1                   | "mode"                                                                                 | %MWO               | DEC+/-         | 5             | 5            | 🗹 🔺                                                                                                    |  |  |  |
| 2                   | "kier_zgodny"                                                                          | %M2.0              | Bool           | FALSE         | FALSE 55     | A 100 A 100 A 1 |  |  |  |
| з                   | "kier_przeciwny"                                                                       | %M2.1              | Bool           | FALSE         |              |                                                                                                    |  |  |  |
| 4                   | *kwitowanie_bled                                                                       | %M2.2              | Bool           | FALSE         |              |                                                                                                    |  |  |  |
| 5                   | "on_off"                                                                               | %M2.3              | Bool           | FALSE         | FALSE        | A 1                                                                                                    |  |  |  |
| 6                   | "jog1"                                                                                 | %M2.4              | Bool           | FALSE         | FALSE        | A 1                                                                                                    |  |  |  |
| 7                   | "jog2"                                                                                 | %M2.5              | Bool           | FALSE         | FALSE        | A 1                                                                                                    |  |  |  |
| 8                   | "wykonaj" 🔳                                                                            | %M2.6              | Bool 💌         | TRUE          | TRUE         | I 🗹 🔺                                                                                                    |  |  |  |
| 9                   | "pozycja"                                                                              | %MD4               | DEC+/-         | 0             | 0 56         | Í 🗹 🔺                                                                                                    |  |  |  |
| 10                  | "predkosc"                                                                             | %MD8               | DEC+/-         | 0             | 0            | 🗹 🔺                                                                                                    |  |  |  |
| 11                  |                                                                                        | <add new=""></add> |                |               |              |                                                                                                    |  |  |  |
|                     |                                                                                        |                    |                |               |              |                                                                                                    |  |  |  |

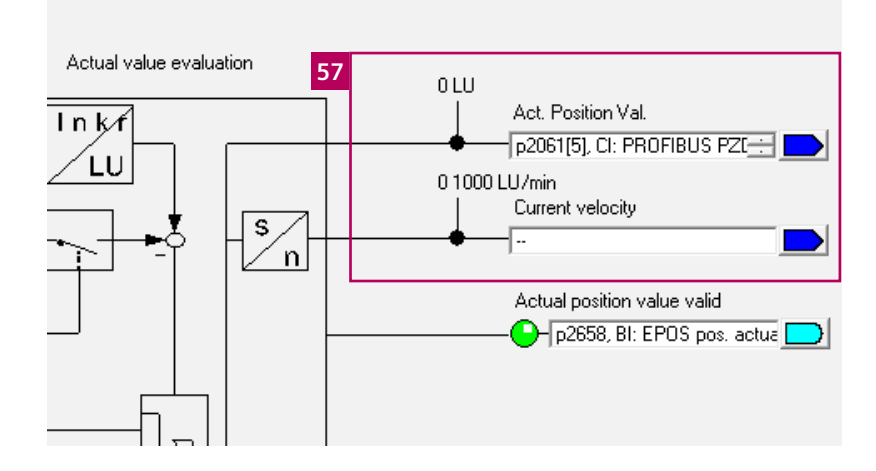

Mode = 5

Następnie ustawiamy polecenie wykonaj =  $1 \rightarrow aktualna$  pozycja (57) = 0 LU

| SG120_EPOS_S71200 → S71200 [CPU 1214C AC/DC/Rly] → Watch and force tables → Watch table_1 |                  |                    |                |               |              |       |     |  |  |  |
|-------------------------------------------------------------------------------------------|------------------|--------------------|----------------|---------------|--------------|-------|-----|--|--|--|
|                                                                                           |                  |                    |                |               |              |       |     |  |  |  |
| * * 1/ 10 1/ 10 1/ 1° m                                                                   |                  |                    |                |               |              |       |     |  |  |  |
| i                                                                                         | Name             | Address            | Display format | Monitor value | Modify value | 4     | Con |  |  |  |
| 1                                                                                         | "mode"           | %MW0               | DEC+/-         | 2             | 2            | 🛛 🗹 🔺 |     |  |  |  |
| 2                                                                                         | "kier_zgodny"    | %M2.0              | Bool           | FALSE         | FALSE 58     | 🛛 🗹 🔺 |     |  |  |  |
| 3                                                                                         | "kier_przeciwny" | %M2.1              | Bool           | FALSE         |              |       |     |  |  |  |
| 4                                                                                         | "kwitowanie_bled | %M2.2              | Bool           | FALSE         |              |       |     |  |  |  |
| 5                                                                                         | "on_off"         | %M2.3              | Bool           | TRUE          | TRUE         | 🛛 🗹 🔺 |     |  |  |  |
| 6                                                                                         | "jog1"           | %M2.4              | Bool           | FALSE         | FALSE        | 🛛 🗹 🔺 |     |  |  |  |
| 7                                                                                         | "jog2"           | %M2.5              | Bool           | FALSE         | FALSE        | 🛛 🗹 🔺 |     |  |  |  |
| 8                                                                                         | "wykonaj" 🔳      | %M2.6              | Bool 💌         | TRUE          | TRUE         | 🗹 🔼   |     |  |  |  |
| 9                                                                                         | "pozycja"        | %MD4               | DEC+/-         | 100000        | 100000       | Ū 🗹 🔺 |     |  |  |  |
| 10                                                                                        | "predkosc"       | %MD8               | DEC+/-         | 10000         | 10000        | 🛛 🗹 🔺 |     |  |  |  |
| 11                                                                                        |                  | <add new=""></add> |                |               | 59           |       |     |  |  |  |
|                                                                                           |                  |                    |                |               |              |       |     |  |  |  |

Pozycjonowanie absolutne:

Mode = 2

Zadajemy pozycję oraz prędkość, następnie zmiana znaku z 0 na 1 dla polecenia wykonaj **(59)**.

| SG            | SG120_EPOS_S71200 	▶ S71200 [CPU 1214C AC/DC/Rly] 	▶ Watch and force tables 	▶ Watch table_1 |                    |                |               |              |                                                                                                    |  |  |  |  |
|---------------|----------------------------------------------------------------------------------------------|--------------------|----------------|---------------|--------------|----------------------------------------------------------------------------------------------------|--|--|--|--|
|               |                                                                                              |                    |                |               |              |                                                                                                    |  |  |  |  |
| 🞐 🔮 🕼 🎜 🕫 🙄 🖤 |                                                                                              |                    |                |               |              |                                                                                                    |  |  |  |  |
|               | i Name                                                                                       | Address            | Display format | Monitor value | Modify value | 1 0                                                                                                    |  |  |  |  |
| 1             | "mode"                                                                                       | %MW0               | DEC+/-         | 1             | 1            | 🗹 🔺                                                                                                    |  |  |  |  |
| 2             | "kier_zgodny"                                                                                | %M2.0              | Bool           | FALSE         | FALSE 60     | 🗹 🔔                                                                                                    |  |  |  |  |
| з             | "kier_przeciwny"                                                                             | %M2.1              | Bool           | FALSE         |              |                                                                                                    |  |  |  |  |
| 4             | "kwitowanie_bled                                                                             | %M2.2              | Bool           | FALSE         |              |                                                                                                    |  |  |  |  |
| 5             | "on_off"                                                                                     | %M2.3              | Bool           | TRUE          | TRUE         | 🗹 🔺                                                                                                    |  |  |  |  |
| 6             | "jog1"                                                                                       | %M2.4              | Bool           | FALSE         | FALSE        | 🗹 🔺                                                                                                    |  |  |  |  |
| 7             | "jog2"                                                                                       | %M2.5              | Bool           | FALSE         | FALSE        | 🗹 🔺                                                                                                    |  |  |  |  |
| 8             | "wykonaj"                                                                                    | %M2.6              | Bool 💌         | TRUE          | TRUE         | 🗹 🔺                                                                                                    |  |  |  |  |
| 9             | "pozycja"                                                                                    | %MD4               | DEC+/-         | 100000        | 100000       | Image: Image: |  |  |  |  |
| 10            | "predkosc"                                                                                   | %MD8               | DEC+/-         | 10000         | 10000        | A 100 A 100 A 1 |  |  |  |  |
| 11            |                                                                                              | <add new=""></add> |                |               | 61           |                                                                                                    |  |  |  |  |
|               |                                                                                              |                    |                |               |              |                                                                                                    |  |  |  |  |

Pozycjonowanie relatywne:

Tryb pracy  $\rightarrow$  mode = 1

Zadajemy pozycję oraz prędkość, następnie zmiana znaku z 0 na 1 dla polecenia wykonaj **(61).** 

| SG120_EPOS_S71200 → S71200 [CPU 1214C AC/DC/Rly] → Watch and force tables → Watch table_2 |                 |                    |                   |               |              |     |  |  |  |  |
|-------------------------------------------------------------------------------------------|-----------------|--------------------|-------------------|---------------|--------------|-----|--|--|--|--|
|                                                                                           |                 |                    |                   |               |              |     |  |  |  |  |
| <b>*</b>                                                                                  | 🞐 🔮 🕪 Ь 🝠 🧏 🕾 🖤 |                    |                   |               |              |     |  |  |  |  |
| i                                                                                         | Name            | Address            | Display format    | Monitor value | Modify value | 4   |  |  |  |  |
| 1                                                                                         | "start_param" 📑 | %M2.7              | Bool 💌            | TRUE          | TRUE         | 🗹 🔺 |  |  |  |  |
| 2                                                                                         | "odczyt_zapis"  | %M3.0              | Bool              | FALSE         |              |     |  |  |  |  |
| з                                                                                         | "parametr"      | %MW16              | DEC+/-            | 1120          | 1120         | 🗹 🔺 |  |  |  |  |
| 4                                                                                         | "indeks"        | %MW18              | DEC+/-            | 0             | 0            | 🗹 🔺 |  |  |  |  |
| 5                                                                                         | "value_write"   | %MD20              | Floating-point nu | 0.0           |              |     |  |  |  |  |
| 6                                                                                         | "numer_osi"     | %MB24              | Hex               | 16#01         | 16#01        | 🗹 🔺 |  |  |  |  |
| 7                                                                                         | "value_read"    | %MD12              | Floating-point nu | 2.0           |              |     |  |  |  |  |
| 8                                                                                         |                 | <add new=""></add> |                   |               |              |     |  |  |  |  |
|                                                                                           |                 |                    |                   |               | 63           |     |  |  |  |  |

W bibliotece DrivLib\_S71200 dostępne są również bloki (funkcje) za pomocą których możemy odczytywać lub zmieniać parametry przekształtnika częstotliwości.

W celu odczytu lub modyfikacji wartości jednego parametru możemy skożystać z bloku o nazwie SINA\_PARA\_S – blok parametryzujemy zgodnie z **(62)**, gdzie poszczególne tagi mają następujące znaczenie:

Start\_param = dokonaj odczytu/modyfikacji – wartośc zmienna 0/1

Odczyt\_zapis = tryb pracy bloku: odczyt = 0, zapis =1

Laddr = adres HM telegramu

Parametr = numer parametru

Index – index parametru

Value\_write – nowa wartość parametru

Numer\_osi – odczytany numer osi za pomocą programu STARTER

Do wyjścia bloku podpinamy tag o nazwie value\_read – reprezentujący odczytaną wartość parametru.

Tagi wyświetlamy w widoku tabeli VAT **(63)** która jednocześnie pokazuje przykład odczytu wartości parametru P1120 z indeksem = 0 osi o numerze 1 → odczytana wartość = 2.0.

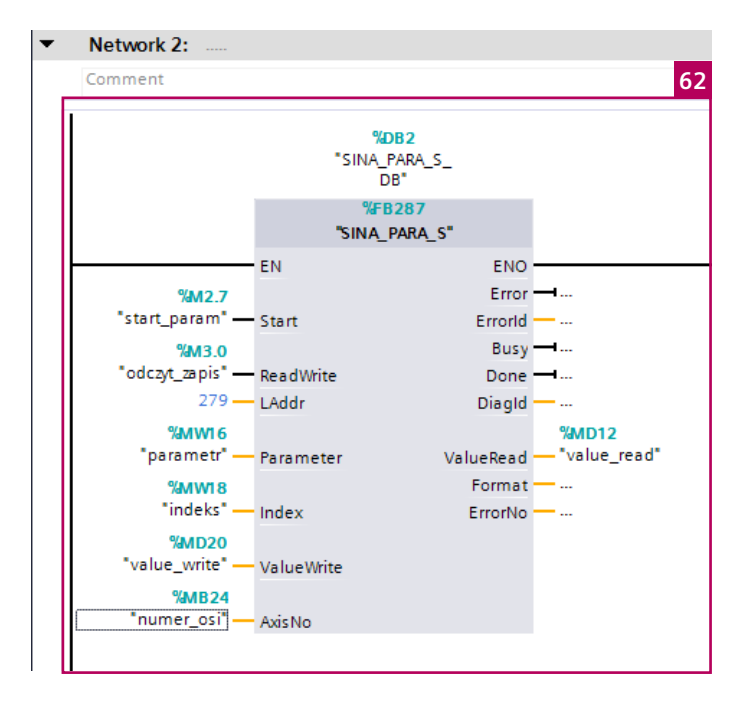

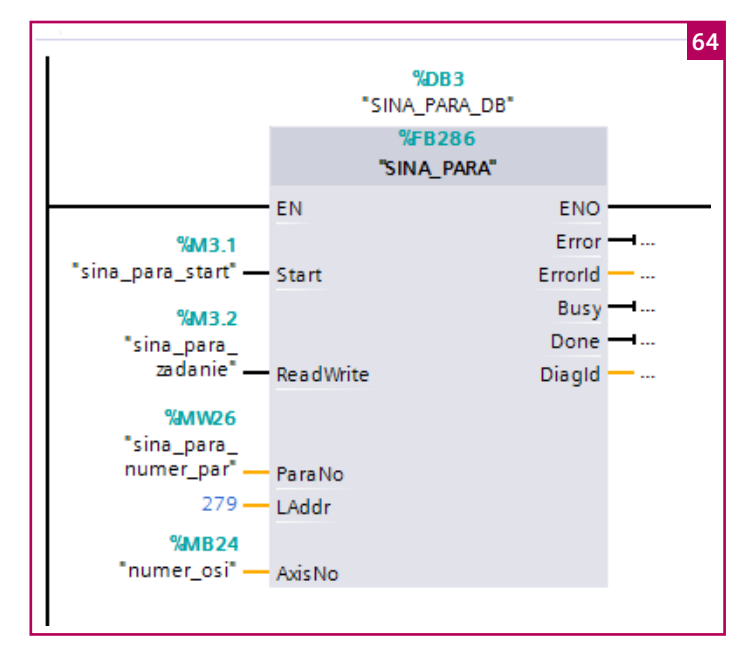

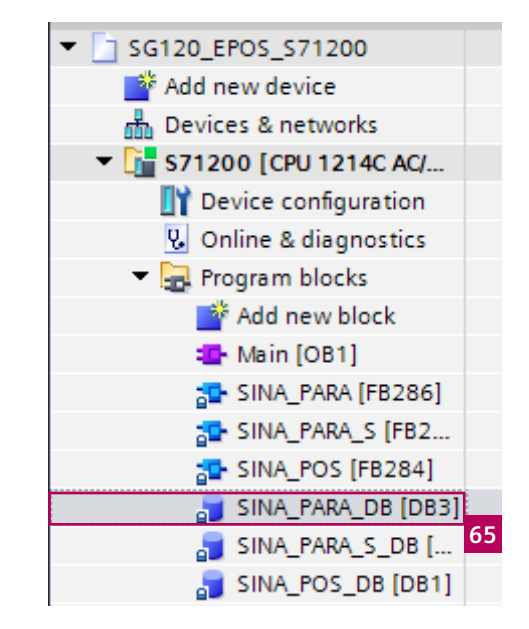

| 40 |     | • | • | sx | Parameter      | Array[116] of Struct |           |         | 66 |
|----|-----|---|---|----|----------------|----------------------|-----------|---------|----|
| 41 | -00 |   | • | •  | sxParameter[1] | Struct               |           |         |    |
| 42 | -00 |   |   | •  | siParaNo       | Int                  | 0         | 1121    |    |
| 43 | -00 |   |   | •  | siIndex        | Int                  | 0         | 0       |    |
| 44 | -00 |   |   | •  | srValue        | Real                 | 0.0       | 5.0     |    |
| 45 | -00 |   |   | •  | syFormat       | Byte 🔳               | B#16#00   | 16#08   |    |
| 46 | -00 |   |   | •  | swErrorNo      | Word                 | W#16#0000 | 16#0000 |    |
| 47 | -00 |   | • | ٠  | sxParameter[2] | Struct               |           |         |    |
| 48 | -00 |   |   | •  | siParaNo       | Int                  | 0         | 0       |    |
| 49 | -00 |   |   | •  | siIndex        | Int                  | 0         | 0       |    |
| 50 | -00 |   |   | •  | srValue        | Real                 | 0.0       | 0.0     |    |
| 51 | -00 |   |   | •  | syFormat       | Byte                 | B#16#00   | 16#44   |    |
| 52 | -00 |   |   | •  | swErrorNo      | Word                 | W#16#0000 | 16#0000 |    |
| 53 | -00 |   | • | ٠  | sxParameter[3] | Struct               |           |         |    |
| 54 | -00 |   |   | •  | siParaNo       | Int                  | 0         | 0       |    |
| 55 | -00 |   |   | •  | siIndex        | Int                  | 0         | 0       |    |
| 56 | -00 |   |   | •  | srValue        | Real                 | 0.0       | 0.0     |    |
| 57 | -00 |   |   | •  | syFormat       | Byte                 | B#16#00   | 16#00   |    |
| 58 | -00 |   |   | •  | swErrorNo      | Word                 | W#16#0000 | 16#0000 |    |
| 59 | -00 |   | • | ⊁  | sxParameter[4] | Struct               |           |         |    |
| 60 | -00 |   | • | ⊁  | sxParameter[5] | Struct               |           |         |    |

Odczyt lub modyfikacja większej liczby parametrów dostępna jest poprzez zastosowanie bloku SINA\_PARA (15 parametrów).

Wejścia bloku konfigurujemy zgodnie z **(64)**, strukturę bloku danych możemy wyświetlić poprzez kliknięcie w określony blok w drzewie projektu starter **(65)**,

dane bloku danych do których będzemy się odwoływać widoczne są w tabeli **(66)**.

Odwołanie do poszczególnych tagów funkcji SINA\_PARA widoczne jest na kolejnej stronie.

| SG120_EPOS_S71200 → S71200 [CPU 1214C AC/DC/Rly] → Watch and force tables → sina_para |                                        |                    |                   |               |              |  |  |  |  |  |  |
|---------------------------------------------------------------------------------------|----------------------------------------|--------------------|-------------------|---------------|--------------|--|--|--|--|--|--|
|                                                                                       |                                        |                    |                   |               |              |  |  |  |  |  |  |
| 学 💐 🕼 🌮 🖧 🖓 🖤 📭                                                                       |                                        |                    |                   |               |              |  |  |  |  |  |  |
| i                                                                                     | Name                                   | Address            | Display format    | Monitor value | Modify value |  |  |  |  |  |  |
| 1                                                                                     | "sina_para_start"                      | %M3.1              | Bool 💌            | TRUE          | TRUE         |  |  |  |  |  |  |
| 2                                                                                     | "sina_para_zadanie"                    | %M3.2              | Bool              | TRUE          | TRUE         |  |  |  |  |  |  |
| 3                                                                                     | "numer_osi"                            | %MB24              | Hex               | 16#01         | 16#01        |  |  |  |  |  |  |
| 4                                                                                     | "sina_para_numer_par"                  | %MW26              | DEC+/-            | 1             | 1            |  |  |  |  |  |  |
| 5                                                                                     | "SINA_PARA_DB".sxParameter[1].siParaNo |                    | DEC+/-            | 1121          | 1121         |  |  |  |  |  |  |
| 6                                                                                     | "SINA_PARA_DB".sxParameter[1].siIndex  |                    | DEC+/-            | 0             |              |  |  |  |  |  |  |
| 7                                                                                     | "SINA_PARA_DB".sxParameter[1].srValue  |                    | Floating-point nu | 5.0           | 5.0          |  |  |  |  |  |  |
| 8                                                                                     |                                        | <add new=""></add> |                   |               | 67           |  |  |  |  |  |  |

Odczytujemy wartość parametru o numerze P1121, indeks parametru = 0, numer osi = 1.

Wartość odczytana = 5.

SINAMICS G120 | S7-1200 EPOS

5

Siemens Sp. z o.o. Digital Factory Process Industries and Drives ul. Żupnicza 11 03-821 Warszawa tel.: 22 870 8200 fax: 22 870 9149 www.automatyka.siemens.pl

Wszelkie pytania technicze prosimy kierowac pod adres: automatyka.pl@siemens.com

Informacje zawarte w niniejszej broszurze stanowią wyłącznie ogólny opis lub specyfikacje działania urządzenia. Podczas pracy urządzenia niniejsze informacje nie zawsze mają zastosowanie lub mogą ulec zmianie w rezultacie wprowadzanych ulepszeń. Obowiązek udostępnienia odnośnych specyfikacji istnieje tylko wówczas, jeżeli zostało to ściśle określone w umowie. Wszystkie określenia użyte w stosunku do produktu mogą stanowić znaki towarowe lub nazwy własne produktów firmy Siemens AG bądź firm dostawczych. Wykorzystanie ich przez strony trzecie dla celów własnych może stanowić naruszenie prawa własności.